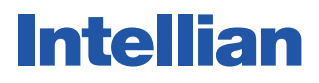

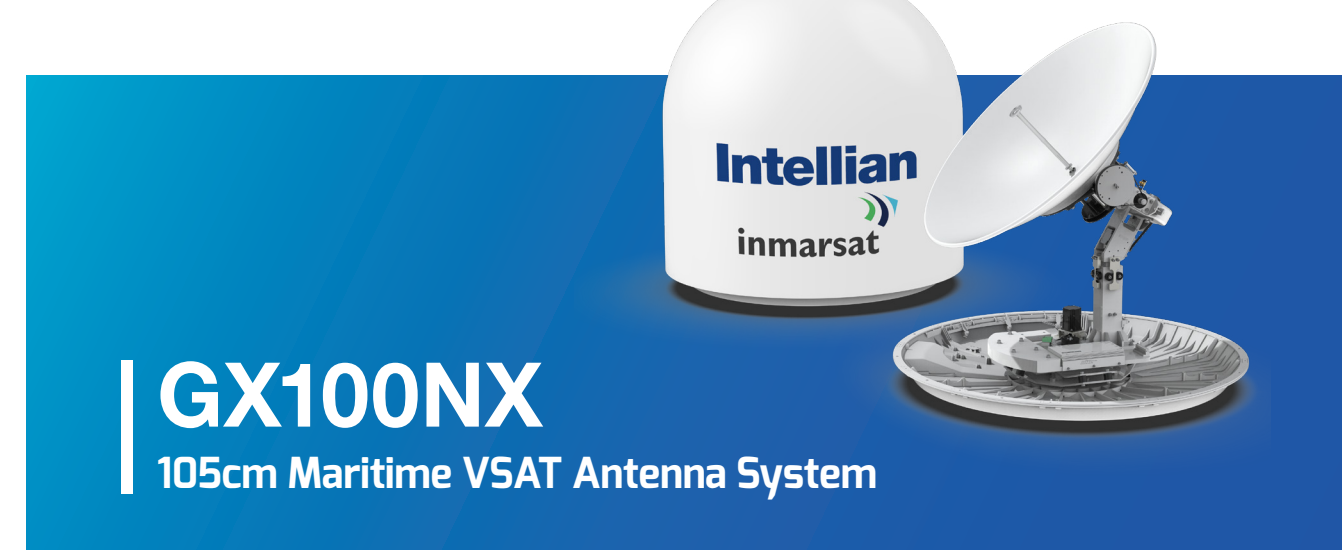

## Installation & Operation User Guide

#### Serial number of the product

This serial number will be required for all troubleshooting or service inquiries.

## Intellian

© 2019 Intellian Technologies, Inc. All rights reserved. Intellian and the Intellian logo are trademarks of Intellian Technologies, Inc., registered in the U.S. and other countries. The GX100NX is a trademark of Intellian Technologies, Inc. Intellian may have patents, patent applications, trademarks, copyrights, or other intellectual property rights covering subject matter in this document. Except as expressly provided in any written license agreement from Intellian, the furnishing of this document does not give you any license to these patents, trademarks, copyrights, or other intellectual property. All other logos, trademarks, and registered trademarks are the property of their respective owners. Information in this document is subject to change without notice. Every effort has been made to ensure that the information in this guide is accurate. Intellian is not responsible for printing or clerical errors.

#### Disclaimer

The information in this user guide is subject to change without prior notice through a product life cycle. A printed version of the guide is periodically updated and may contain inaccuracies or omissions compared to the recent product information. The most up-todate information can be readily accessible on our website at http://www.Intelliantech.com.

## **Table of contents**

### **Precautions**

| Warnings, Cautions, and Notes | 8   |
|-------------------------------|-----|
| General Precautions           | - 8 |

### **Certifications**

| ertifications |  |
|---------------|--|

### Introduction

| Intellian GX100NX Introduction                                 | 11 |
|----------------------------------------------------------------|----|
| Intellian GX100NX Features                                     | 12 |
| Antenna Unit                                                   | 13 |
| Below Deck Termial (BDT)                                       | 13 |
| Antenna Control Unit (ACU) (Optional: for Dual Antenna System) | 14 |

### **Planning Installation**

| BDT Components Box                                     | 15  |
|--------------------------------------------------------|-----|
| ACU Components Box (Optional: for Dual Antenna System) | -16 |
| Antenna Specification                                  |     |
| Antenna Dimensions                                     |     |
| Heading Alignment                                      |     |
| Antenna Mounting Hole Pattern                          |     |
| Mast Designing (Installation Example)                  |     |
| Option2. When Placing Cable Outside Mast               | 21  |
| Preparing Installation                                 | -22 |
| Selection of Installation Site                         |     |
| Minimize Satellite Blockage                            |     |
| Avoid RF Interference                                  | -23 |
| RF Hazard Precautions                                  | -23 |
| Preparing System Cables                                |     |
| Placing Cable on Mast                                  | -25 |

### Installing Above Deck Unit (ADU)

| Antenna Installation               | 26 |
|------------------------------------|----|
| Unpacking Wooden Crate             | 26 |
| Removing Antenna from Wooden Crate |    |
| Placing Antenna on Mast            | 29 |
| Attaching Waterproof Foam          |    |
| Mounting Radome                    | 31 |
|                                    |    |

| Connecting RF Cable (Customer Supplied) | -32 |
|-----------------------------------------|-----|
| Switching On Power Box                  | -33 |

### Installing Below Deck Unit (BDU)

| Selection of BDU Installation Site                                         | 34   |
|----------------------------------------------------------------------------|------|
| BDT Dimensions                                                             | 34   |
| Mounting BDT                                                               | 35   |
| 19" Rack Mount Type                                                        | 35   |
| ACU Dimensions (Optional: For Dual Antenna System)                         | - 36 |
| Mounting ACU (Optional: For Dual Antenna System)                           | 37   |
| 19" Rack Mount Type                                                        |      |
| System Configurations                                                      |      |
| Single Antenna System Configuration (Basic Antenna System)                 | 38   |
| Dual Antenna System Configuration (Optional)                               | -39  |
| BDT Cable Connection                                                       | 40   |
| Name of BDT Rear Panel                                                     | 40   |
| Connecting to Antenna                                                      | 40   |
| Connecting to the Switch Router                                            | 41   |
| Connecting Ship's Gyrocompass                                              | 41   |
| How to Connect NMEA 0183 Gyrocompass Cable                                 | 42   |
| Connecting to Additional Secondary ACU (Optional: For Dual Antenna System) | 42   |
| BDT Connector Pinouts Guide                                                | 43   |
| RS232 Connector (iARM Interface)                                           | -43  |
| NMEA 2000 Connector                                                        | 43   |
| LAN 1~4 Ports                                                              | 44   |
| BDT to PC Communication Setup                                              | 45   |
| TCP/IP Connection                                                          | 45   |
| Wi-Fi Connection                                                           | 46   |

### **Operating Install Wizard**

| Turning On System       | 17 |
|-------------------------|----|
| Accessing AptusNX       | 17 |
| Starting Install Wizard | 18 |

### **Operating BDT**

| Introduction             | -53 |
|--------------------------|-----|
| Below Deck Termial (BDT) | -53 |
| BDT Front Panel          | -53 |
| BDT Display Menu         | 54  |
| Startup                  | -56 |
| Diagnosis                | 58  |
| Antenna Information      | 60  |
| Interface Information    | 61  |

| USB Function 62 |
|-----------------|
|-----------------|

### **Operating ACU (Optional)**

| Introduction               | 67 |
|----------------------------|----|
| Antenna Control Unit (ACU) |    |
| ACU Front Panel            |    |
| ACU Display Menu           | 68 |
| Startup                    | 69 |
| Diagnosis                  |    |
| Antenna Information        | 73 |
| Interface Information      | 74 |
| USB Function               | 75 |
|                            |    |

### Using AptusNX

| Introduction                                   | 80  |
|------------------------------------------------|-----|
| How to access AptusNX for BDT                  | 80  |
| Main Page                                      | 81  |
| Page Login                                     |     |
| Top Menus                                      | 82  |
| Account Menu                                   | 83  |
| Account                                        | 83  |
| Registration                                   | 84  |
| System                                         | 85  |
| User Manager                                   | 86  |
| Dashboard                                      | -87 |
| How to Add & Remove Panels (Dashboard Setting) | 87  |
| How to Arrange Dashboard Layout                | 88  |
| How to Use Shortcut Settings                   | 89  |
| Install Wizard                                 | 89  |
| System Tools                                   | 90  |
| Firmware Upgrade                               |     |
| iARM Upgrade                                   | 92  |
| iARM Save & Reboot                             | 93  |
| Satellite Library                              |     |
| Graph                                          |     |
| System Troubleshooting                         | 96  |
| Diagnosis                                      | 96  |
| Antenna Log                                    | 98  |
| Antenna Event Log                              | -99 |
| Support                                        |     |
| System Setting                                 | 100 |
| Ship Setting                                   | 100 |
| Antenna Setting                                |     |
|                                                |     |

| Tracking Satellite Setting                           | 105 |
|------------------------------------------------------|-----|
| Network Configuration                                | 106 |
| Modem Info                                           | 108 |
| Backup & Restore Setting                             | 110 |
| Mediator Setting (Optional: For Dual Antenna System) | 111 |

### **Specification**

| Technical Specification 11     | 13 |
|--------------------------------|----|
| Environmental Specification 11 | 4  |

### Warranty

| anty Policy 115 |
|-----------------|
|                 |

### Appendix A

| Using Dual Antenna Sy | ystem ( | Optional | <br>6 |
|-----------------------|---------|----------|-------|

### Appendix **B**

| Performing One Touch Comissioning | 17 |
|-----------------------------------|----|
|-----------------------------------|----|

## **Precautions**

### Warnings, Cautions, and Notes

WARNING, CAUTION, and NOTE statements are used throughout this manual to emphasize important and critical information. You must read these statements to help ensure safety and to prevent product damage. The statements are defined below.

| WARNING | <b>WARNING</b><br>WARNING indicates a potentially hazardous situation which, if not avoided, could result<br>in death or serious injury.                                                      |
|---------|----------------------------------------------------------------------------------------------------|
| CAUTION | <b>CAUTION</b><br>CAUTION indicates a potentially hazardous situation which, if not avoided, could result in minor or moderate injury. It may also be used to alert against unsafe practices. |
| NOTE    | <b>NOTE</b><br>A NOTE statement is used to notify people of installation, operation, programming, or maintenance information that is important, but not hazard-related.                       |

### **General Precautions**

Т

Г

Before you use the antenna, make sure that you have read and understood all safety requirements.

|          | <ul> <li>THIS WAY UP</li> <li>Place the boxes/crates on the floor with the arrow pointing up.</li> </ul>                                                                                                    |  |  |  |  |  |
|----------|----------------------------------------------------------------------------------------------------|--|--|--|--|--|
| <b>\</b> | <ul> <li>FRAGILE</li> <li>Since the Radome is fragile, handle it with care. Do not apply excessive pressure or shock. These may cause surface cracking or other damage.</li> </ul>                                                                                                    |  |  |  |  |  |
|          | <ul> <li><b>DO NOT STACK</b></li> <li>Do not stack boxes/crates as there is a risk boxes/crates may fall and be damaged.</li> </ul>                                                                                                    |  |  |  |  |  |
| Ť        | <ul> <li>KEEP DRY</li> <li>Always make sure the antenna is stored on a dried floor.</li> <li>The antenna can withstand ordinary rain. However it water resistance cannot be guaranteed if submerged.</li> <li>Keep the antenna in dried place for sufficient ventilation. Do not store the antenna wrapped in a tarp, tent, vinyl, and others.</li> </ul> |  |  |  |  |  |

\* DO NOT SHIP VIA RAIL: Ensure not to ship any system via Rail.

## **Certifications**

### Certifications

| Product Name:       Intellian GX100NX         est Result:       Rule Section       Test Report Number       Result         Standard       Test       Rule Section       Test Report Number       Result         FCC Part 15       AC Power line conducted emission       ANSI C63.4:2014       DREFCC1905-0170       Pathological Pathological | in conformity                                                                                   | echnologies, Ir<br>clare under our<br>with the requir<br>nation: | c. located at 18-7, Jin<br>sole responsibility tha<br>rement of the FCC Part | wisandan-ro, Jinwi-myeon (C<br>t the product(s) described in t<br>15 Subpart B.                                                                     | Chungho-ri), Pyeongtaek-si, C<br>the below to which this declar | Gyeonggi-o<br>ation relat |
|----------------------------------------------------------------------------------------------------|-------------------------------------------------------------------------------------------------|------------------------------------------------------------------|------------------------------------------------------------------------------|----------------------------------------------------------------------------------------------------|-----------------------------------------------------------------|---------------------------|
| est Result:         Standard       Test       Rule Section       Test Report Number       Result         AC Power line conducted emission       ANSI C63.4:2014       DREFCC1905-0170       Pather         FCC Part 15<br>Subpart B       Radiation emissions below 1GHz       ANSI C63.4:2014       DREFCC1905-0170       Pather         Radiation emissions above 1GHz       ANSI C63.4:2014       DREFCC1905-0170       Pather         upplementary       Intellian technologies, Inc.<br>18-7, Jinwisandan-ro, Jinwi-myeon (Chungho-ri), Pyeongtaek-si, Gyeonggi-do 17709       Trop         Place and Date of Issue:       Gyeonggi-do, Korea on 30 <sup>et</sup> May, 2019       Gyeonggi-do, Korea on 30 <sup>et</sup> May, 2019                                                                                                    | Product Nar                                                                                     | ne:                                                              | Intellian GX                                                                 | 100NX                                                                                                    |                                                                 |                           |
| Standard         Test         Rule Section         Test Report Number         Rest           FCC Part 15<br>Subpart B         AC Power line conducted emission         ANSI C63.4:2014         DREFCC1905-0170         Pate           Radiation emissions below 1GHz         ANSI C63.4:2014         DREFCC1905-0170         Pate           Radiation emissions above 1GHz         ANSI C63.4:2014         DREFCC1905-0170         Pate           upplementary Information:         Maiation emissions above 1GHz         ANSI C63.4:2014         DREFCC1905-0170         Pate           vified Body Involved:         DT&C Co., Ltd.         42, Yurim-ro 154 beon-gil, Cheoin-Gu, Yongin-Si, Gyeonggi-Do, 17042, Korea         Intellian Technologies, Inc.           Technical/Compliance<br>File Held by:         Intellian Technologies, Inc.         18-7, Jinwisandan-ro, Jinwi-myeon (Chungho-ri), Pyeongtaek-si, Gyeonggi-do 17709<br>Korea         Gyeonggi-do, Korea on 30st May, 2019                                                                                                    | st Result:                                                                                      |                                                                  |                                                                              |                                                                                                    |                                                                 |                           |
| AC Power line conducted emissionANSI C63.4:2014DREFCC1905-0170PaFCC Part 15<br>Subpart BRadiation emissions below 1GHzANSI C63.4:2014DREFCC1905-0170PaRadiation emissions above 1GHzANSI C63.4:2014DREFCC1905-0170Paupplementary Information:DT&C Co., Ltd.<br>42, Yurim-ro 154 beon-gil, Cheoin-Gu, Yongin-Si, Gyeonggi-Do, 17042, KoreaTechnical/Compliance<br>File Held by:Intellian Technologies, Inc.<br>18-7, Jinwisandan-ro, Jinwi-myeon (Chungho-ri), Pyeongtaek-si, Gyeonggi-do 17709<br>KoreaPlace and Date of Issue:Gyeonggi-do, Korea on 30st May, 2019                                                                                                    | Standard                                                                                        | Test                                                             |                                                                              | Rule Section                                                                                                    | Test Report Number                                              | Result                    |
| FCC Part 15<br>Subpart B       Radiation emissions below 1GHz       ANSI C63.4:2014       DREFCC1905-0170       Pa         Radiation emissions above 1GHz       ANSI C63.4:2014       DREFCC1905-0170       Pa         upplementary Information:       Intellian rechnologies, Inc.<br>18-7, Jinwisandan-ro, Jinwi-mycon (Chungho-ri), Pycongtack-si, Gyconggi-do 17709<br>Korea       Intellian Technologies, Inc.<br>18-7, Jinwisandan-ro, Jinwi-mycon (Chungho-ri), Pycongtack-si, Gyconggi-do 17709<br>Korea         Place and Date of Issue:       Gyconggi-do, Korea on 30st May, 2019                                                                                                    |                                                                                                 | AC Power li                                                      | ne conducted emission                                                        | ANSI C63.4:2014                                                                                                    | DREFCC1905-0170                                                 | Pass                      |
| Radiation emissions above 1GHz       ANSI C63.4:2014       DREFCC1905-0170       Pather         upplementary Information:       DT&C Co., Ltd.       DT&C Co., Ltd.       DT&C CO., Ltd.                                                                                                    | FCC Part 15<br>Subpart B                                                                        | Radiation en                                                     | nissions below 1GHz                                                          | ANSI C63.4:2014                                                                                                    | DREFCC1905-0170                                                 | Pass                      |
| upplementary Information:         Notified Body Involved:<br>(Testing Organization)       DT&C Co., Ltd.<br>42, Yurim-ro 154 beon-gil, Cheoin-Gu, Yongin-Si, Gyeonggi-Do, 17042, Korea         Technical/Compliance<br>File Held by:       Intellian Technologies, Inc.<br>18-7, Jinwisandan-ro, Jinwi-myeon (Chungho-ri), Pyeongtaek-si, Gyeonggi-do 17709<br>Korea         Place and Date of Issue:       Gyeonggi-do, Korea on 30 <sup>st</sup> May, 2019                                                                                                    | - acture D                                                                                      | Radiation en                                                     | nissions above 1GHz                                                          | ANSI C63.4:2014                                                                                                    | DREFCC1905-0170                                                 | Pass                      |
|                                                                                                    | Technical/ComplianceIntellia<br>18-7, J<br>KoreaFile Held by:KoreaPlace and Date of Issue:Gyeon |                                                                  | Gyeonggi-do, Korea                                                           | an Technologies, Inc.<br>Jinwisandan-ro, Jinwi-myeon (Chungho-ri), Pyeongtaek-si, Gyeonggi-do 17709<br>nggi-do, Korea on 30 <sup>st</sup> May, 2019 |                                                                 |                           |
| Signed by: Kevin Eom Signature:                                                                                                    |                                                                                                 |                                                                  |                                                                              |                                                                                                    |                                                                 |                           |
| Date: <u>31<sup>st</sup> May, 2019</u>                                                                                                    | Signed I                                                                                        | oy: Ka<br>/ Cl                                                   | win Eom<br>FO, R&D                                                           | Signature:                                                                                                    |                                                                 |                           |

### **RED Declaration of Conformity**

We, Intellian Technologies, Inc. located at 18-7, Jinwisandan-ro, Jinwi-myeon, Pyeongtaek-si, Gyeonggi-do 451-862, Korea declare under our sole responsibility that the product(s) described in the below to which this declaration relates is in conformity with the *essential requirements* and *other relevant requirements* of the Radio Equipment Directive (2014/53/EU).

Product Information:

| Product Name(s): | Intellian GX100NX |
|------------------|-------------------|
|                  |                   |

To provide the presumption of conformity in accordance to Annex III(encompassing Annex II) of Directive 2014/53/EU; the following harmonized standards and normative documents are those to which the product's conformance is declared, and by specific reference to the essential requirements of Article 3 of the Directive 2014/53/EU.

| 2014/53/EU Article  | Standard(s) Applied in Full                                    | Result |
|---------------------|----------------------------------------------------------------|--------|
| SAFETY (Art 3.1.a)  | EN 60950-1:2006 + A11:2009 + A1:2010 + A12:2011 + A2:2013      | Pass   |
| EMC (Art. 3.1.b)    | EN 301 843-1 V2.2.1                                            | Pass   |
| SPECRTUM (Art. 3.2) | EN 301-360 V 2.1.1<br>EN 301-459 V 2.1.1<br>EN 303-978 V 2.1.2 | Pass   |

Supplementary Information:

| Notified Body Involved:<br>(Testing Organization) | DT&C Co., Ltd.<br>42, Yurim-ro 154 beon-gil, Cheoin-Gu, Yongin-Si, Gyeonggi-Do, 17042, Korea                              |
|---------------------------------------------------|----------------------------------------------------------------------------------------------------|
| Technical/Compliance<br>File Held by:             | Intellian Technologies, Inc.<br>18-7, Jinwisandan-ro, Jinwi-myeon (Chungho-ri), Pyeongtaek-si, Gyeonggi-do 17709<br>Korea |
| Place and Date of issue:                          | Gyeonggi-do, Korea on 30 <sup>st</sup> May, 2019                                                                          |

Signed by:

Kevin Eom / CTO, R&D

Signature:

Date:

31st May, 2019

Intellian Technologies, Inc. Innovation Center, Global HQ 18-7. Jinwisandan-ro. Jinwi-myeon (C

18-7, Jinwisandan-ro, Jinwi-myeon (Chungho-ri), Pyeongtaek-Si, Gyeonggi-Do, 17709 Korea Tel: + 82 31 379 1000 Doc Number IT19-DC0531-02

## Introduction

### Intellian GX100NX Introduction

Intellian GX100NX is a Ka-band 3-axis stabilized VSAT maritime antenna system. The GX100NX provides advanced VSAT solutions for Ka-band satellite services. GX100NX is equipped with a new mounting architecture RF module.

The antenna's 3-axis stabilized platform and advanced shock-resistant, and vibration damping design of the Pedestal is fully optimized to withstand the demanding maritime conditions and to ensure reliable broadband communications.

The GX100NX is even more operator-friendly by the integrated RF and power cables in one coaxial cable. The single coaxial cable carries Tx, Rx, DC power, data and reference signals connecting between antennas and BDUs.

AptusNX, Intellian's all-new integrated M&C platform, provides a responsive web user interface to manage and control antenna systems for all types of devices. Installation Wizard in AptusNX automatically configures the system functions and minimizes operators' work for system installation and operation supporting automatic cable loss compensation, line-up test, and auto diagnostics.

### Intellian GX100NX Features

#### Single RF Cable

Intellian's GX100NX incorporates RF cables and power cable into one RF cable. The single cable delivers Tx, Rx, DC power, FSK and Reference signals between Antenna and BDT.

#### Mediator embedded in BDT

Mediator function is embedded in BDT which is capable of controlling and managing two GX antenna systems simultaneously to assign Primary BDT and Secondary ACU without a mediator box.

#### Standardized Modular Components Across NX Series

Modular components are used throughout the NX range, such as dynamic motor brakes with integrated encoders, Main Control Unit and skew assembly. Sharing common modules across Intellian's NX antenna series, the number of spare parts is reduced.

#### **Quick and Easy Deployment**

The GX100NX can be accessed through the external connector at the bottom of radome so that there is no need to open the radome for installation or pre-test. In addition, the built-in dynamic motor brakes protect the dish (reflector) of GX100NX against any damage in power-off mode, therefore no shipping bracket is required.

#### AptusNX

Intellian's all-new integrated M&C platform, AptusNX provides a responsive web user interface to manage and control the antenna system regardless of device types. It enables advanced alerts from the live data monitoring and analysis agent, the GX100NX sends warning messages to the NOC in advance when it detects any abnormal operation. Configuration Wizard in AptusNX automates functions for system configuration so that operators are minimally involved in system installation and operation, including automatic cable loss compensation, commissioning test and auto diagnostics.

### Antenna Unit

The antenna unit includes an antenna pedestal inside a radome assembly unit. The pedestal consists of a satellite antenna main dish with RF components mounted on a stabilized pedestal. The radome protects the antenna pedestal assembly unit from the severe marine environment.

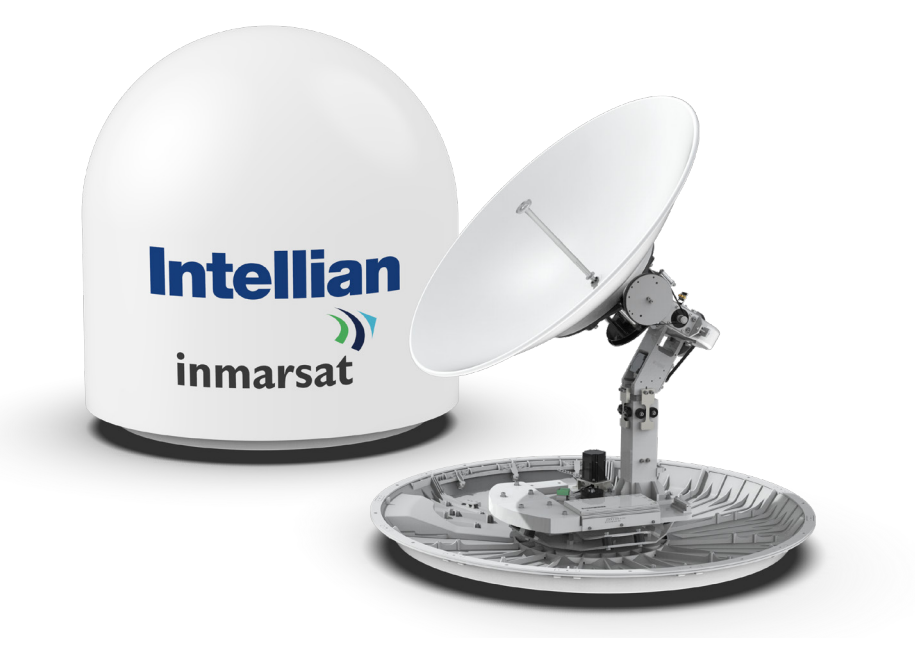

Figure: Radome and Antenna Unit

### **Below Deck Termial (BDT)**

Below Deck Terminal (BDT) is the unit combined with various interfaces including ACU, Modem (Core Module), and Ethernet Switch. Below Deck Terminal (BDT) controls Antenna system operation. The following functions are supported by ACU.

- High power supply for the high power BUC
- Mediator function included
- Spectrum analyzer function included
- OLED display
- USB Log download & Firmware upgrade (No PC required)
- Wi-Fi acess
- AptusNX Web application

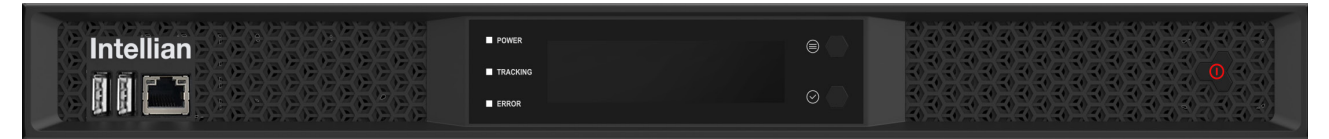

Figure: Front Panel of BDT

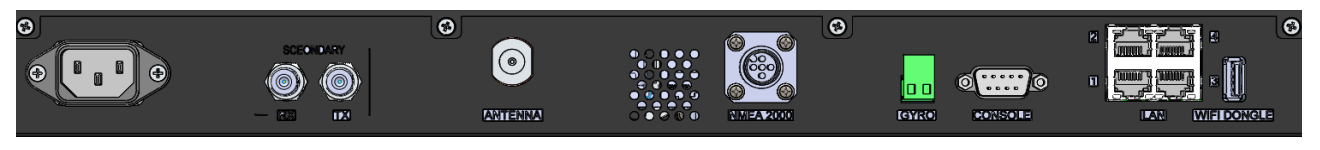

Figure: Rear Panel of BDT

# Antenna Control Unit (ACU) (Optional: for Dual Antenna System)

In Dual Antenna System, the secondary antenna needs to be connected to non-Core Module installed Antenna Control Unit (ACU) instead of BDT. The following functions are supported by ACU.

- High power supply for the high power BUC
- Spectrum analyzer function included
- OLED display
- USB Log download & Firmware upgrade (No PC required)
- Wi-Fi acess
- AptusNX Web application

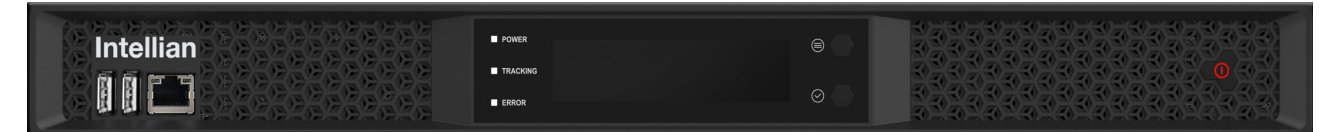

Figure: Front Panel of ACU

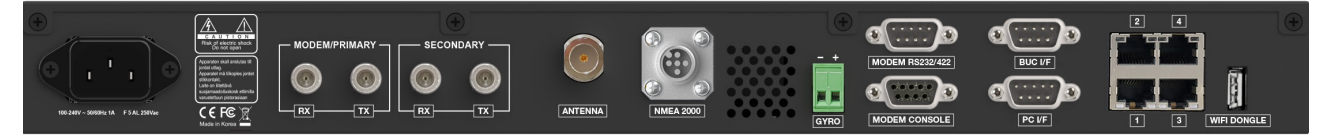

Figure: Rear Panel of ACU

## **Planning Installation**

Before beginning installation, make sure you have all the included components.

### **BDT Components Box**

| Description                  | Q'ty | Size            | Remarks                                                               |  |
|------------------------------|------|-----------------|-----------------------------------------------------------------------|--|
| Below Deck Termial (BDT) Box | 1    | 43.1x41.1x4.4cm | Below Deck Termial (BDT) Box                                          |  |
| Quick Installation Guide     | 1    |                 |                                                                       |  |
| RF Hazard Sticker            | 1    |                 | Radiation Safety Distance Label (15m)                                 |  |
| Mounting Template            | 1    |                 |                                                                       |  |
| BDT Rack Mount Bracket       | 2    |                 | To fix BDT to 19inch Rack Frame                                       |  |
| Flat Head Screw              | 10   | M4x12L          | Bolt Kit for Rack Type Mount Bracket                                  |  |
| Hex Bolt                     | 5    | M12x80L         | Bolt Kit to Install Antenna to Antenna<br>Mast (1 Spare Set Included) |  |
| Flat Washer                  | 5    | M12             |                                                                       |  |
| Spring Washer                | 5    | M12             |                                                                       |  |
| Hex Head Wrench Bolt         | 5    | M6x40L          |                                                                       |  |
| Spring Washer & Flat Washer  | 5    | M6              | Spare Bolt Kit for Radome Assembly                                    |  |
| Sems Bolt                    | 2    | M4x8L           |                                                                       |  |
| Radome Door Key              | 2    |                 | Two Door Keys                                                         |  |
| Cable Waterproof Foam        | 1    |                 |                                                                       |  |
| USB Cable (A-A)              | 1    | 1.8m            | BDT (Front Panel) to PC                                               |  |
| AC Power Cord (CEEE7/7)      | 1    | 1.5m            | BDT Power (220V)                                                      |  |
| Ethernet Cable (RJ45 / LAN)  | 2    | 1m              | BDT to PC/Intellian M&C                                               |  |
| PC Serial Cable              | 1    | 1.8m            | BDT (Rear Panel) to PC                                                |  |
| Wi-Fi Dongle                 | 1    |                 | Use for Wi-Fi Connection                                              |  |

### ACU Components Box (Optional: for Dual Antenna System)

| Description                    | Q'ty | Size            | Remarks                                                               |  |
|--------------------------------|------|-----------------|-----------------------------------------------------------------------|--|
| Antenna Control Unit (ACU)     | 1    | 431x350x44.3 mm | Antenna Control Unit (ACU)                                            |  |
| Quick Installation Guide (QIG) | 1    |                 |                                                                       |  |
| RF Hazard Sticker              | 1    |                 | Radiation Safety Distance (15m) Label                                 |  |
| Mounting Template              | 1    |                 |                                                                       |  |
| ACU Rack Mount Bracket         | 2    |                 | To fix ACU to 19inch Rack Frame                                       |  |
| Flat Head Screw                | 10   | M4x12L          | Bolt Kit for Rack Type Mount Bracket                                  |  |
| USB Cable (A-A)                | 1    | 1.8m            | ACU (Front Panel) to PC                                               |  |
| AC Power Cord (CEEE7/7)        | 1    | 1.5m            | ACU Power (220V)                                                      |  |
| RG-6 RF Cable                  | 2    | 1m              | ACU to Modem                                                          |  |
| Modem Interface Cable          | 4    | 1.5m            | A CI I to Madara (iDivat Madara)                                      |  |
| (For iDirect Modem)            |      |                 |                                                                       |  |
| Ethernet Cable (RJ45/LAN)      | 2    | 1m              | ACU to PC/Intellian M&C                                               |  |
| Wi-Fi Dongle                   | 1    |                 |                                                                       |  |
| Hex Bolt                       | 5    | M12x80L         | Bolt Kit to Install Antenna to Antenna<br>Mast (1 Spare Set Included) |  |
| Flat Washer                    | 5    | M12             |                                                                       |  |
| Spring Washer                  | 5    | M12             |                                                                       |  |
| Hex Head Wrench Bolt           | 5    | M6x40L          |                                                                       |  |
| Spring Washer and Flat Washer  | 5    | M6              | Spare Bolt Kit for Radome Assembly                                    |  |
| Sems Bolt                      | 2    | M4x8L           |                                                                       |  |
| Radome Door Key                | 2    |                 | Two Door Keys                                                         |  |
| Waterproof Foam                | 1    |                 | X-shape Cable Hole Type                                               |  |

### Antenna Specification

### **Antenna Dimensions**

Confirm the height and diameter of the bottom surface of the antenna unit before installing it. The mounting surface and overall space occupied by the antenna must be sufficient for the height and diameter of the fully constructed radome. The height and the diameter of the bottom surface of the antenna are as shown in the following drawing. It is strongly suggested that the installation is conducted using a crane.

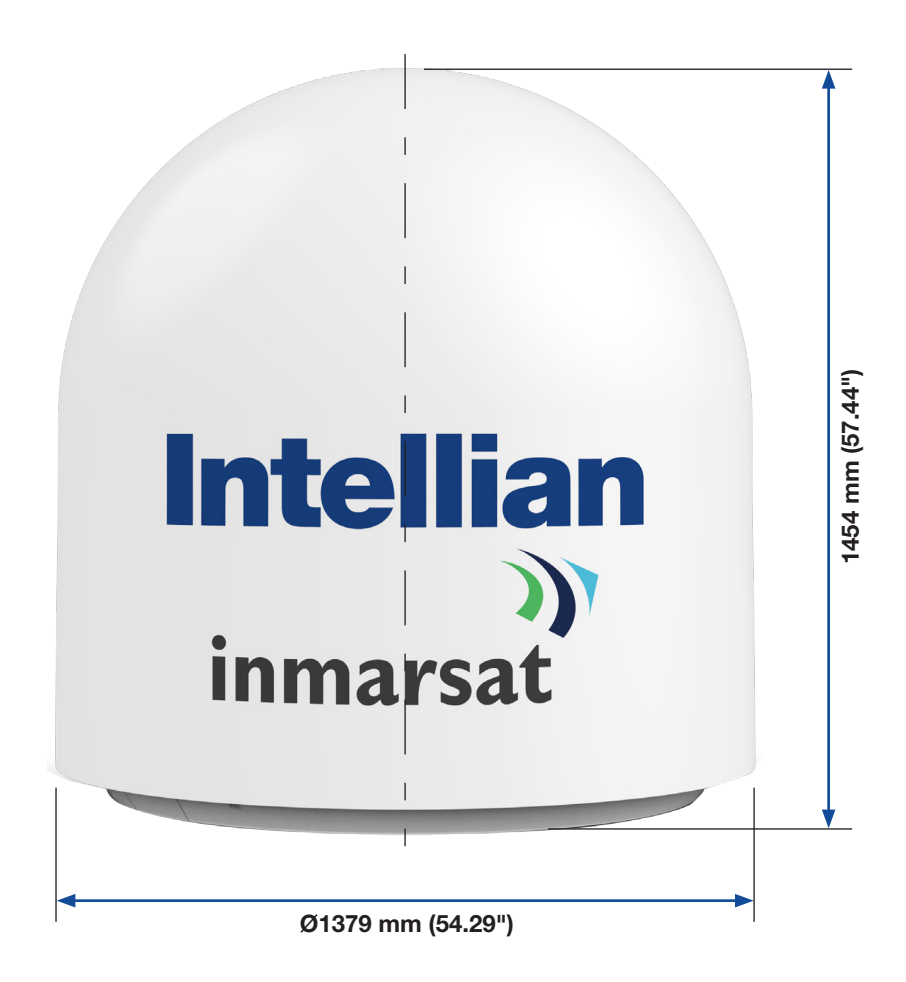

Figure: Antenna Dimensions

#### **Heading Alignment**

The radome assembly should be positioned with the BOW marker aligned as close as possible to the center line of the ship.

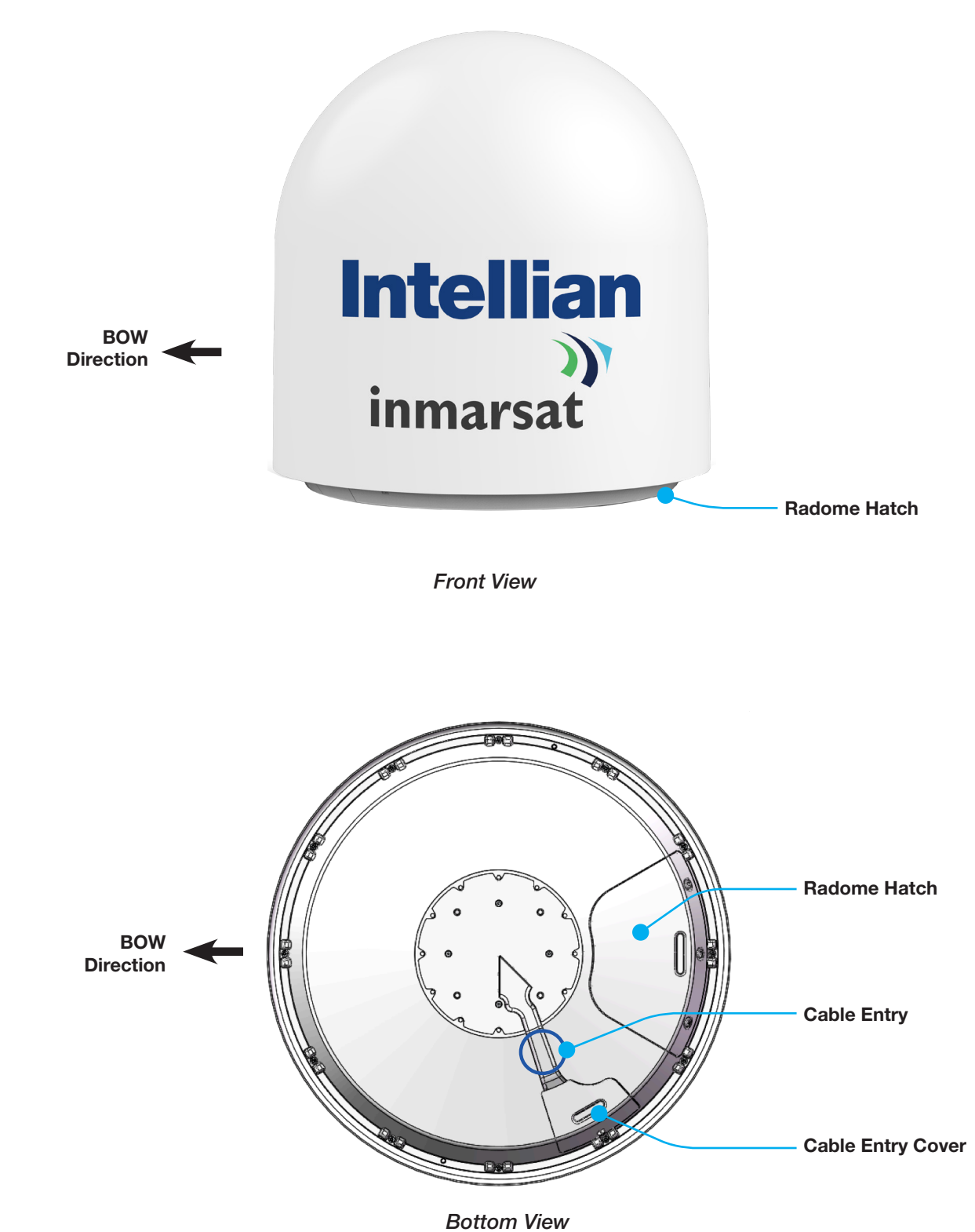

Figure: Antenna Heading Alignment

#### **Antenna Mounting Hole Pattern**

The mounting holes must be in the exact same place as shown in the diagram below.

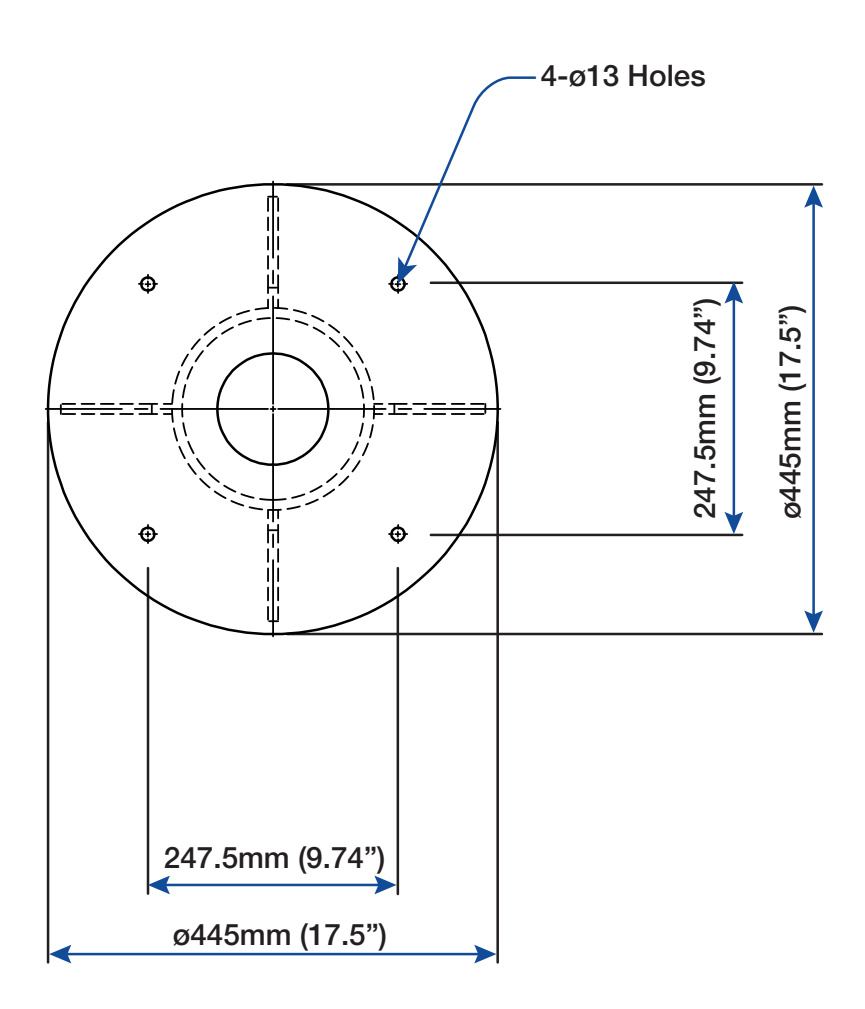

Figure: Antenna Mounting Hole Pattern

#### Mast Designing (Installation Example)

The installation mast must be robust enough to prevent flex, vibration, and sway when an external force is exerted on the mast with antenna and radome. Refer to the following mast drawing for more details.

#### **Option1. When Placing Cable Inside Mast**

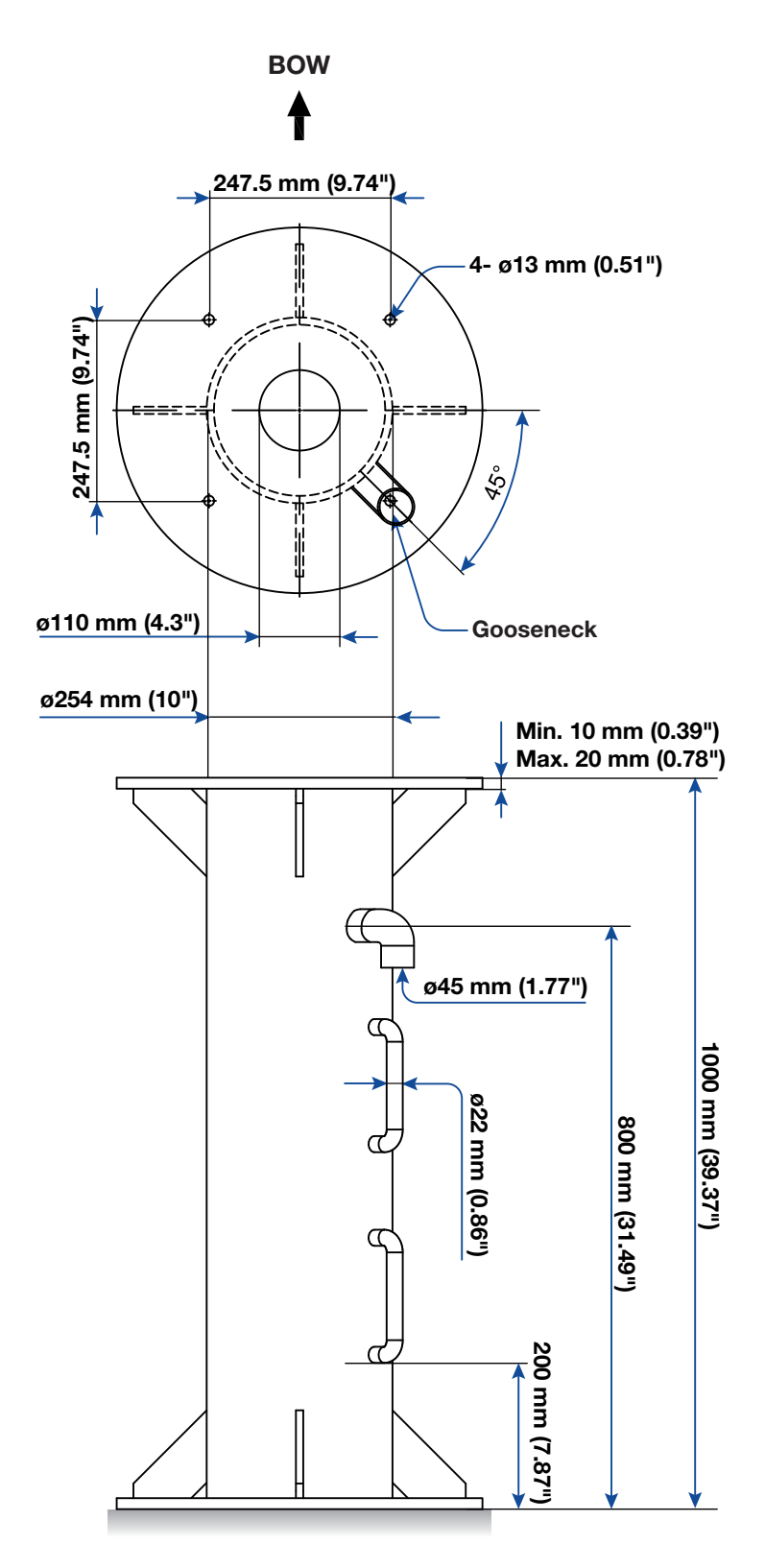

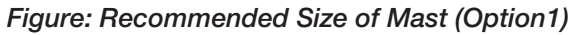

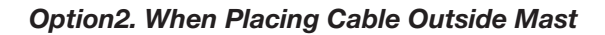

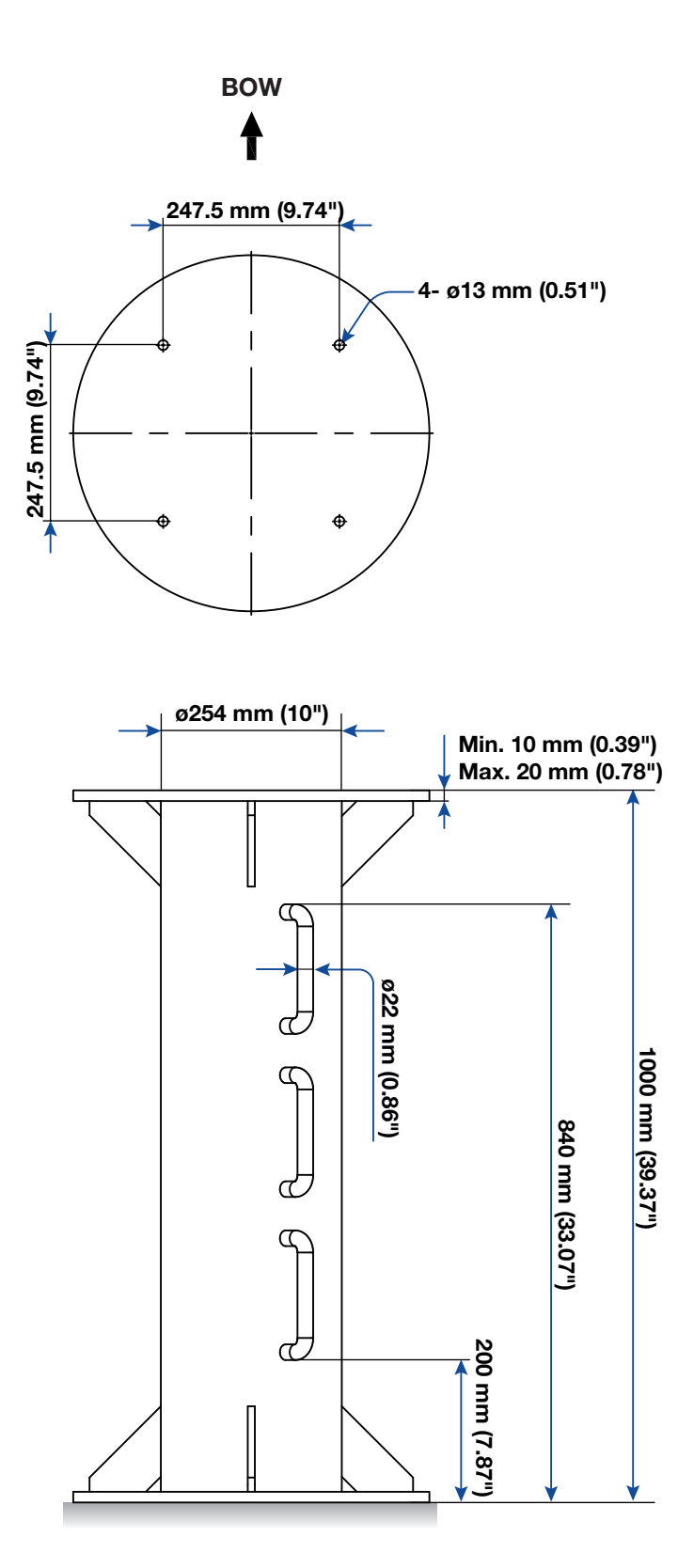

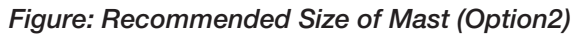

### **Preparing Installation**

The antenna installation requires extreme precaution and safety measures given its size and weight. Failure to follow the correct installation process may lead to injury of the installer and/or cause damage to the system. In order to maximize the performance of the system, a thorough review of this installation guide is strongly recommended, as well as executing the installation process as it is noted in this manual.

### **Selection of Installation Site**

The system should be placed in an area onboard the vessel with little to no RF signal blockage. When the antenna is transmitting, obstacles in way of the beam path will cause decreased satellite signal strength. The antenna unit should have direct line-of-sight with the desired satellite without any obstacles in the beam path. Certain minimum distances between the antenna and other onboard devices must also be considered during installation.

#### **Minimize Satellite Blockage**

Install the antenna in accordance with the following procedures to ensure maximum performance of the antenna. The ideal antenna site should have a clear view of the horizon or satellite with all around clearance. Please be sure there are no obstacles within the EL range -20° to +115° from the center of the antenna. Obstacles can prevent the antenna from transmitting and receiving the satellite signal.

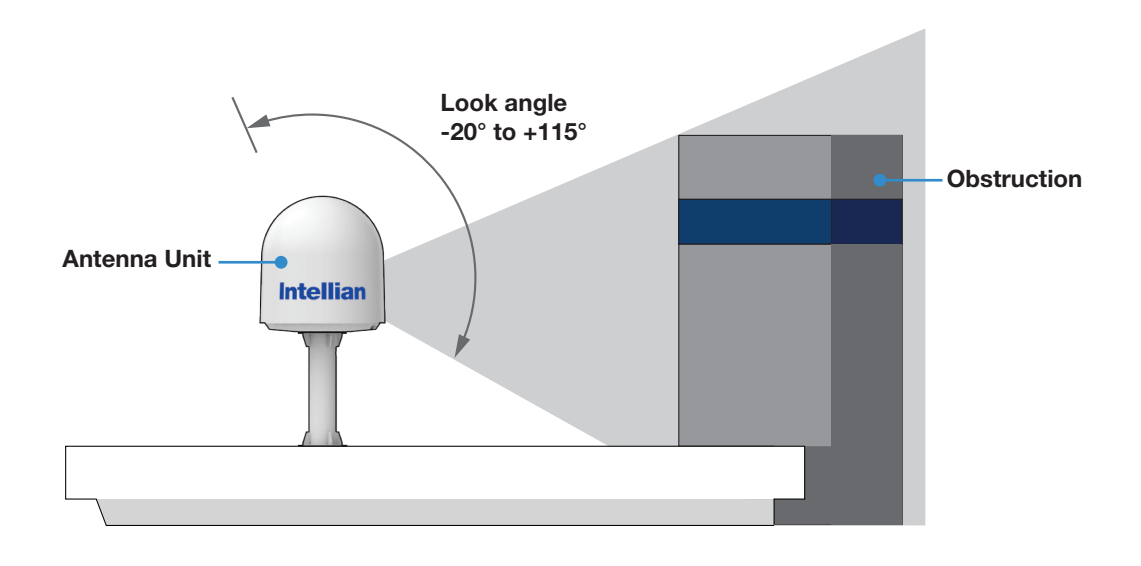

Figure: Elevation Limit of Obstacles

#### **Avoid RF Interference**

Do not install the antenna near the high power shortwave radar. Most radar transmitters emit RF energy within an elevation range of  $-15^{\circ}$  to  $+15^{\circ}$ . For this reason, It is recommended to position the antenna at least 15 feet (4.6 m) away from the radar.

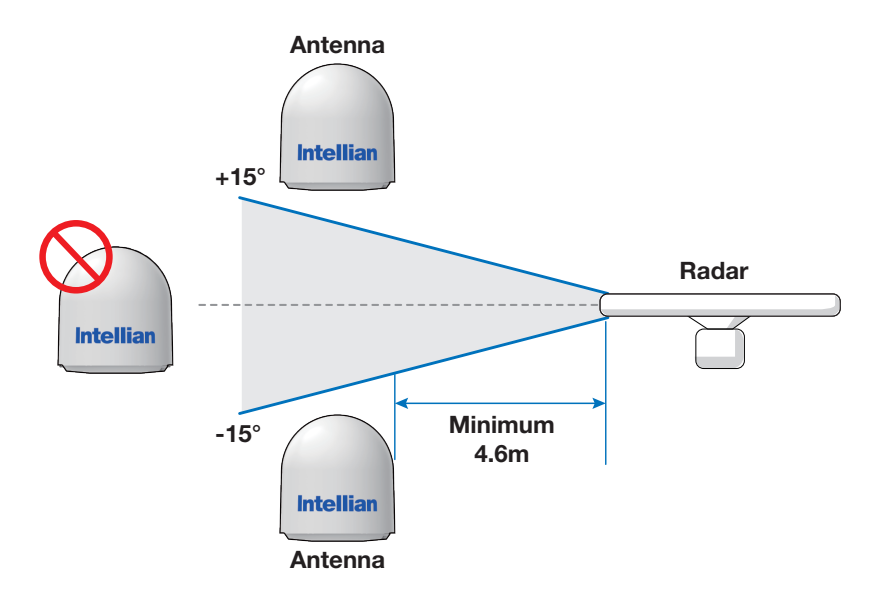

Figure: Potential RF Interference

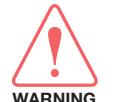

#### WARNING

Never place the antenna in the beam path of the radar regardless of distance. The high power shortwave radar may impair its performance or damage the antenna.

#### **RF Hazard Precautions**

The antenna is designed to be used with radiation transmitting equipment manufactured by others. Exposure to RF radiation, including exposure associated with an improper use of the transmit equipment, may be hazardous to persons close to the above deck unit. Ensure the safety of personnel who work on the system.

During transmission, ensure to keep the minimum safety distance. The recommended minimum safety distance to the reflector on the focal line is about 15m, based on a radiation level of 5mW/cm<sup>2</sup> that applies under occupational/controlled environment. No hazard exists >20° below the antenna's mounting plane.

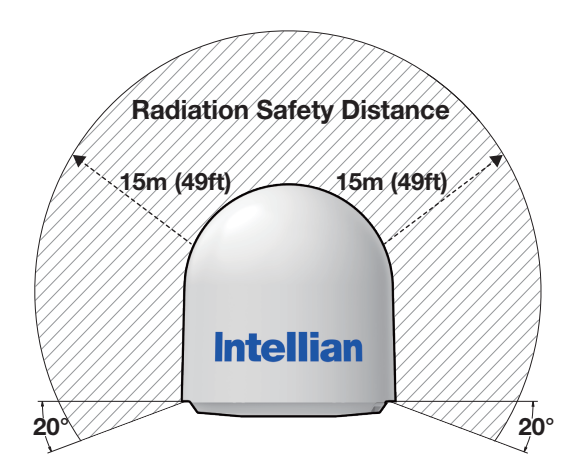

Figure: RF Hazard Precautions

### **Preparing System Cables**

Before installing the system cables, you need to take the following points into consideration.

- 1. All cables need to be well clamped and protected from physical damage and exposure to heat and humidity.
- 2. A cable with an acute bend should be avoided.
- 3. Wherever a cable passes through an exposed bulkhead or deck head, a watertight gland or swan neck tube should be used.

For cables that run longer than Intellian's recommendations, please consult Intellian Technologies.

#### • RF Cable (Customer Supplied)

Due to the signal losses across the length of the RF coax on L-Band, Intellian recommends the following 50  $\Omega$  coax cable types for standard system installations. For cables that run longer than 120 meters (except LMR600 coaxial cable type), please consult Intellian Technologies.

\* The Maximum DC Resistance of RF Cable is 0.8 Ohm.

\* Tightening Torque Value: N Type Connector, 1.5 N-m

| Coaxial Cable Type | Attenuation in dB/100M<br>(@ 2GHz) | Attenuation in dB/M<br>(@ 2GHz) | Recommended<br>Max. Cable Length |
|--------------------|------------------------------------|---------------------------------|----------------------------------|
| LMR400             | 19.6                               | 0.196                           | 80M                              |
| LMR600             | 12.8                               | 0.128                           | 120M                             |

#### • Gyrocompass Cable (Customer Furnished)

Due to the environment of various types of vessels, Intellian recommend the general cable types compatible with the antenna.

|                     | NMEA 2000                               | NMEA 0183                                                  |
|---------------------|-----------------------------------------|------------------------------------------------------------|
| Connector Type      | Mini-C 5 pins connector                 | 2 pins terminal block connector                            |
| Cable Type          | 5 wires within a single cable           | 2-wires constructed with one<br>enclosed shield cable      |
| Heading Information | Supports PGN, 127250: Vessel<br>Heading | Supports \$HEHDT , baud rate 4800, format 8N1 as standard. |

#### **Placing Cable on Mast**

The cable must be routed from the antenna and through various areas of the ship to end up at the antenna control unit. When pulling the cables in place, avoid sharp bends, kinking, and excessive force. After placement, seal the deck penetration gland and tie the cable securely in place. The cable bracket must be installed on the mast to fix the relevant cable. The gooseneck must be installed on the side of the mast to protect the relevant cable against water.

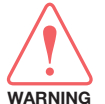

#### WARNING

Ensure that cable has been run through watertight fittings to prevent water entry into the vessel when installation is completed.

#### **Option1. Placing Cable Outside Mast**

- 1. Place the cable from the gooseneck labeled on the deck to the antenna as shown in the picture.
- 2. Maintain a sufficient cable length (more than 2M) from the surface of the mast. After connecting the cable to cable connector inside the cable entry, adjust the cable length and then fix the cable on the cable bracket by using cable ties.

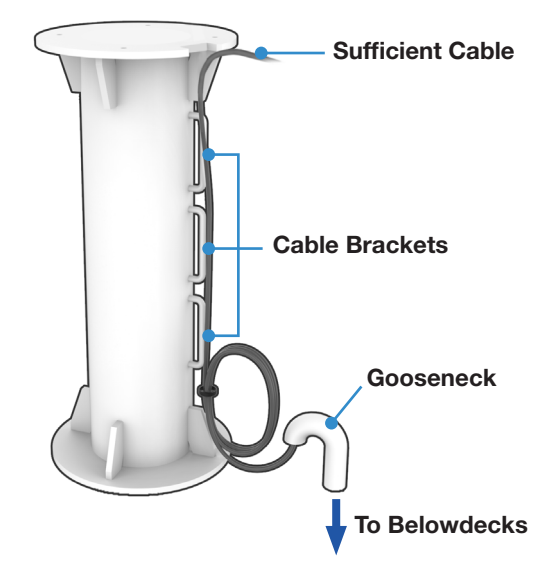

Figure: Cabling on Outside of Mast

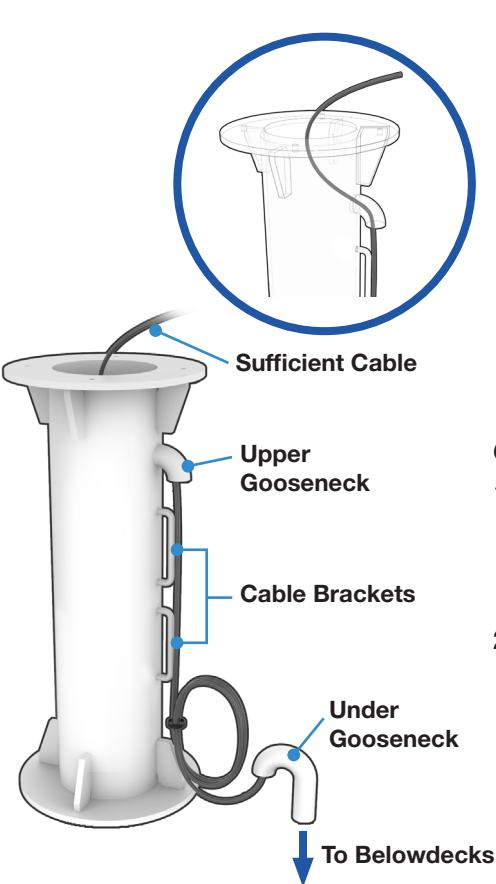

#### **Option2. Placing Cable Inside Mast**

- 1. Before placing the radome on the mast, the cable should route through the upper gooseneck from the under gooseneck labeled on the deck to facilitate connecting RF Cable to the antenna as shown in the picture.
- 2. Maintain a sufficient cable length (more than 2M) from the surface of the mast. After connecting the cable to cable connector inside the cable entry, adjust the cable length and then fix the cable on the cable bracket by using cable ties.

Figure: Cabling on Inside of Mast

## Installing Above Deck Unit (ADU)

### **Antenna Installation**

### **Unpacking Wooden Crate**

The pallet should be lifted by means of a forklift. To unpack the wooden crate, follow the procedure below.

1. Locate one of the side panels with a paper sticker (Unpack Guide). Detach this side panel by removing the fixing screw (1 EA) and clips (6 EA).

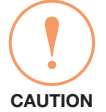

#### CAUTION

Be careful with the direction of the panel that you must open first.

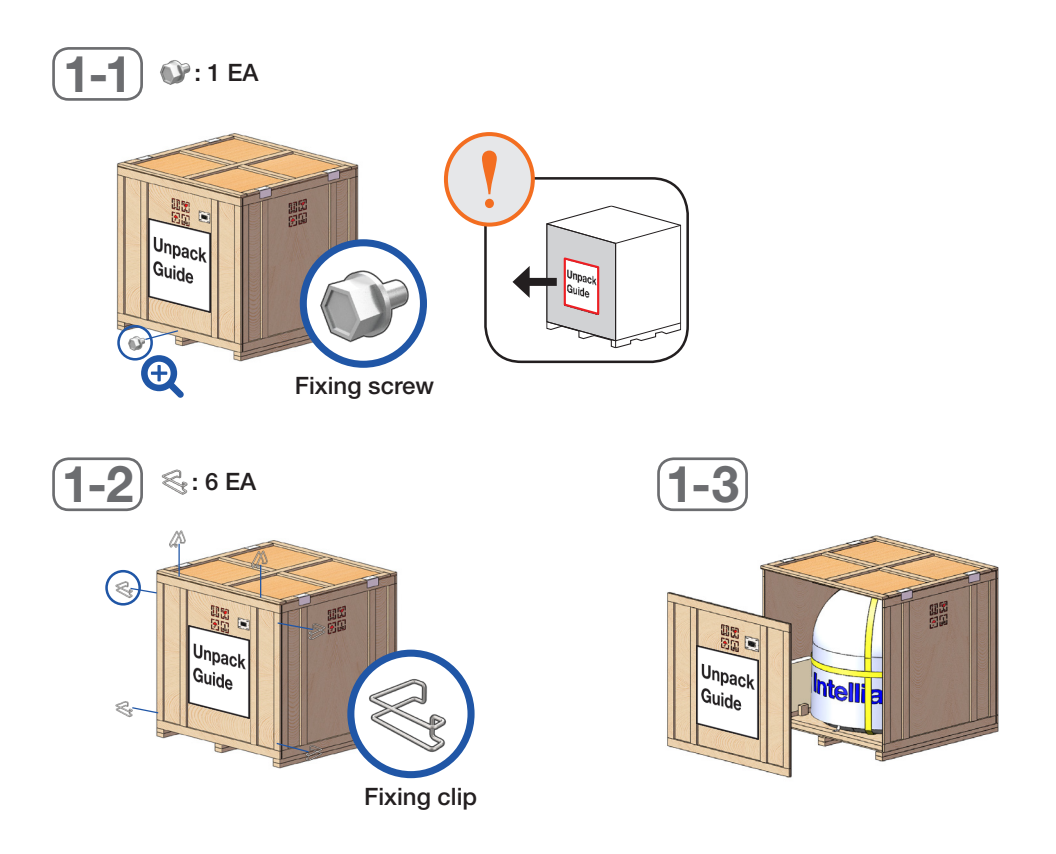

2. The BDT box is located inside the side panel. Take out the BDT box by removing fixing screws (2 EA) on the BDT bracket.

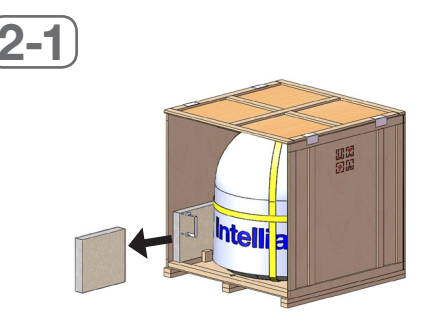

- **3.** Running Diagnostic Tests: *This step is optional.* After removing one of the side panels, you can run the diagnostic tests easily to verify the condition of the antenna. First, prepare the "RF Cable (Customer Supplied)" to connect the antenna and the BDT.
  - 3-1. Remove the M4x15L Wrench Bolt by using the wrench set then open the cable entry cover.

3-2. Connect the "RF Cable (Customer Supplied)" from the "ANTENNA" connector on the rear of the BDT to the "RF Connector" inside cable entry of radome (Antenna).

3-3. Execute diagnostic tests (Full Diagnosis Test) via BDT and check the real-time diagnosis result.

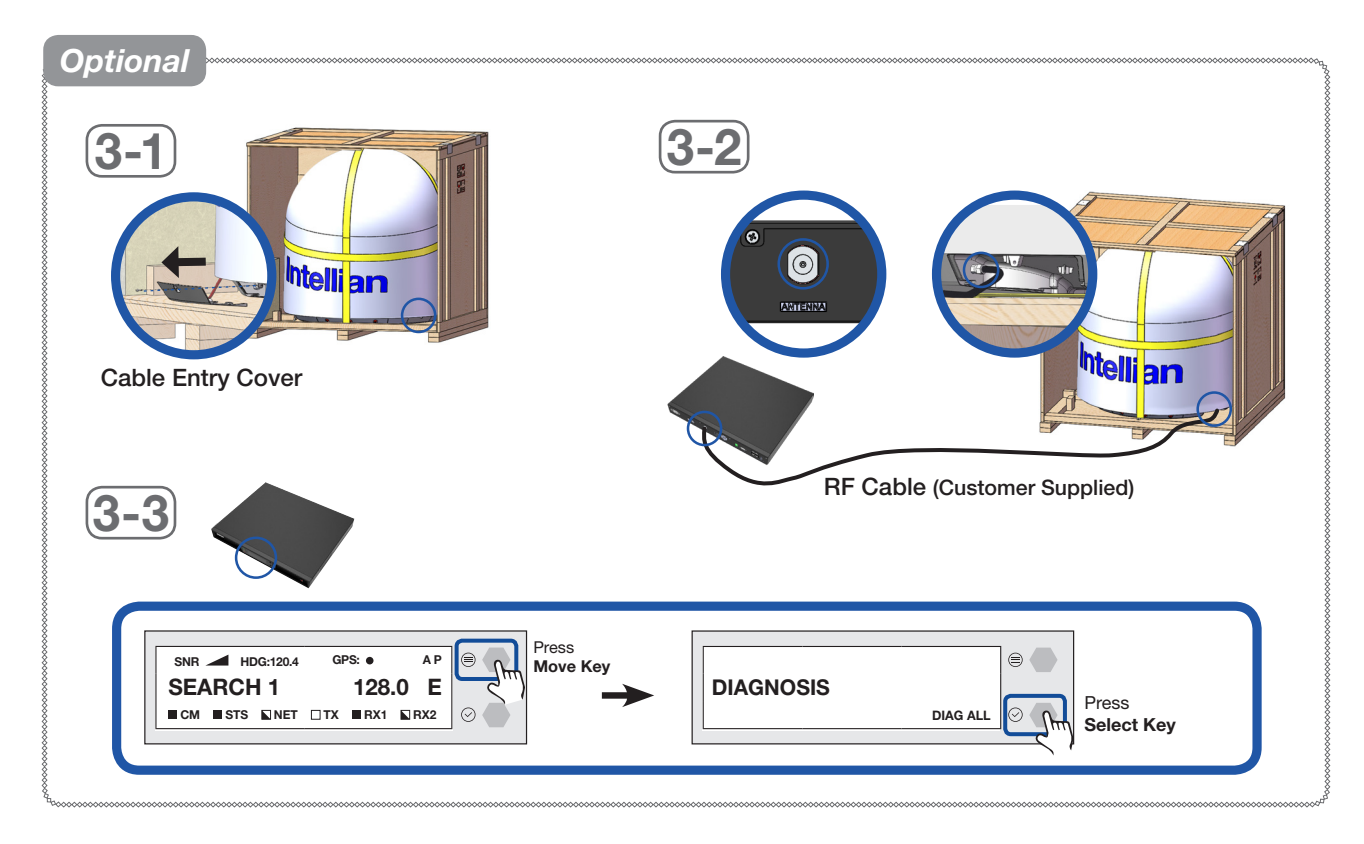

4. Remove the clips (6 EA) on the top panel. Detach the top panel by carefully pulling it as shown in the picture.

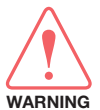

#### WARNING

The side brackets at the edge of the top panel secure the side panels and top panel in position. When pulling the top panel, ensure that the top panel doesn't fall on the radome.

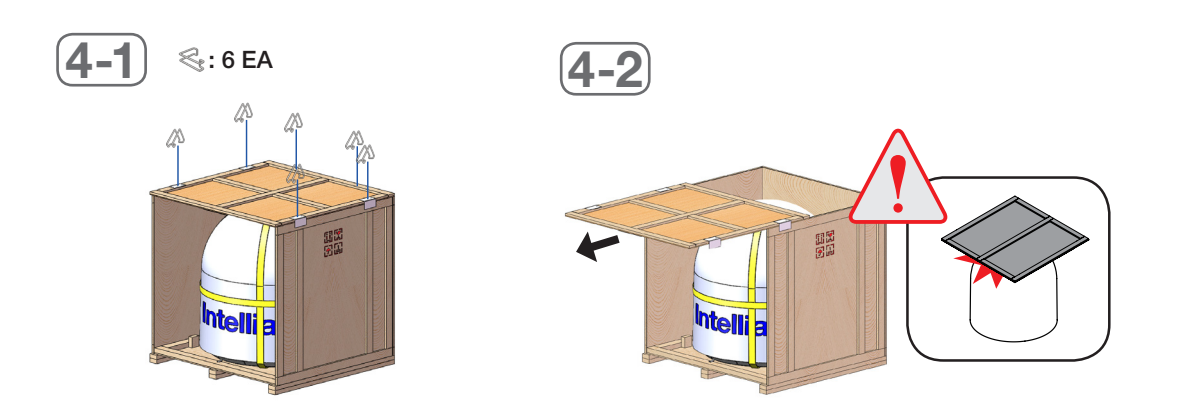

5. Remove the fixing screws (7 EA) from the remaining side panels, then detach the side panels.

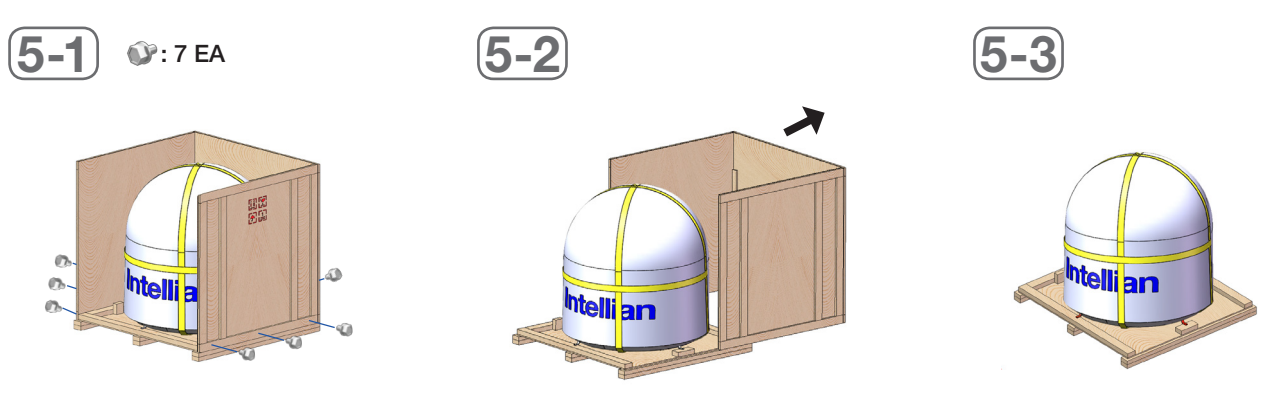

#### **Removing Antenna from Wooden Crate**

Four radome brackets secure the antenna to the pallet. To remove the radome bracket, follow the procedures below.

1. Remove the hex head wrench bolt (2 EA) on the radome bracket that secures the antenna to the pallet using a wrench.

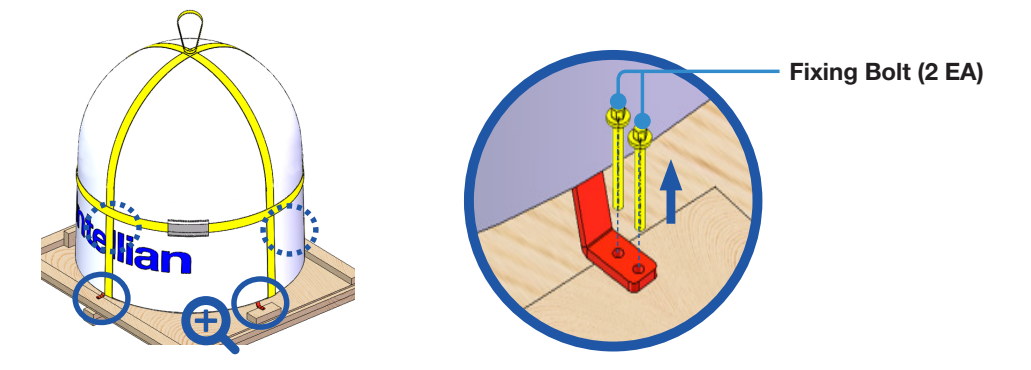

2. Check the condition of lifting strap to make sure the shackles (2 EA) are tightened. Re-wrap the shackles with the existing protection to avoid radome damage.

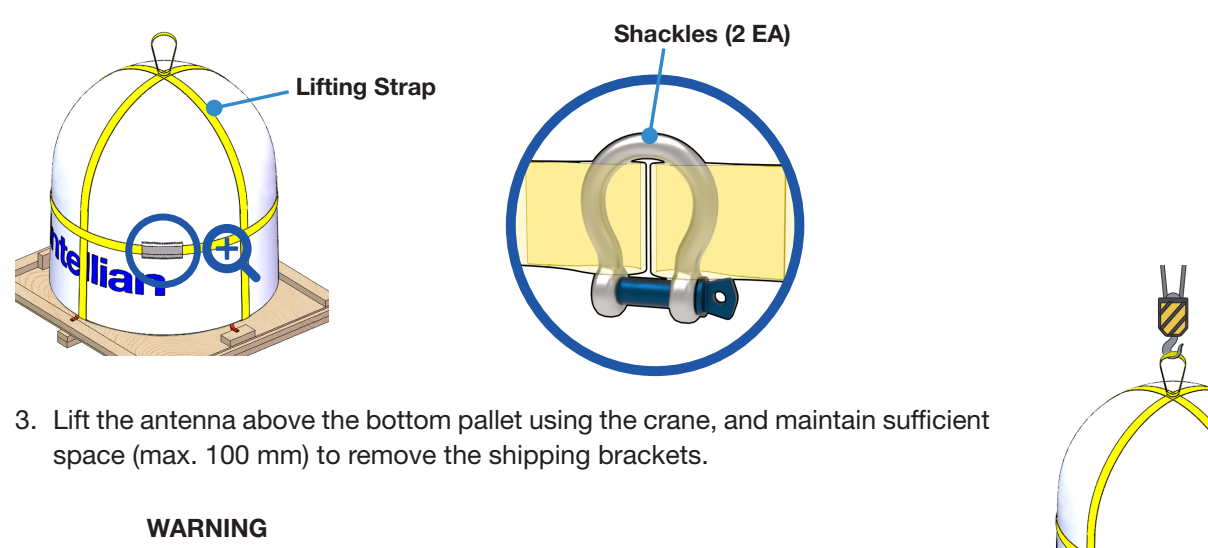

# WARNING

When lifting the antenna using the lifting straps, make sure to remove the securing radome brackets to separate antenna from the pallet.

• Be careful when lifting the heavy object. Incorrect handling of the heavy object may lead to injury to the installers and/or cause significant damage to the unit.

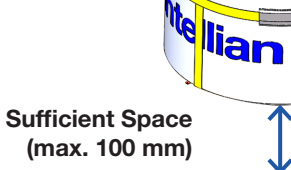

- 4. Remove the radome bracket bolt (1 EA) using a wrench, then detach the radome bracket from the radome.
- 5. After removing radome bracket, apply Loctite #263 to the bolt's threads to ensure the bolts are fastened firmly. Fully tighten the detached radome bolt (1 EA) using a wrench. Apply the same procedure to all four parts.

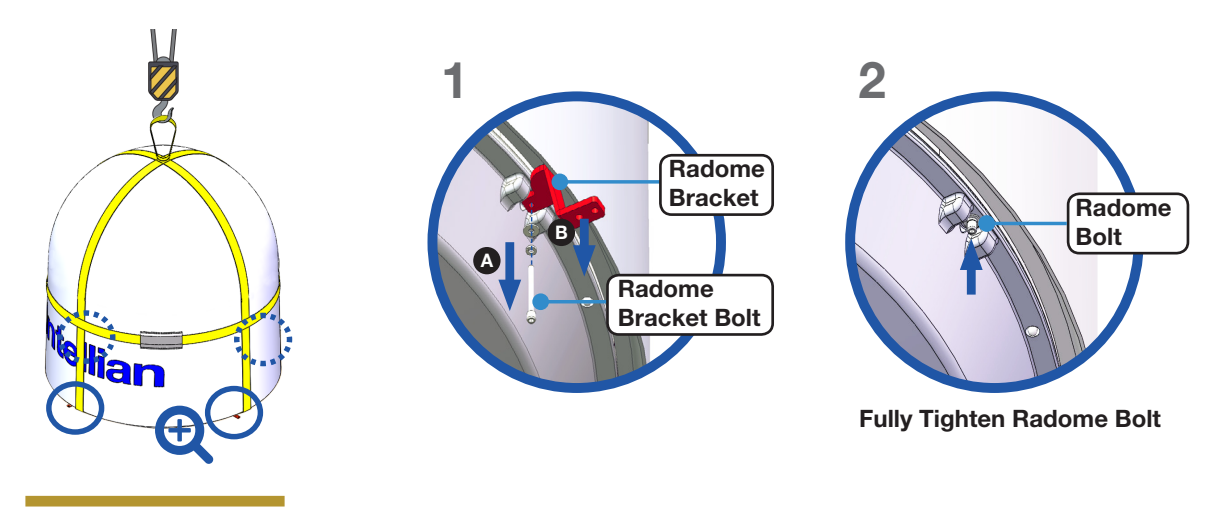

### Placing Antenna on Mast

The Intellian antenna comes with the lifting straps pre-mounted from the factory. Check the condition of the lifting strap ensure the shackle is tightened up. Lift the antenna above the mast using a crane and carefully put the antenna down on the mast. When placing the radome, consider that the antenna should be positioned with the BOW marker aligned as close as possible to the ship's heading.

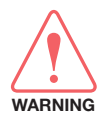

#### WARNING

The antenna may be subject to swaying motions in windy conditions. Be careful when handling the antenna.

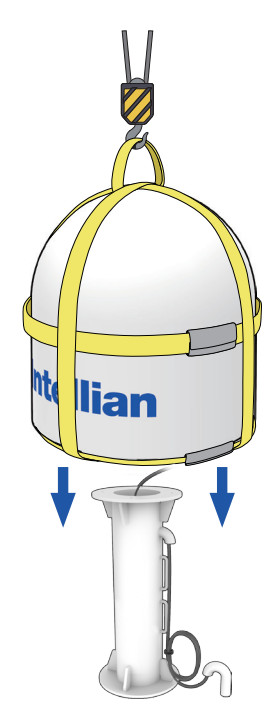

### **Attaching Waterproof Foam**

The waterproof foam must be attached to prevent water from penetrating inside the Radome before fully mounting the radome to the mast. Make sure the foam is attached in the same position as in the picture below.

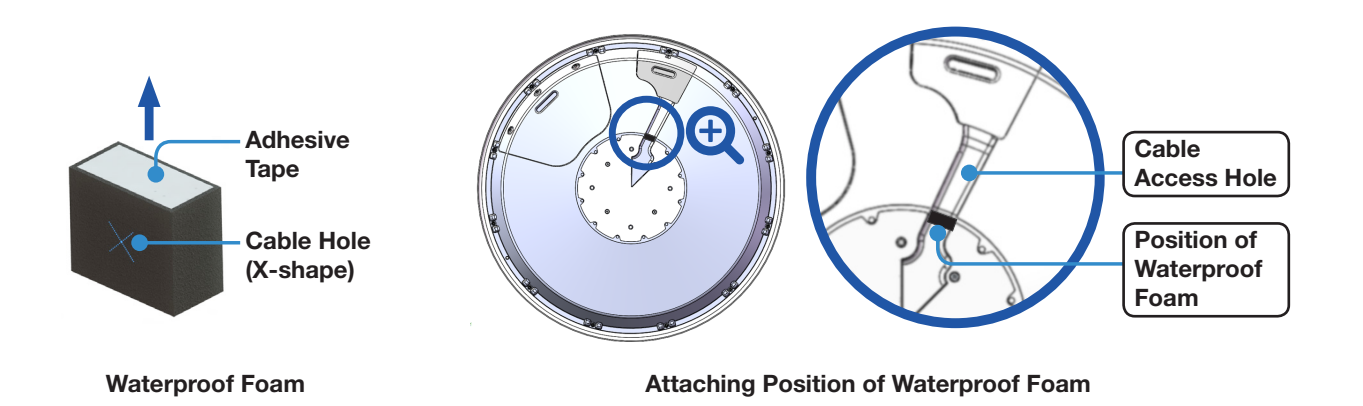

#### Case 1. When Placing Cable Outside Mast

- 1. Peel off the paper from the supplied waterproof foam to expose the adhesive.
- 2. Attach the waterproof foam firmly onto the surface of the cable access hole.
- 3. Pull the RF cable from the mast.

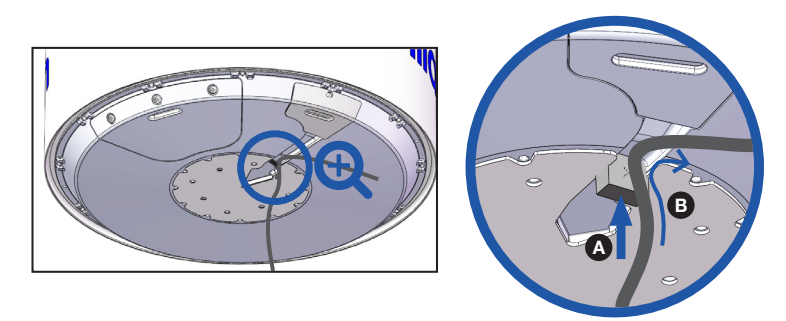

#### Case 2. When Placing Cable Inside Mast

- 1. Peel off the paper from the supplied waterproof foam to expose the adhesive.
- 2. Pull the RF cable from the mast through the cable hole (X-shape).
- 3. Then attach the waterproof foam firmly onto the surface of the cable access hole. When moving the radome, be careful not to let the waterproof foam or the cable fall down.

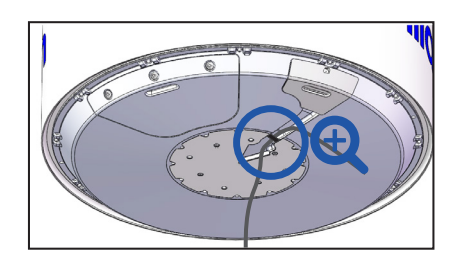

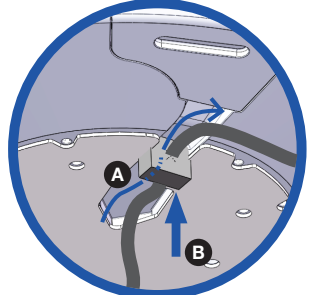

### **Mounting Radome**

Bring the Bolt Kit (4 EA) from the BDT box. Before assembling bolts, apply Loctite #263 to the bolt's threads to ensure the bolts are fastened firmly. Insert the bolts and washers from under the mast into the radome, and fasten them to the nuts assembled inside the radome. After mounting the antenna on the mast, remove the lifting strap.

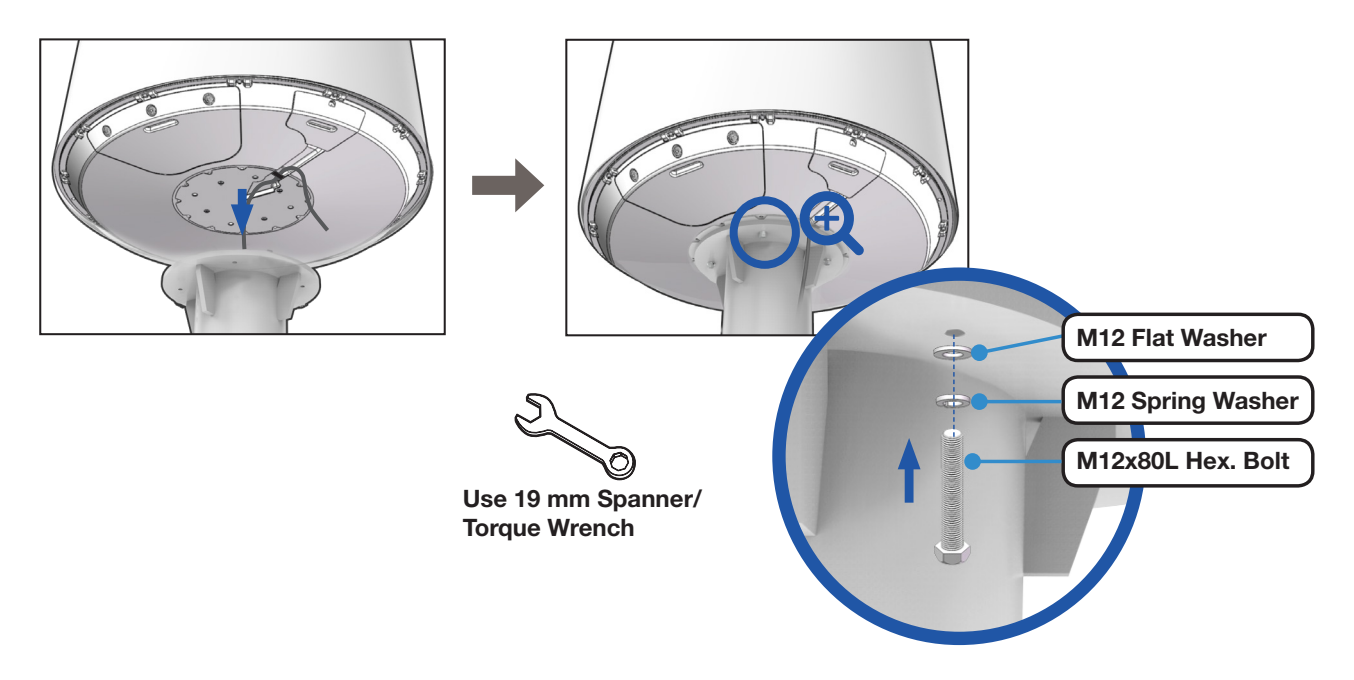

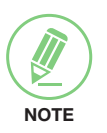

#### NOTE

- Make sure the cable from the mast is aligned with the cable entry of antenna bottom for a stable connection.
- If the mast's surface thickness is greater than 20 mm, use a M12x100L Hex Bolt.
- To fasten the M12 bolts use a torque setting of 110Nm.

### **Connecting RF Cable (Customer Supplied)**

Connect the "RF Cable" from the "ANTENNA" connector on the rear of the BDT to the "RF Connector" inside the cable entry of radome. In the cable connection on both sides, cable termination should be completed using suitable tools. After connecting, securely fix the cable by using the cable ties in place.

1. Remove the M4x15L Wrench Bolt by using the wrench set then open the cable entry cover.

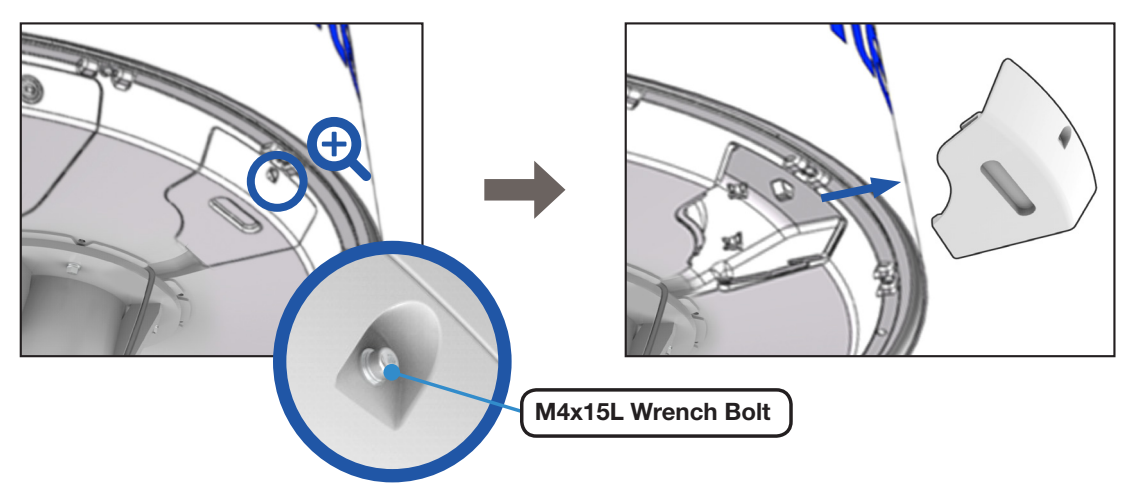

| NOTE |
|------|

#### NOTE

After removing the M4x15L Wrench Bolt from the cover of cable entry, Keep it in a safe place for the next step. When closing the cover of cable entry, this bolt must be used.

- 2. Terminate N(M) connector on the end of the RF Cable. Intellian recommends using a genuine cable connector and tools. Refer to the cable termination instructions provided by the manufacturer to terminate the N connector.
- 3. Connect the terminated RF cable to the connector as shown in the figure below. Ensure the cable is firmly fastened to the connector. Fasten the cable with cable ties using the cable mount or cable clamp along the routing path.

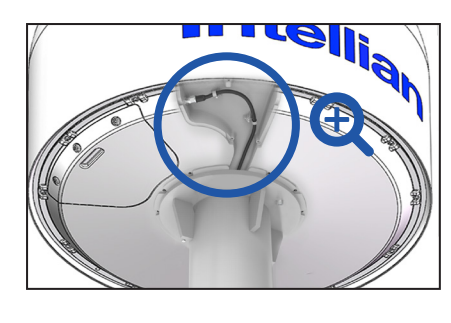

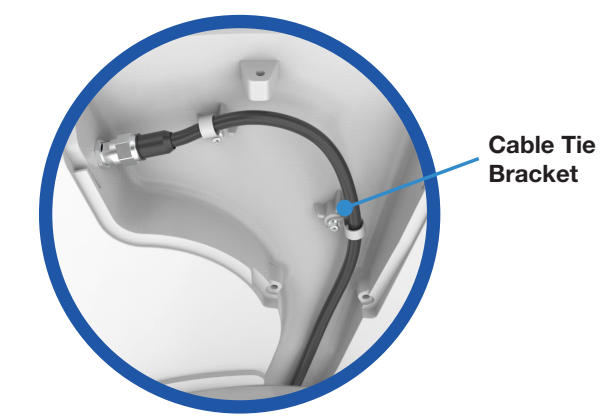

4. After completing cable connection, put the cover in the right place and tighten the M4x15L Wrench Bolt by using the wrench set.

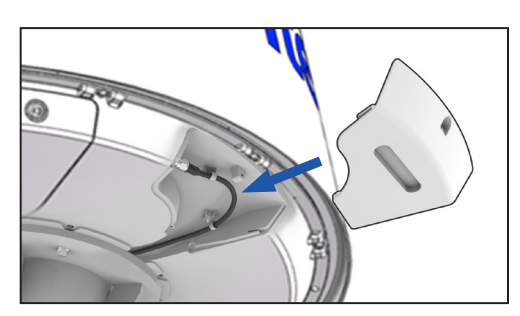

### Switching On Power Box

Access the ADU modules inside the radome to check that the power switch is on through the radome hatch. Make sure that there is sufficient free space underneath the ADU to open the radome hatch.

1. Bring the radome door key from the BDT box. Open the radome hatch by turning the fixed bolts counterclockwise by using the radome door key.

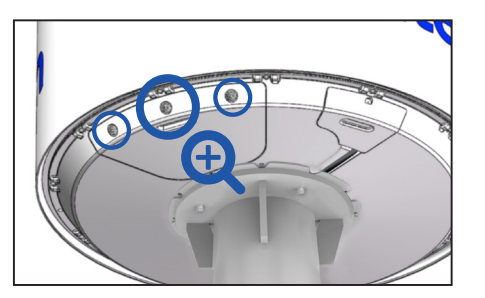

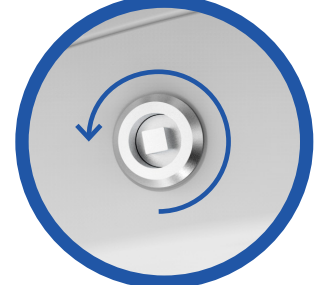

2. The power box switch was turned on and shipped from the factory. Check the power box inside the radome is switch on. If not, switch on the power box.

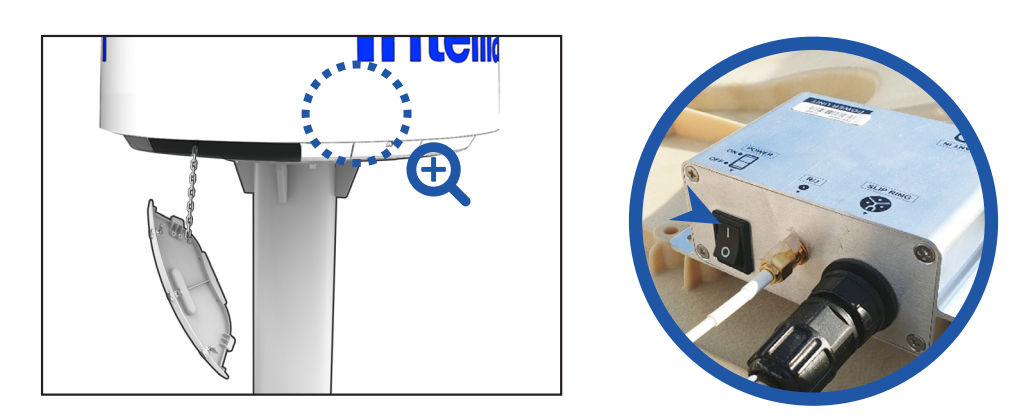

3. Put the radome hatch in the right place. Close the radome hatch by turning the fixed bolts clockwise by using the radome door key.

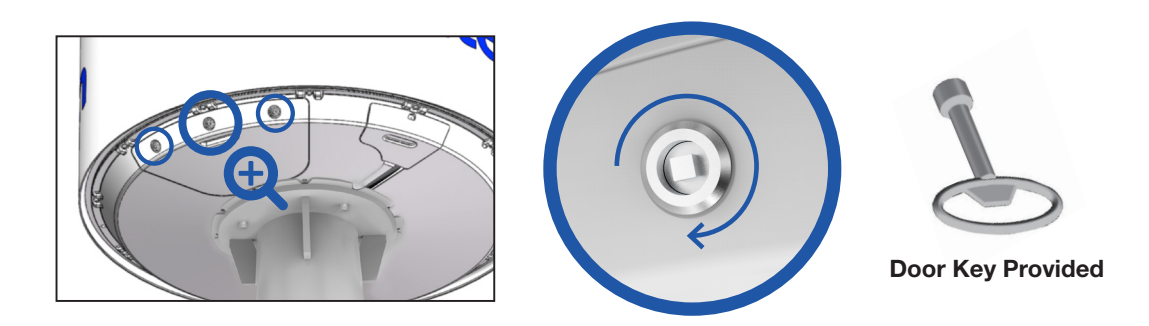

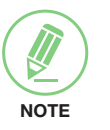

### NOTE

After using the door key, store it in a safe place for future use.

## Installing Below Deck Unit (BDU)

### **Selection of BDU Installation Site**

The BDU should be installed below deck, in a location that is:

- Dry, cool and ventilated.
- The front panel should be easily accessible to users.

### **BDT Dimensions**

Confirm the dimension of the BDT before installing it.

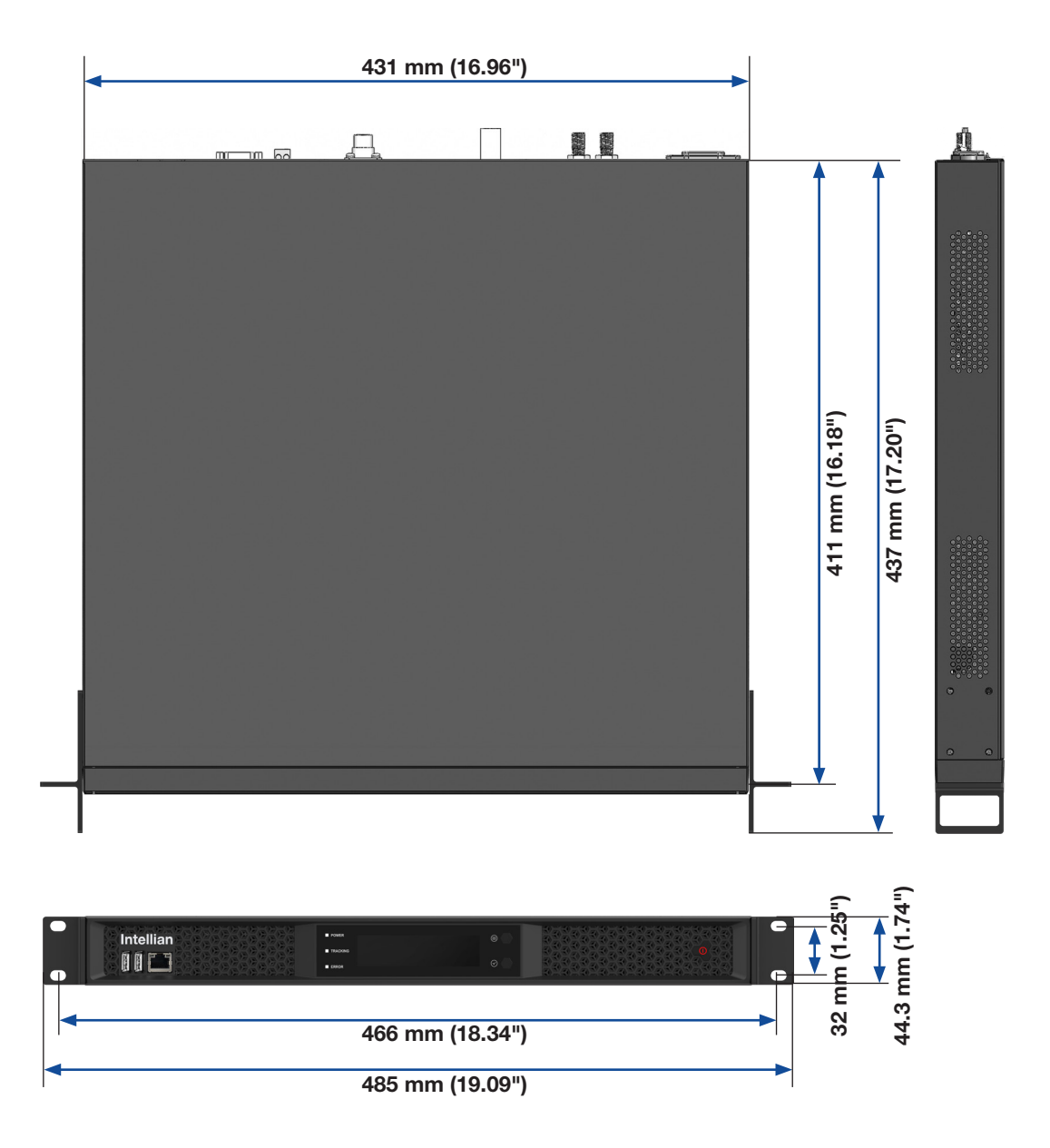

Figure: BDT Dimensions

### **Mounting BDT**

Intellian supplies 19" Rack Mounting Brackets to mount the BDT in a rack.

### 19" Rack Mount Type

The BDT should be installed using the two supplied 19" Rack Mounting Brackets. Using the Flat Head Screw supplied, attach the mounting brackets to the sides of the BDT. Place the BDT in the location where it is going to be installed. Connect the cables to the rear of the BDT.

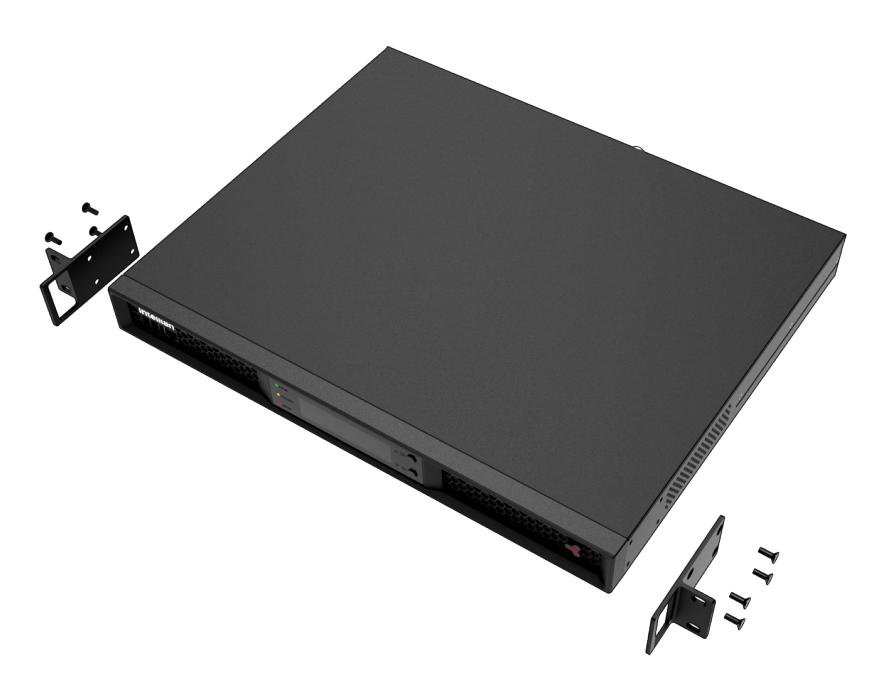

Figure: 19" Rack Mount Type BDT

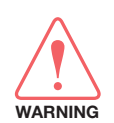

#### WARNING

Ensure that the cables connected to the BDT are long enough to prevent damage when the BDT is pulled out from the rack.

### ACU Dimensions (Optional: For Dual Antenna System)

Confirm the dimension of the ACU before installing it.

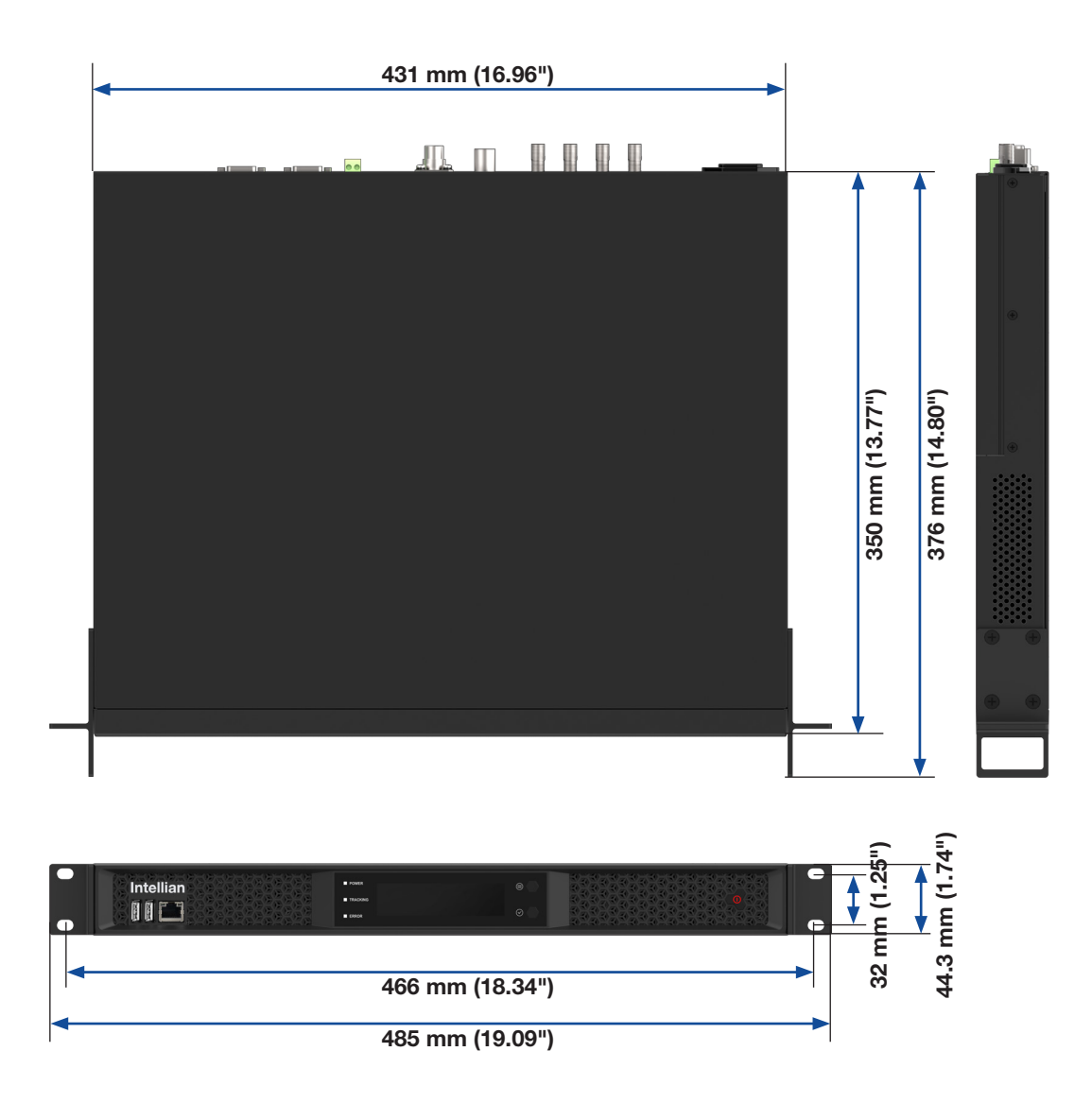

Figure: ACU Dimensions
# Mounting ACU (Optional: For Dual Antenna System)

Intellian supplies 19" Rack Mounting Brackets to mount the ACU in a rack.

## 19" Rack Mount Type

The ACU should be installed using the two supplied 19" Rack Mounting Brackets. Using the Flat Head Screw supplied, attach the mounting brackets to the sides of the ACU. Place the ACU in the location where it is going to be installed. Connect the cables to the rear of the ACU.

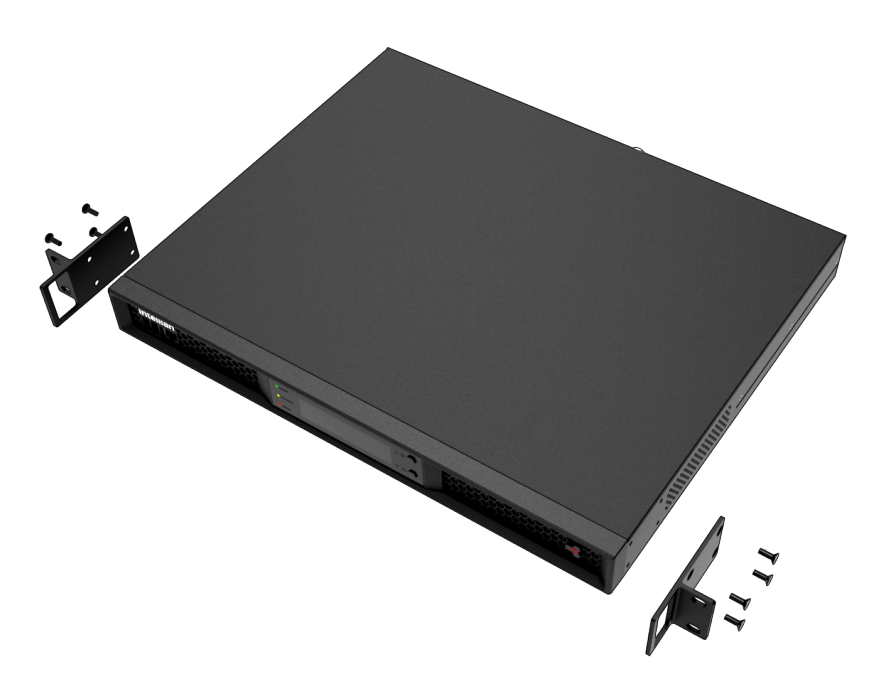

Figure: 19" Rack Mount Type ACU

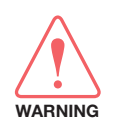

## WARNING

Ensure that the cables connected to the ACU are long enough to prevent damage when the ACU is pulled out from the rack.

# **System Configurations**

For your satellite communication system to work properly, the system will have to be connected with all of the provided components as shown in the figure below. Separate purchase of a switch router and ship's gyrocompass may be required.

# Single Antenna System Configuration (Basic Antenna System)

The Basic system consists of one VSAT antenna and one BDT. As shown in the configuration below, connect the cables correctly.

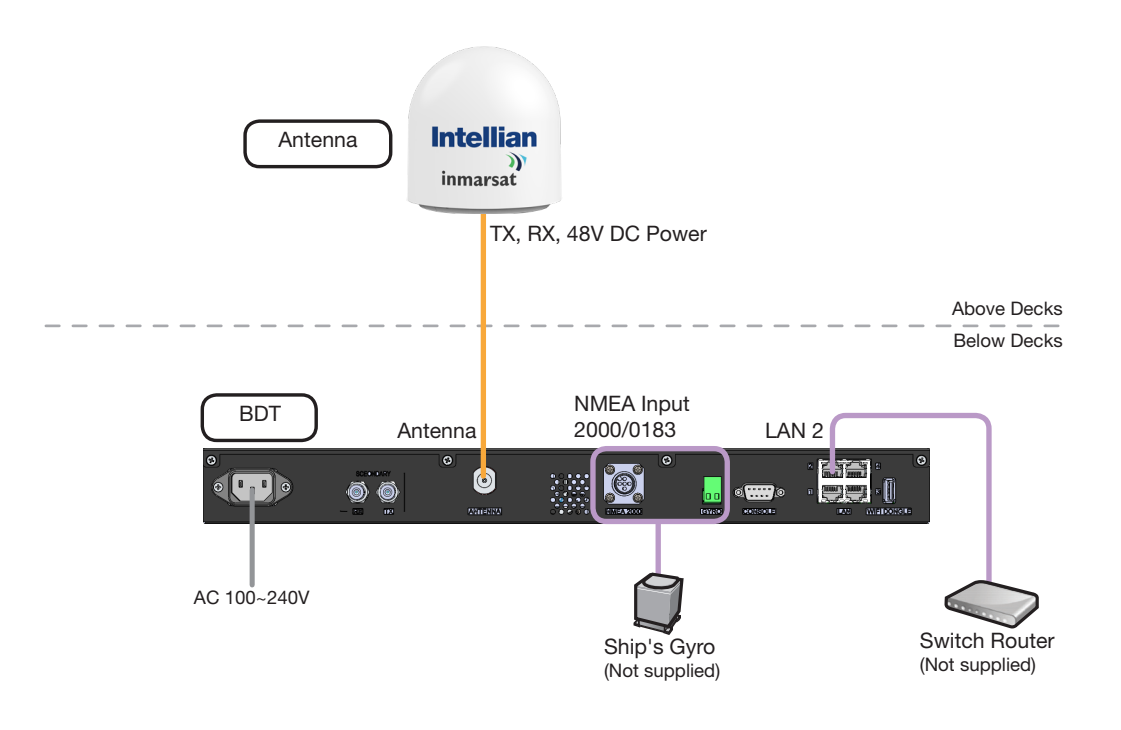

Figure: Single Antenna System Configuration (Basic Antenna System)

# **Dual Antenna System Configuration (Optional)**

The dual system configuration consists of two VSAT antennas, one BDT, one ACU. The BDT has embedded Dual Antenna Mediator function, which is capable of controlling and managing two VSAT antenna systems simultaneously. As shown in the configuration below, connect the cables correctly.

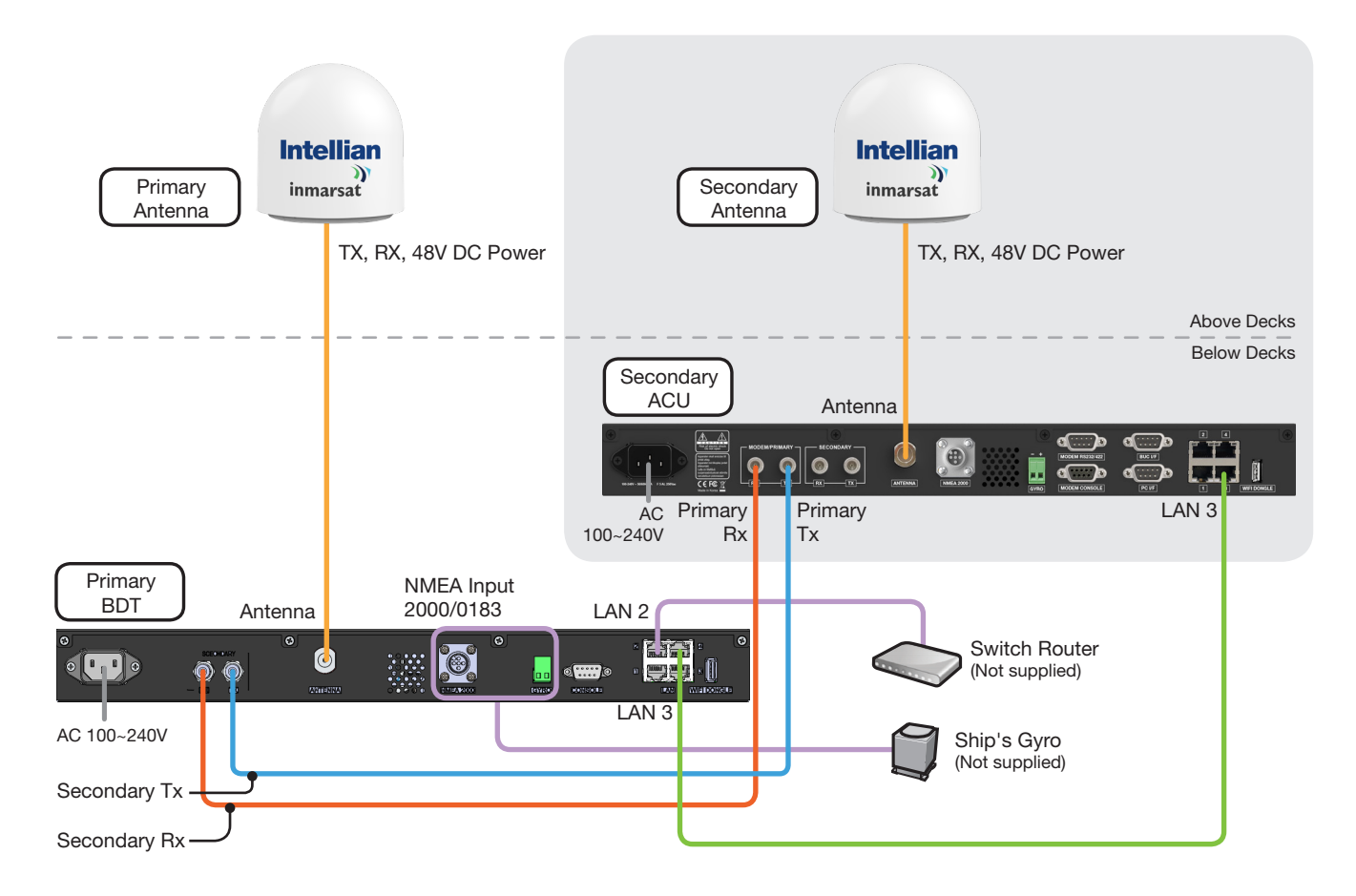

Figure: Dual Antenna System Configuration

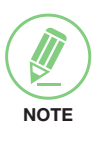

## NOTE

The description of this Dual Antenna System is written on the "Appendix A" chapter. Refer to the "Using Dual Antenna System (Optional)" on page 116 for more details.

# **BDT Cable Connection**

# Name of BDT Rear Panel

The following figure shows the BDT's rear panel.

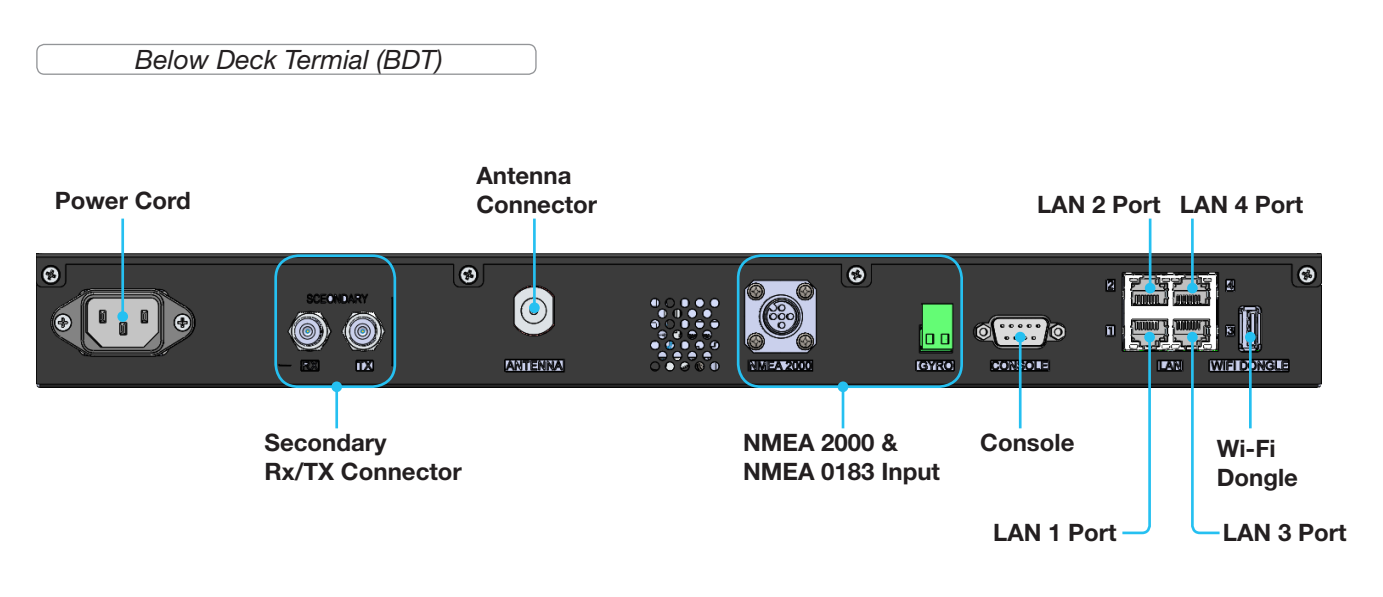

Figure: Name of BDT Rear Panel

# **Connecting to Antenna**

Connect the "RF Cable (not supplied by Intellian)" from the "ANTENNA" connector on the rear of the BDT to the "RF Connector" inside cable entry of radome (Antenna).

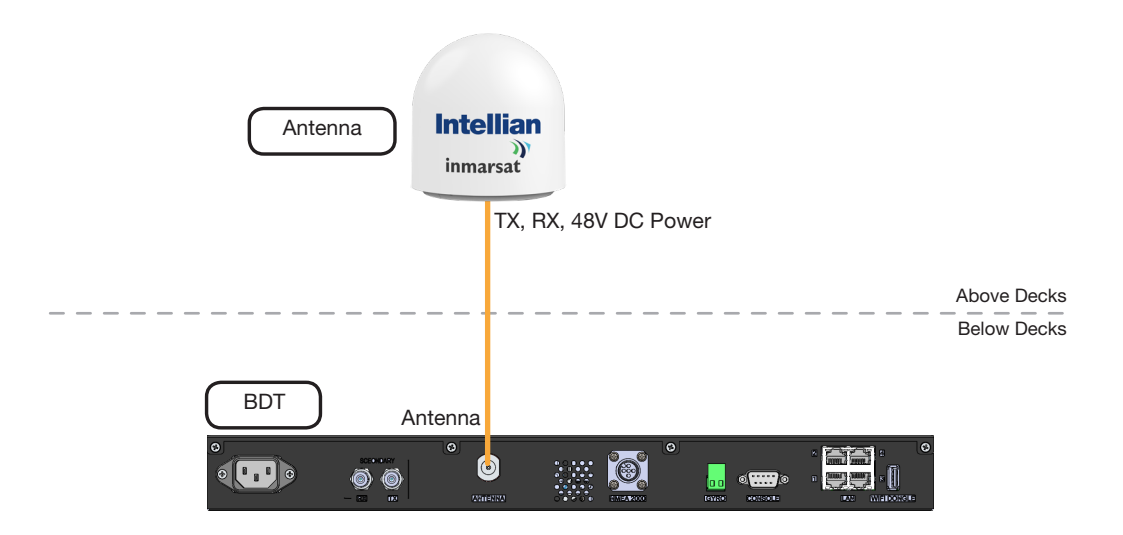

Figure: BDT to Antenna Cable Connection

# **Connecting to the Switch Router**

Connect the "Ethernet cable" from the "LAN 2" port on the rear of the BDT to the "LAN" port on the Switch Router.

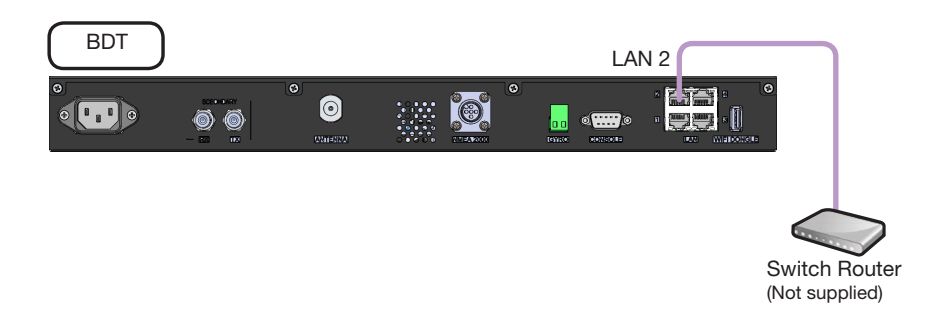

Figure: BDT to Switch Router Cable Connection

# **Connecting Ship's Gyrocompass**

For satellite tracking, you must connect a ship's gyrocompass to the antenna system through the gyrocompass interface on the rear of the BDT. Intellian's BDT supports NMEA 0183 and NMEA 2000 gyrocompass inputs. If the ship's gyrocompass output uses a different standard, a compass converter should be installed to supply the required NMEA input. The NMEA 2000 gyrocompass needs to be purchased separately, please refer to the "BDT Connector Pinouts Guide" on page 43 for pin configuration.

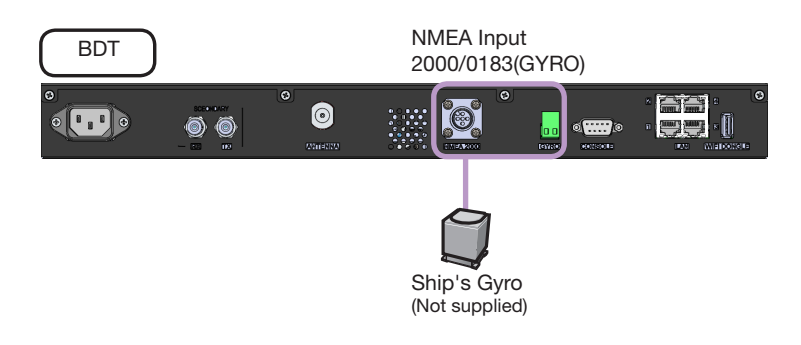

Figure: BDT to Ship's Gyrocompass Cable Connection

# How to Connect NMEA 0183 Gyrocompass Cable

- 1. Turn the screw located on the top of the 2-position terminal block counterclockwise enough using the Phillips Screwdriver.
- 2. Connect NMEA 0183 Gyrocompass Cable to the terminal block.

#### NOTE

NOTE

When connecting the NMEA 0183 gyrocompass cable:

- 1. The positive and negative marks are shown on the top of the terminal block. Check the positive and negative and correctly connect the cables.
- 2. Strip the end of the cables up to 5 mm (0.2"). Do not solder the cables.
- 3. Fully turn the screw clockwise to secure the cable. Apply equally to both positive and negative cables.

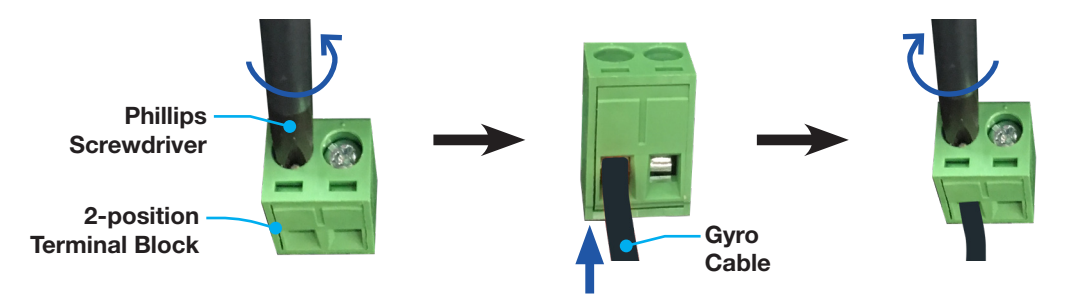

Figure: NMEA 0183 Gyrocompass Cable Connection

## Connecting to Additional Secondary ACU (Optional: For Dual Antenna System)

To use the Dual Antenna System, the antenna system needs to be installed with the BDT and an additional ACU, which connected to each antenna to support the Dual Antenna System operation. The Primary BDT is connected to the additional Secondary ACU as follows.

Connect the "RG-6 RF cable" from the "SECONDARY-Rx" connector on the rear of the "Primary BDT" to the "PRIMARY-Rx" connector on the rear of the "Secondary ACU".

Connect the "RG-6 RF cable" from the "SECONDARY-Tx" connector on the rear of the "Primary BDT" to the "PRIMARY-Tx" connector on the rear of the "Secondary ACU".

Connect the "Ethernet cable" to the each "LAN 3" connector on the rear of the "Primary BDT" and "Secondary BDT".

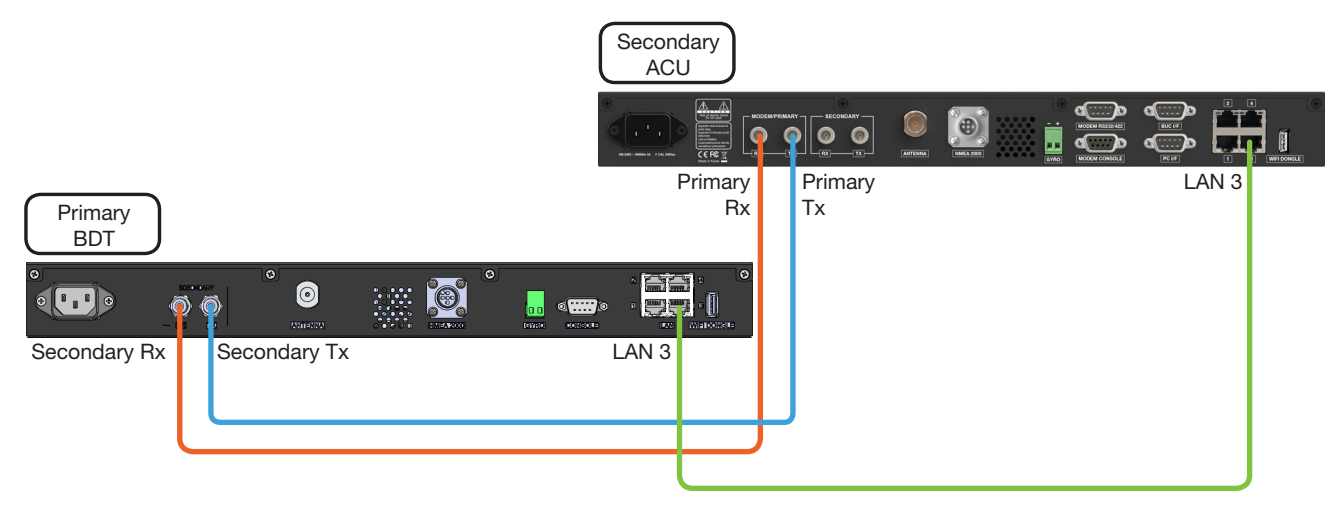

Figure: Additional Secondary ACU Cable Connection for Dual Antenna System

# **BDT Connector Pinouts Guide**

The BDT connector pins and their corresponding descriptions are shown in the figure and table.

# **RS232 Connector (iARM Interface)**

Below Deck Termial (BDT):

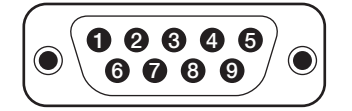

D-Sub 9 Pin: PC I/F (Male Connector Type)

| Pin | Signal        |
|-----|---------------|
| 1   | NC            |
| 2   | DBG RX (iARM) |
| 3   | DBG TX (iARM) |
| 4   | NC            |
| 5   | GND           |
| 6   | NC            |
| 7   | NC            |
| 8   | NC            |
| 9   | NC            |

Cable Connector:

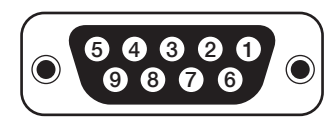

D-Sub 9 Pin (Female Connector Type)

# NMEA 2000 Connector

Below Deck Termial (BDT):

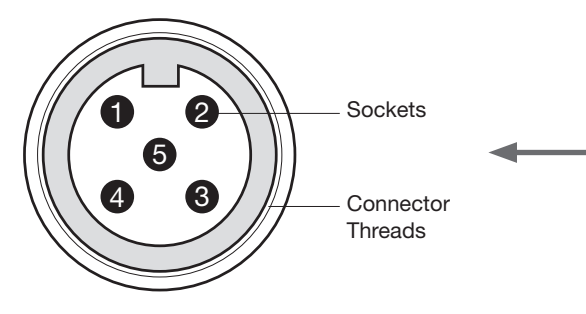

NMEA 2000 Connector (Male Connector Type)

| Pin | Signal                      |
|-----|-----------------------------|
| 1   | Shield                      |
| 2   | NET-S,                      |
| 2   | (power supply positive, +V) |
|     | NET-C,                      |
| 3   | (power supply common, -V)   |
| 4   | NET-H, (CAN-H)              |
| 5   | NET-L, (CAN-L)              |

Cable Connector:

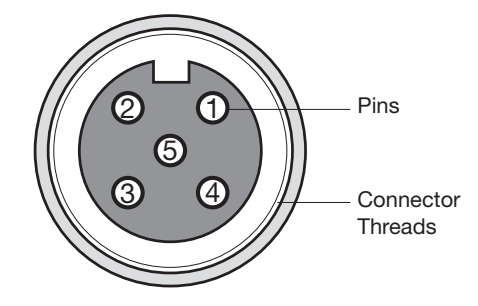

NMEA 2000 Connector (Female Connector Type)

# LAN 1~4 Ports

Below Deck Termial (BDT):

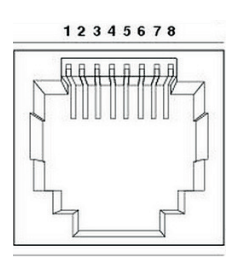

LAN Ports

Cable Connector:

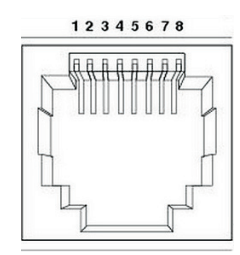

LAN Ports

| Pin | Signal |
|-----|--------|
| 1   | Tx-    |
| 2   | Tx+    |
| 3   | Rx-    |
| 4   | NC     |
| 5   | NC     |
| 6   | Rx+    |
| 7   | NC     |
| 8   | NC     |

# **BDT to PC Communication Setup**

You can establish data communication between the Below Deck Termial (BDT) and a PC the using one of the following methods.

# **TCP/IP Connection**

### **Connection through Front Panel Management Port**

The network is automatically configured by DHCP without the need for additional PC IP configuration.

- 1. Connect an Ethernet cable from the Management LAN port on the front of the BDT to the LAN port of PC.
- 2. The network connection is established automatically.
- 3. Use the following IP address to access Intellian AptusNX page.
- IP Address: 192.168.2.1 (Default)

| BDT - Front Panel   |                              |                      |
|---------------------|------------------------------|----------------------|
| Intellian           | POWER     TRACKING     ERROR | 0                    |
| Management LAN Port |                              |                      |
|                     |                              | PC<br>(Not supplied) |

Figure: Front Panel Management LAN Port Connection

### **USB Connection:**

### **Connection through Front Panel Right USB Port**

The "Right USB port" just allows the USB device to be connected to each other for log download, backup/ restore antenna settings, and firmware upgrade. The "Left USB port" is only for a service engineer.

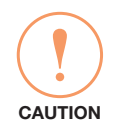

## CAUTION

Make sure that the USB is connected to the "Right USB port" to communicate with the antenna. Do not connect to the "Left USB port".

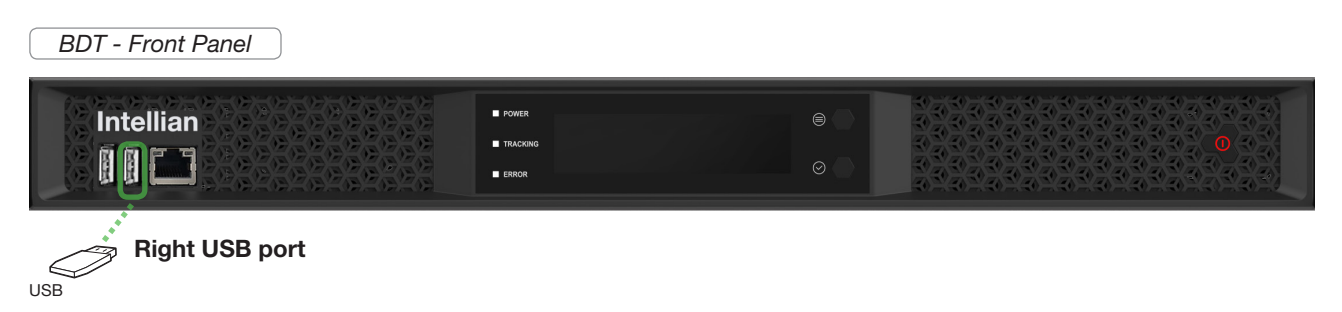

Figure: Front Panel Right USB Port Connection

## **Wi-Fi Connection**

#### **Connection through Rear Panel Wi-Fi Dongle**

Intellian provides the Wi-Fi Dongle for Wi-Fi connection. You can connect to the BDT via Wi-Fi for easy management and control whenever you are on the vessel.

- 1. Connect an Ethernet cable from the Management LAN port on the front of the BDT to the LAN port of PC. The network connection is established automatically.
- 2. Bring the Wi-Fi Dongle located in the BDT package. Plug the Wi-Fi Dongle into the USB port on the rear of the BDT.

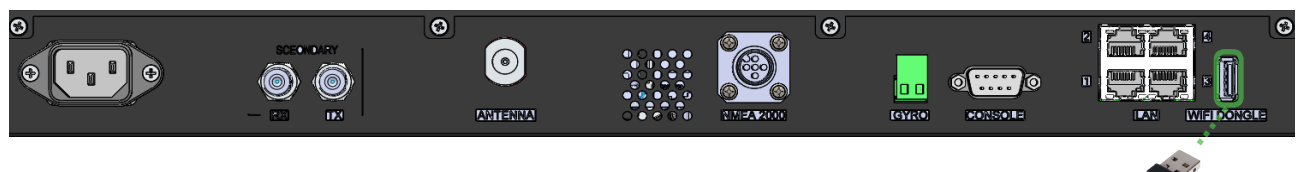

Figure: Rear Panel Wi-Fi Dongle Connection

Wi-Fi Dongle

- 3. Use the following IP address to access Intellian AptusNX page.
- IP Address: 192.168.2.1 (Default)
- 4. Log into the AptusNX by typing in User Name and Password information. If this system has not been changed from the factory default:
- User Name: intellian
- Password: 12345678
- Select the "SETUP" on the main menu then select the "Network" menu. Choose the AP "Enable" button on the "Wi-Fi Access Point Configuration". If you don't want to use Wi-Fi Connection, choose the AP "Disable" button.
- 6. Check the "SSID (Wi-Fi AP Name)" information.
- 7. Choose the SSID Broadcast "Enable" button to show the SSID (Wi-Fi AP Name) on the Wi-Fi list.
- 8. Click the "Apply" button to apply the settings to the system. Then perform the "iARM Save & Reboot" on page 93.
- 9. After rebooting, connect to the Wi-Fi.

| DASHBOARD        | INSTALL WIZ. | TOOLS T              |                | ЕТИР 1  |
|------------------|--------------|----------------------|----------------|---------|
| Ship             | N            | letwork Configura    | ation          |         |
| Antenna          |              |                      | 0              |         |
| Satellite        | M            | lanagement interfa   | 192 168 2 1    | 0       |
|                  | IF           | Address              | 152.100.2.1    | •       |
| Network 2        | s            | ubnet Mask           | 255.255.255.0  | Θ       |
| Modem Info       | L.           | ease Start Address   | 192.168.2.2    | •       |
|                  | L.           | ease End Address     | 192.168.2.30   | 0       |
| Backup & Restore | U            | ease Time (min)      | 180            | 0       |
| Mediator         | _            |                      |                |         |
|                  | W            | /iFi Access Point Co | onfiguration 🕕 |         |
|                  | A            | P                    | 📃 Disable 💽 Er | able 3  |
|                  | s            | SID                  | intellian-NX   | • 4     |
|                  | с            | hannel               | 6              | •       |
|                  | A            | uthentication Type   | Open           | -       |
|                  | P            | assword              |                | 8       |
|                  | M            | lax Stations         | 10             |         |
|                  |              | SID Broadcast        | Disable        | Table 5 |
|                  | Ľ            | SID Dioducust        |                |         |
|                  | N            | etwork Service Cor   | figuration 🕕   |         |
|                  | т            | elnet Service        | O Disable Er   | able 🕕  |
|                  |              | TTPS Port            | 443            | 0       |
|                  | н            | in or on             |                |         |
|                  | н            | SH Service           | Disable O Er   | able 🕕  |

# **Operating Install Wizard**

# **Turning On System**

Make sure the antenna has a clear view of the sky. Press the Power button on the front of the Below Deck Termial (BDT) then a wait few minutes for system startup. Once the antenna finds the satellite, the "POWER" status lights will be lit Green.

# Accessing AptusNX

The network is automatically configured by DHCP without the need for additional PC IP configuration.

- 1. Connect an Ethernet cable from the Management LAN port on the front of the BDT to the LAN port of PC.
- 2. The network connection is established automatically.
- 3. Use the following IP address to access Intellian AptusNX page.
- IP Address: 192.168.2.1 (Default)
- 4. Log into the AptusNX by typing in User Name and Password information. If this system has not been changed from the factory default:
- User Name: intellian
- Password: 12345678

BDT - Front Panel

| Intelli | an<br>G             | E POWER<br>E TRACKING<br>E ERROR | e<br>0     | 0         |
|---------|---------------------|----------------------------------|------------|-----------|
|         | Management LAN Port |                                  |            |           |
|         |                     |                                  | PC<br>(Not | supplied) |

Figure: Front Panel Management LAN Port Connection

# **Starting Install Wizard**

The Install Wizard will guide you through the steps of setting up the antenna system for commissioning. We highly recommend using this wizard to complete your installation and commissioning the system. You can choose to exit the wizard at any time by clicking the Finish button. You can also skip a step by clicking the Next button. However, it is recommended to follow the procedure for the initial commissioning. Before you start, please make sure the basic device connections (antenna, modem, etc) are connected to BDT properly. This wizard includes a brief explanation of the purpose and action buttons to set the values. After accessing the AptusNX main page, go to the "INSTALL WIZ." on the main menu then follow these steps.

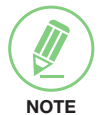

NOTE

The detailed description of each function is written on the "Using AptusNX" chapter on page 80.

#### ✓ Welcome Page

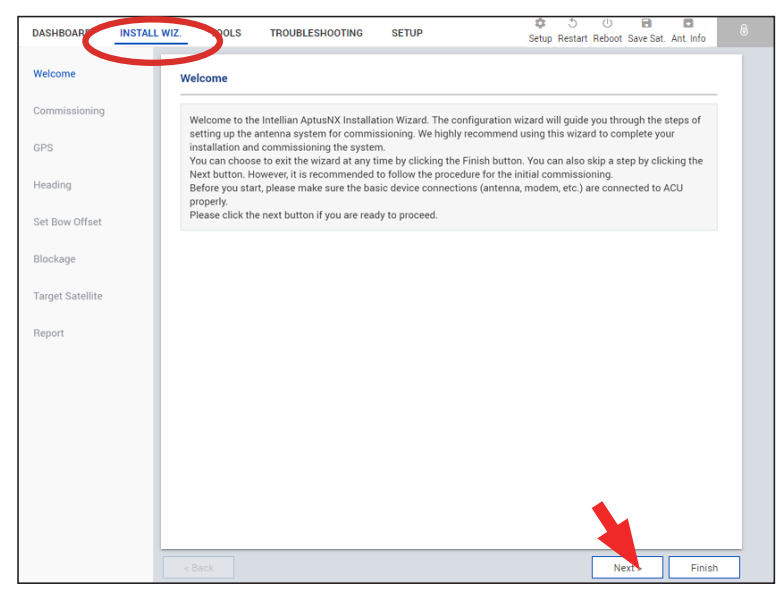

#### Description

Displays the welcome message. Click the "Next" button to start.

✓ Step 1: Commissioning

| Welcome          | Commissioning (2/                        | 8)           |               |
|------------------|------------------------------------------|--------------|---------------|
| Commissioning    | LED Status                               |              |               |
| GPS              | NET<br>Status                            |              |               |
| Heading          | RX1                                      |              |               |
| Set Bow Offset   |                                          |              |               |
| Blockage         | Satellite Status                         |              | G             |
| Target Satellite | Receive 1 SNR (dB)<br>Receive 2 SNR (dB) | -100         |               |
| Report           |                                          |              | ~             |
|                  | Modem Type                               | VELOCITY     | G             |
|                  | Serial No.                               | 43761        |               |
|                  | S/W Version                              | 1.6.1.4      |               |
|                  |                                          | Modem Reboot |               |
|                  | Commissioning                            |              | G             |
|                  | Status                                   | CALIBRATED   |               |
|                  | Progress                                 |              | 100%          |
|                  |                                          | Start Stop   |               |
|                  | VLAN Configuration                       |              | C             |
|                  | < Back                                   | 2007 0000    | Next > Finish |

#### **Description**

Performs the commissioning test to calibrate the modem to receive the optimal signal. The RF uplink frequency, the BUC LO frequency, the TX frequency, and the attenuator will calibrate automatically. Click the 'Start' button to perform the commissioning test automatically.

Ensure that the commissioning test is performed after the first-time connection of the GX terminal, the BDT/cable replacement, or band conversion.

## ✓ Step 2: GPS

| missioning   | GPS                                    |                                       |                          |                      |   |
|--------------|----------------------------------------|---------------------------------------|--------------------------|----------------------|---|
|              | Please confirm th<br>- Longitude (East | e GPS indicator is blinking<br>(West) | blue.                    |                      |   |
| ding         | - Latitude (North/                     | South)                                |                          |                      |   |
| Bow Offset   | Longitude(°)                           | 127.05                                | EAST                     | *                    |   |
| kage         | Latitude(°)                            | 37.07                                 | NORTH                    | •                    |   |
| et Satellite |                                        | Cancel                                | Apply                    |                      |   |
| ort          | Make sure that th                      | e GPS information that you            | set appears correctly on | the map as a red dot |   |
|              |                                        |                                       |                          |                      |   |
|              |                                        |                                       |                          | and the second       |   |
|              |                                        |                                       |                          |                      | - |
|              | ~                                      |                                       |                          |                      |   |
|              |                                        |                                       | and a                    |                      |   |
|              |                                        |                                       |                          |                      |   |
|              | -                                      |                                       |                          |                      |   |

#### Description

Set the GPS position of the vessel for searching for a satellite. Check the GPS status connected to the antenna system. The indicator right of the title shows the GPS status. Please confirm the GPS indicator is Blue (blinking).

- Blue (blinking): the system received a correct GPS signal.
- Red: the GPS signal is abnormal or the received value is incorrect (Error).
- Black: the system has not received a GPS signal. You can enter the GPS value manually to set the GPS position.

If you have no problems, click the "Next" button.

## ✓ Step 3: Heading

| Heading                | (4/8)                                                  |                                                               |                                         |  |
|------------------------|--------------------------------------------------------|---------------------------------------------------------------|-----------------------------------------|--|
| sioning Heading D      | wice                                                   |                                                               |                                         |  |
| Set the s<br>- The bar | hip's heading device(NONE,<br>d rate(4800/9600/19200/3 | NMEA, NMEA2000, Static) and<br>8400) must be set if NMEA is s | ship's heading information.<br>elected. |  |
|                        |                                                        |                                                               |                                         |  |
| Current De             | vice NMEA                                              | <b>•</b>                                                      |                                         |  |
| Baud Rate              | 4800                                                   | <b>•</b>                                                      |                                         |  |
| e                      | Cancel                                                 | Apply                                                         |                                         |  |
| Satellite              |                                                        |                                                               |                                         |  |
| Heading(°)             | 0                                                      |                                                               |                                         |  |
|                        |                                                        |                                                               |                                         |  |
|                        |                                                        |                                                               |                                         |  |
|                        |                                                        |                                                               |                                         |  |
|                        |                                                        |                                                               |                                         |  |
|                        |                                                        |                                                               |                                         |  |
|                        |                                                        |                                                               |                                         |  |
|                        |                                                        |                                                               |                                         |  |
|                        |                                                        |                                                               |                                         |  |
|                        |                                                        |                                                               |                                         |  |
|                        |                                                        |                                                               |                                         |  |

### **Description**

Set the ship's heading device. Choose the device type from the "Current Device" drop-down list. The indicator right of the title shows the device connection status.

- Blue: a ship's heading device is connected.
- Black: a ship's heading device is not connected.

#### ✓ Step 4: Set Bow Offset

For setting bow offset, a trackable satellite must be selected. When Antenna tracks the selected satellite, the bow offset will be set up automatically based on the GPS information.

| Welcome         | Set Bow Offset                     | (5/8)                                                |                                     |                    |              |            |   |
|-----------------|------------------------------------|------------------------------------------------------|-------------------------------------|--------------------|--------------|------------|---|
| Commissioning   | Satellite Tracking                 | 0                                                    |                                     |                    |              |            |   |
| PS              | Select Satellite                   |                                                      |                                     |                    |              |            |   |
|                 | Satellite List                     | POR_180E (179.6/                                     | E) 🔻                                |                    |              |            |   |
| eading          | Satellite Name                     | P0R_180E                                             | Lo                                  | ongitude           | 179.6        | EAST       | × |
| et Bow Offset   | Rx Polarization                    | LHCP                                                 | * тх                                | Polarization       | RHCP         |            | * |
| lockage         | Skew Offset                        | 0                                                    | Lo                                  | cal Frequency      | 18250        |            |   |
| araat Catellite | DVB Frequency                      | 19256                                                | Ve                                  | erify Type         | DVB Lock     | (          | * |
| arger satenite  | Symbol(kSps)                       | 20000                                                |                                     |                    |              |            |   |
|                 | Heading                            | Static                                               |                                     |                    |              |            |   |
|                 | Heading(°)                         | 0                                                    |                                     |                    |              |            |   |
|                 | Bow Offset                         |                                                      |                                     |                    |              |            |   |
|                 | The reference so<br>When you press | etellite has been succes<br>the 'Save Satellite' but | afully tracked.<br>on, Bow offset i | s automatically ca | iculated and | displayed. |   |
|                 | Save Satellite                     | Lock:                                                |                                     |                    |              |            |   |
|                 | Current Bow Offse                  | et 44*                                               |                                     |                    |              |            |   |
|                 |                                    |                                                      |                                     |                    |              |            |   |

#### **Description**

• Step 1: select a satellite in satellite list then click the "Start Searching" button.

Please wait until antenna terminal is tracking the satellite. The bow offset will be set up automatically.

• Step 2: check the "Lock On" mark and click the "Save Satellite" button in the "Bow Offset" menu to save the bow offset information to BDT.

If you have no problems, click the "Next" button.

### ✓ Step 5: Blockage

| Blockage                                                                                      |                                                                                                    |
|-----------------------------------------------------------------------------------------------|----------------------------------------------------------------------------------------------------|
| It is important to set up the bl<br>The ACU can be programmed<br>transmit power could endange | ockage zones for Intellian VSAT.<br>with relative azimuth and elevation sectors to create up to five zones where<br>er personnel who are frequently in that area or blockage exists. Several indications |
| are provided when the antenn<br>disable/mute the modem tran                                   | a is within one of these zones. A transmit inhibit output from the ACU will<br>smission within zones set in this steps                                                                                   |
| If you do not have any problem<br>menus in future when blockad                                | n with block zone, this steps can be skipped. Also, this can be re-set in "SETUP"                                                                                                    |
|                                                                                               | a arring needs to be analiges in reture.                                                                                                    |
|                                                                                               |                                                                                                    |
| Enable Description                                                                            | AZ. START ~ END EL                                                                                                    |
| ✓ 179.6 BLK                                                                                   | 100 °~ 180 ° 90 °                                                                                                    |
| ✓ 560                                                                                         | 15 ° 30 ° 90 °                                                                                                    |
|                                                                                               |                                                                                                    |
|                                                                                               |                                                                                                    |
| ✓                                                                                             | 0 ° 0 ° 0 °                                                                                                    |
| ✓                                                                                             | 0 ~ 0 ~ 0 ~                                                                                                    |
|                                                                                               |                                                                                                    |
|                                                                                               |                                                                                                    |
| Cancel Apply                                                                                  |                                                                                                    |

#### **Description**

It is important to set up the blockage zones for Intellian VSAT. The BDT can be programmed with relative azimuth and elevation sectors to create up to five zones where transmit power could endanger personnel who are frequently in that area or blockage exists. The "AZ Start" is where the relative azimuth starts and the "AZ End" is where the relative azimuth ends (Range: 0 ~ 360). The "EL" is where the elevation block starts (Range: 0 ~ 90).

## ✓ Step 6: Target Satellite

Sets the target satellite that you want to track. There are two methods for selecting a target satellite.

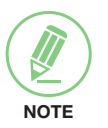

# NOTE

The following images in this step show when the system is using the Open AMIP modem.

#### (Option 1: Using Controlled by Modem)

| Welcome          | Target Satellite (7/8)                                    | <b>^</b> |
|------------------|-----------------------------------------------------------|----------|
| Commissioning    | Current Satellite O Controlled by Modem Manual Setup      |          |
| Heading          | Satellite Information                                     |          |
| Set Bow Offset   | Display and set current tracking satellite settings.      |          |
| Blockage         | Satellite Name SAT_062E                                   |          |
| Target Satellite | Longitude(°) 62.6 EAST *                                  |          |
| Report           | Local Frequency(MHz) 18250 *                              |          |
|                  | RX Polarization                                           |          |
|                  | TX Polarization RHCP *                                    |          |
|                  | NBD Information                                           |          |
|                  | Display and set NBD tracking mode's tracking information. |          |
|                  | Frequency(kHz_IF) 1490000                                 |          |
|                  | Reserved Parameter 31999                                  |          |
|                  | Cancel Apply                                              |          |
|                  | < Back Next >                                             | Finish   |

#### **Description**

This method is recommended.

The "Controlled by Modem" button on the "Current Satellite" is selected and current satellite information and NBD information is displayed automatically.

If you have no problems, click the "Next" button.

## (Option 2: Using Manual Setup)

|                  | Target Satellite (7/8)  |                                  |              |  |
|------------------|-------------------------|----------------------------------|--------------|--|
| commissioning    | Current Satellite       | Controlled by Modem              | Manual Setup |  |
| 922              |                         | Cancel Apply                     |              |  |
| leading          | Satellite Information   |                                  |              |  |
| Set Bow Offset   | Display and set current | tracking satellite settings.     |              |  |
| Blockage         | Satellite Name          | SAT_062E                         |              |  |
| Target Satellite | Longitude(°)            | 62.6                             | EAST *       |  |
| Report           | Local Frequency(MHz)    | 18250 *                          |              |  |
|                  | RX Polarization         | LHCP *                           |              |  |
|                  | TX Polarization         | RHCP *                           |              |  |
|                  | NBD Information         |                                  |              |  |
|                  | Display and set NBD tra | acking mode's tracking informati | on.          |  |
|                  | Frequency(kHz_IF)       | 1490000                          |              |  |
|                  | Reserved Parameter      | 31999                            |              |  |
|                  |                         | Gancel Apply                     |              |  |

### **Description**

When you did not set the modem connection, select the "Manual Setup" button and enter the satellite information and NBD information manually to track a satellite. Click the "Apply" button.

#### ✓ Step 7: Report

| NOTE |
|------|

## NOTE

The following image in this step shows when the system is using the Open AMIP modem.

| elcome       | Report (8/8)            |                  | ×                |
|--------------|-------------------------|------------------|------------------|
| ommissioning | Save Report Export      | ]                | View Last Report |
| PS           | Engineer Information    |                  |                  |
| ding         | Name                    |                  |                  |
|              | Company                 |                  |                  |
| Offset       | Certification ID        |                  |                  |
|              | Email                   |                  |                  |
|              | System Information      |                  |                  |
| ellite       | Antenna Information     |                  |                  |
|              | Antenna Size            | 100 cm / 41 inch |                  |
|              | Antenna Voltage         | 43.5V            |                  |
|              | ACU Voltage             | 23.4V            |                  |
|              | Antenna Product         | V5-11G-U1TC      |                  |
|              | ACU Product             | VP-T84G1         |                  |
|              | Antenna Serial Number   | 12345678         |                  |
|              | ACU Serial Number       | PVP19030001      |                  |
|              | System Polarization     | none             |                  |
|              | System Band             | Ka Band          |                  |
|              | S/W Version Information |                  |                  |
|              | ACU Main                |                  |                  |
|              | < Back                  |                  | Next > Finish    |

#### **Description**

Displays the configuration report. You can save the results to the BDT by clicking the "Save Report" button and download the report file (.json) by clicking the "Export" button.

Click the "View Last Report" button to check the recently saved report information including the save date and time.

After completing the steps, click the "Finish" button.

# **Operating BDT**

# Introduction

# **Below Deck Termial (BDT)**

The BDT has embedded Dual Antenna Mediator function, which is capable of controlling and managing two VSAT antenna systems simultaneously in dual antenna system.

The Below Deck Termial (BDT) controls the various settings of the antenna.

| Antenna System Type            | Target Antenna                            |
|--------------------------------|-------------------------------------------|
| Single Antenna System          | Controls and manages the antenna.         |
| Dual Antenna System (optional) | Controls and manages the primary antenna. |

# **BDT Front Panel**

The following figure shows the BDT's front panel.

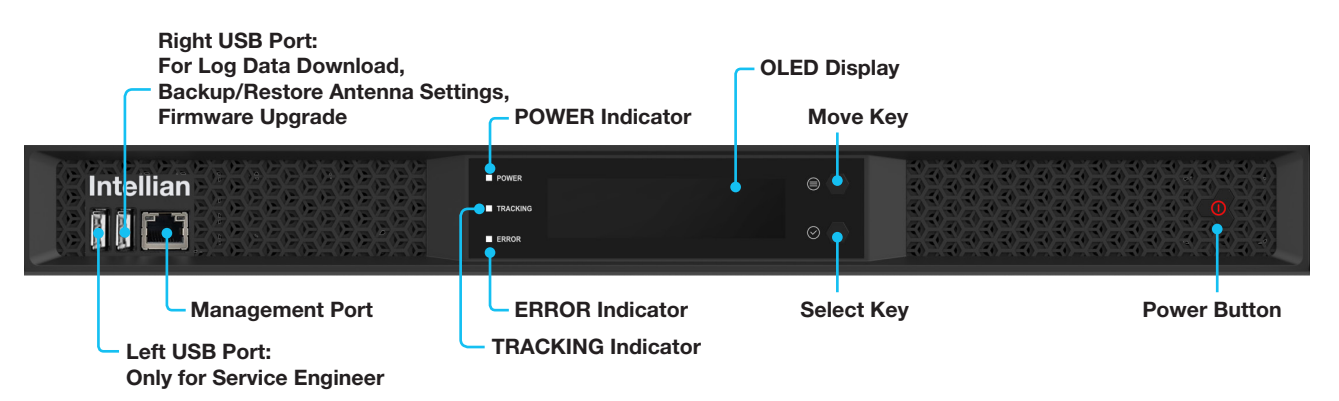

## Figure: Name of BDT Front Panel

The following table shows the function of each touch key.

| Touch key    | Function                     |
|--------------|------------------------------|
| Power Button | Power on/off the BDT.        |
| Move Key     | Moves to the desired screen. |
| Select Key   | Selects the desired screen.  |

The following table shows status indicators on the face of BDT.

| LED Display | Color        | Description                      |
|-------------|--------------|----------------------------------|
|             | Steady Green | The BDT is powered on.           |
| POWER       | Off          | The BDT is powered off.          |
| TRACKING    | Steady Green | The antenna is in tracking mode. |
| ERROR       | Steady Red   | The antenna is faulty.           |

# **BDT Display Menu**

The following figure shows the BDT display menu.

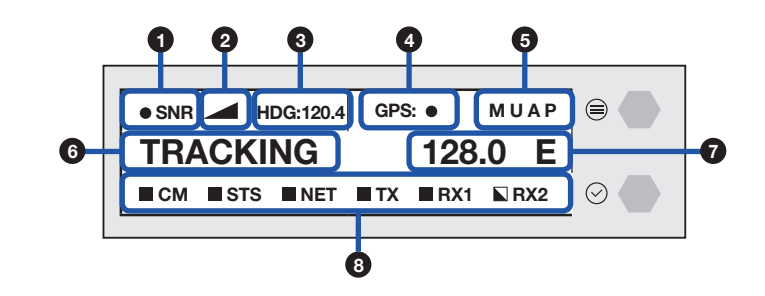

The following table shows the function of each touch key.

| No. | Item                  | Description                                                                     |                                                                                                    |
|-----|-----------------------|---------------------------------------------------------------------------------|----------------------------------------------------------------------------------------------------|
| 1   | Satellite Lock        | Displays the satellite lock status.                                             |                                                                                                    |
| 2   | Signal Level          | Displays t                                                                      | he antenna signal level.                                                                                                    |
| 3   | Heading Information   | Displays h                                                                      | eading information (e.g. gyrocompass).                                                                                                    |
| 4   | GPS Lock Status       | Displays t                                                                      | he GPS lock status.                                                                                                    |
|     |                       | Displays t                                                                      | he antenna system status.                                                                                                    |
|     |                       | Display                                                                         | Description                                                                                                    |
|     |                       | NA                                                                              | This function is available when using the Dual Antenna System.                                                                                  |
|     | Antenna System Status |                                                                                 | Displays that the antenna system is in manual mode.                                                                                             |
|     |                       | U                                                                               | Displays that the antenna system is in progress firmware upgrades.                                                                              |
|     |                       |                                                                                 | This function is available when using the Dual Antenna System.                                                                                  |
| 5   |                       | A                                                                               | Displays the antenna's active state. The active antenna (either primary or secondary antenna) is communicating (Tx/Rx) with a target satellite. |
|     |                       |                                                                                 | • A (Active): the active antenna is displayed on the screen.                                                                                    |
|     |                       | Р                                                                               | This function is available when using the Dual Antenna System.                                                                                  |
|     |                       |                                                                                 | Displays the antenna's role status.                                                                                                    |
|     |                       |                                                                                 | • P: the BDT is connected to the primary role's antenna. The primary antenna's role is to communicate with the target satellite.                |
| 6   | Antenna Status        | Displays the antenna status (TRACKING, SEARCH 1, SEARCH 3, BEAM S/W, BLOCKING). |                                                                                                    |
| 7   | Target Satellite      | Displays the target satellite (E: East, W: West).                               |                                                                                                    |

| No. | Item            | Description                                                  |             |                                                                                   |  |
|-----|-----------------|--------------------------------------------------------------|-------------|-----------------------------------------------------------------------------------|--|
|     |                 | Below Deck Terminal (BDT) includes built in Satellite Modem. |             |                                                                                   |  |
|     |                 | Displays the modem status.                                   |             |                                                                                   |  |
|     |                 | Item                                                         | LED Display | Description                                                                       |  |
|     |                 | CM                                                           | ■ On        | The modem is powered on.                                                          |  |
|     |                 |                                                              | ■ On        | The modem is in normal operating conditions.                                      |  |
|     | Modem Indicator | STS                                                          | Warning     | The modem has a serious fault or failure in software, hardware, or configuration. |  |
|     |                 | NET                                                          | ■ On        | The modem is connected to a target satellite and acquired a network.              |  |
|     |                 |                                                              | Abnormal    | The modem network is in abnormal conditions.                                      |  |
| (8) |                 |                                                              | □ Off       | The modem is not connected to a target satellite and not acquired a network.      |  |
|     |                 | тх                                                           | ■ On        | The modem Tx services are active.                                                 |  |
|     |                 |                                                              | Abnormal    | The modem Tx is in abnormal conditions.                                           |  |
|     |                 |                                                              | □Off        | The modem Tx services are not active.                                             |  |
|     |                 | RX1                                                          | ■ On        | The modem Rx 1 services are active.                                               |  |
|     |                 |                                                              | Abnormal    | The modem Rx 1 is in abnormal conditions.                                         |  |
|     |                 |                                                              | □Off        | The modem Rx 1 services are not active.                                           |  |
|     |                 | RX2                                                          | Abnormal    | The modem Rx 2 services are active.                                               |  |
|     |                 |                                                              | □Off        | The modem Rx 2 services are not active.                                           |  |

# Startup

With the system is installed and power is applied, the BDT display will show the following sequence.

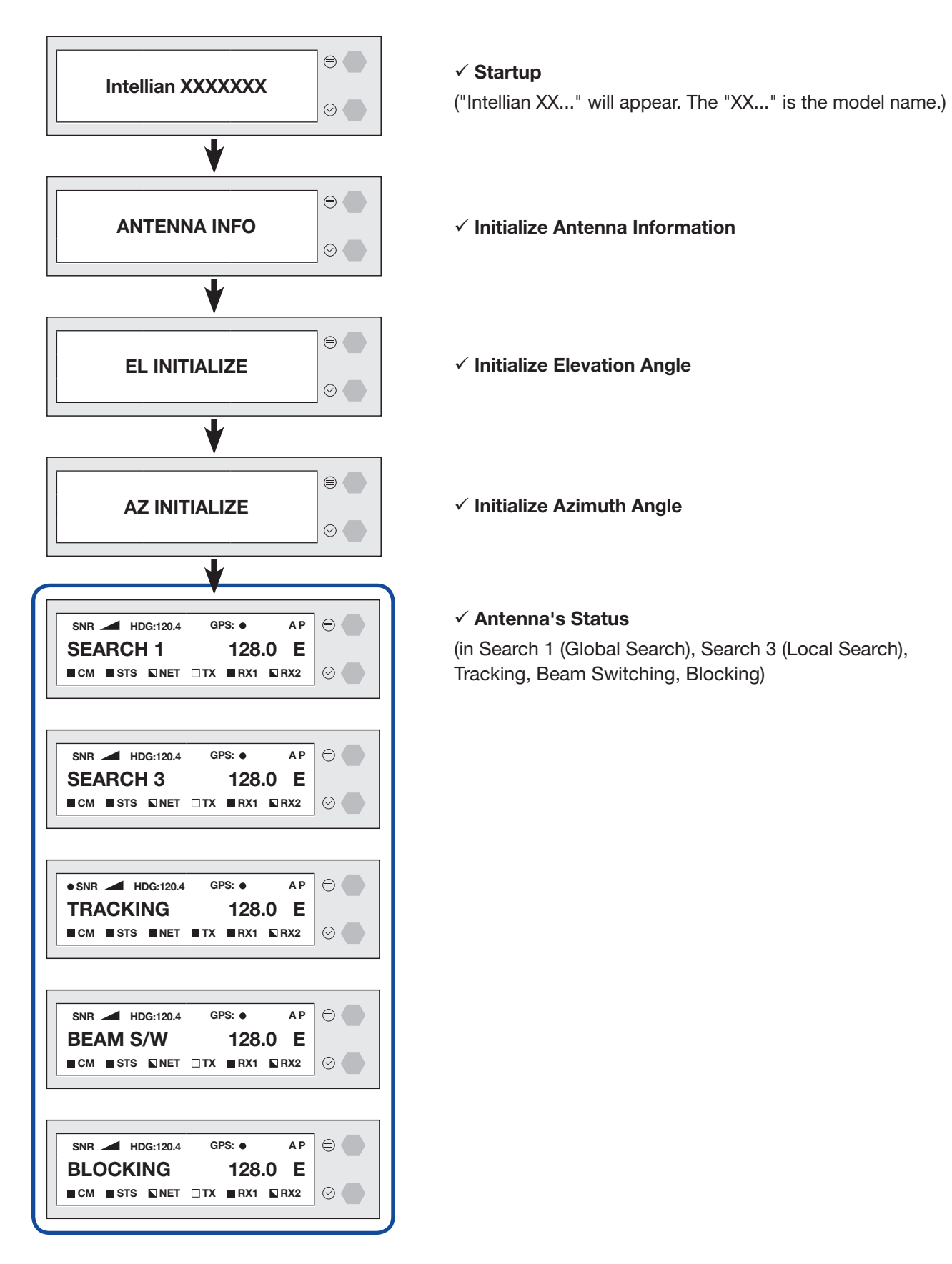

When the antenna is controlled by AptusNX, the BDT displays the control mode status.

| REBOOT        |         |
|---------------|---------|
| ANTENNA       | $\odot$ |
|               |         |
| SETUP MODE    |         |
|               | $\odot$ |
|               |         |
| TEST MODE     |         |
|               | $\odot$ |
|               |         |
| ONE TOUCH     |         |
| COMMISSIONING | $\odot$ |

## ✓ Control Mode Status

(in Reboot Mode, Setup Mode, Test Mode, One Touch Commissioning)

If the antenna is not communicating with BDT, the "COMMUNICATION ERROR" message will appear.

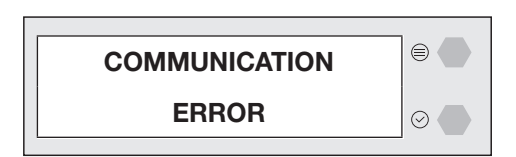

# Diagnosis

Executes antenna Diagnosis test and shows the real-time diagnosis result.

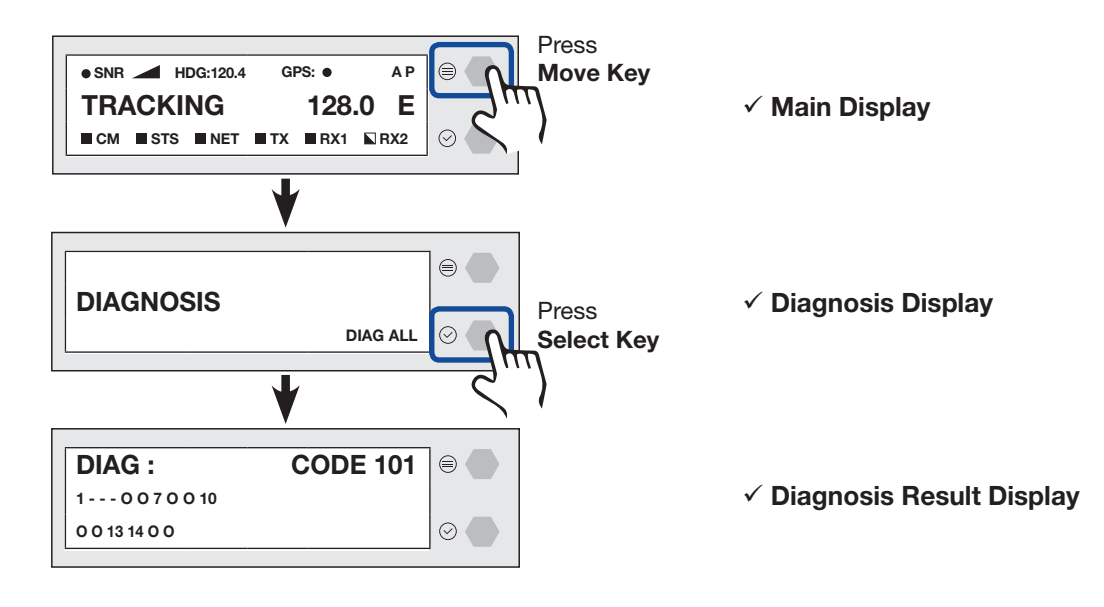

Refer to the diagnosis codes for the test results.

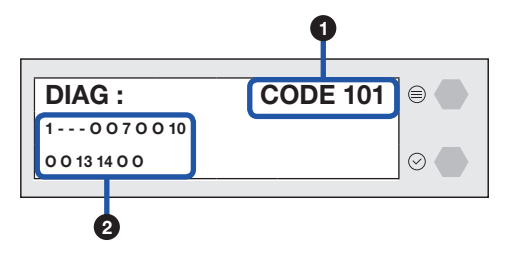

| No. | Item             | Description               |                                                               |  |
|-----|------------------|---------------------------|---------------------------------------------------------------|--|
|     |                  |                           | Displays the diagnosis code                                   |  |
|     |                  | Displays                  | the diagnosis code.                                           |  |
|     |                  | Code                      | Test                                                          |  |
|     |                  | 101                       | The data communication between the antenna and the            |  |
|     |                  |                           | ACU is tested.                                                |  |
|     |                  | 102                       | The azimuth axis is tested.                                   |  |
|     |                  | 103                       | The elevation axis is tested.                                 |  |
|     |                  | 104                       | The cross-level axis is tested.                               |  |
|     |                  | 105                       | Not Available                                                 |  |
|     |                  | 106                       | Not Available                                                 |  |
| 1   | Diagnosis Code   | 107                       | The rate sensor is tested.                                    |  |
|     |                  | 108                       | Not Available                                                 |  |
|     |                  | 109                       | Not Available                                                 |  |
|     |                  | 110                       | The LNB / NBD is tested.                                      |  |
|     |                  | 111                       | Not Available                                                 |  |
|     |                  | 112                       | Not Available                                                 |  |
|     |                  | 113                       | The antenna power is tested.                                  |  |
|     |                  | 114                       | The ACU power is tested.                                      |  |
|     |                  | 115                       | Not Available                                                 |  |
|     |                  | 116                       | The home sensor is tested.                                    |  |
|     |                  |                           |                                                               |  |
|     |                  | <ul> <li>An ex</li> </ul> | ample of diagnosis result:                                    |  |
|     |                  | 1                         | - 0 0 7 0 0 10 🖛 Diagnosis Result of Code 101~110             |  |
|     |                  | 00                        | 13 14 O O Diagnosis Result of Code 111~116                    |  |
| 0   | Diagnosis Posult | - '-':                    | The test was passed.                                          |  |
|     | Diagnosis Result | Code                      | 102, 103, 104 and 111 were passed.                            |  |
|     |                  | - Last                    | 1 or 2 digits of diagnosis code : The test was failed.        |  |
|     |                  | - ' <b>O</b> '            | The test was not performed.                                   |  |
|     |                  | Code                      | 105, 106, 108, 109, 111, 112, 115 and 116 were not performed. |  |

# **Antenna Information**

Displays the Antenna/BDT serial number, PCU/STAB/BDT/iARM Version of the product.

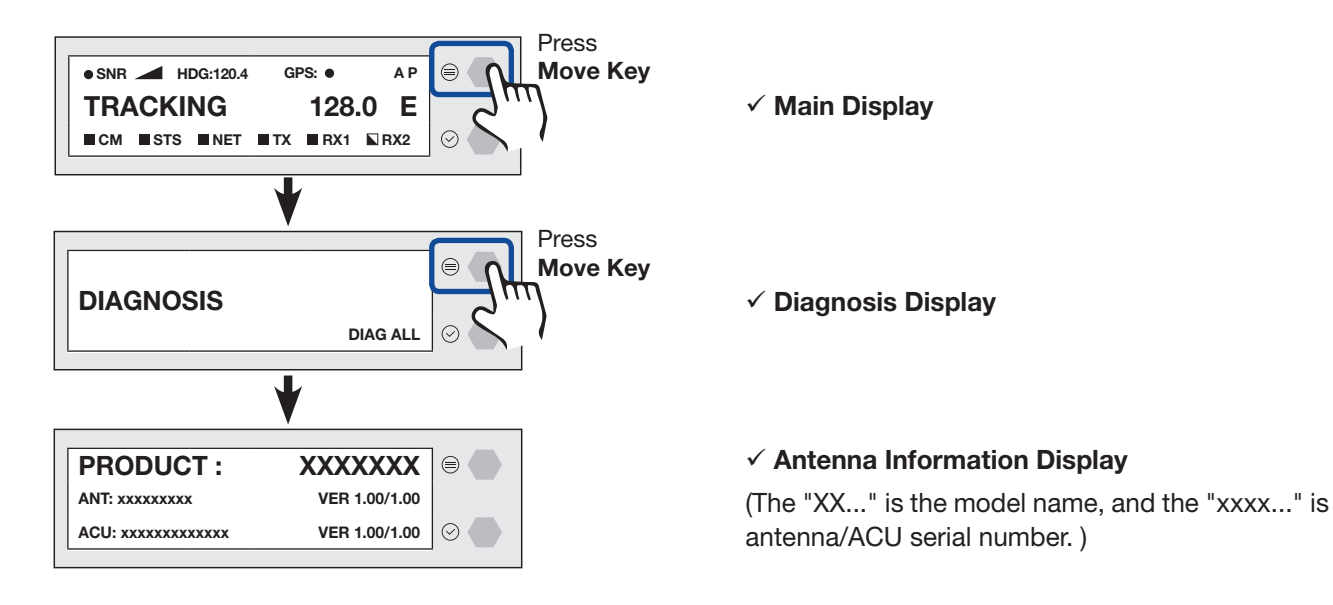

Refer to the Antenna Information display.

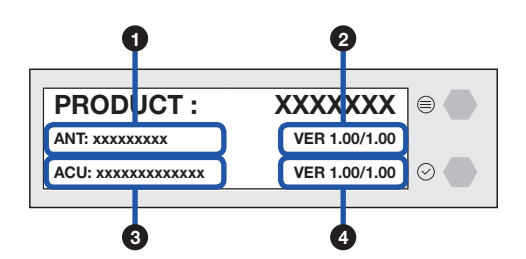

| No. | Item                         | Description                                                                                    |
|-----|------------------------------|------------------------------------------------------------------------------------------------|
| 1   | Antenna Serial Number        | Displays the Antenna serial number. The serial number is displayed depending on the product.   |
| 2   | PCU Version/<br>STAB Version | Displays the PCU version, Stabilizer version.                                                  |
| 3   | ACU Serial Number            | Displays the ACU (BDT) serial number. The serial number is displayed depending on the product. |
| 4   | ACU Version/<br>iARM Version | Displays the ACU Main firmware version, iARM version.                                          |

# **Interface Information**

Displays the modem/heading type in use and the network connection status.

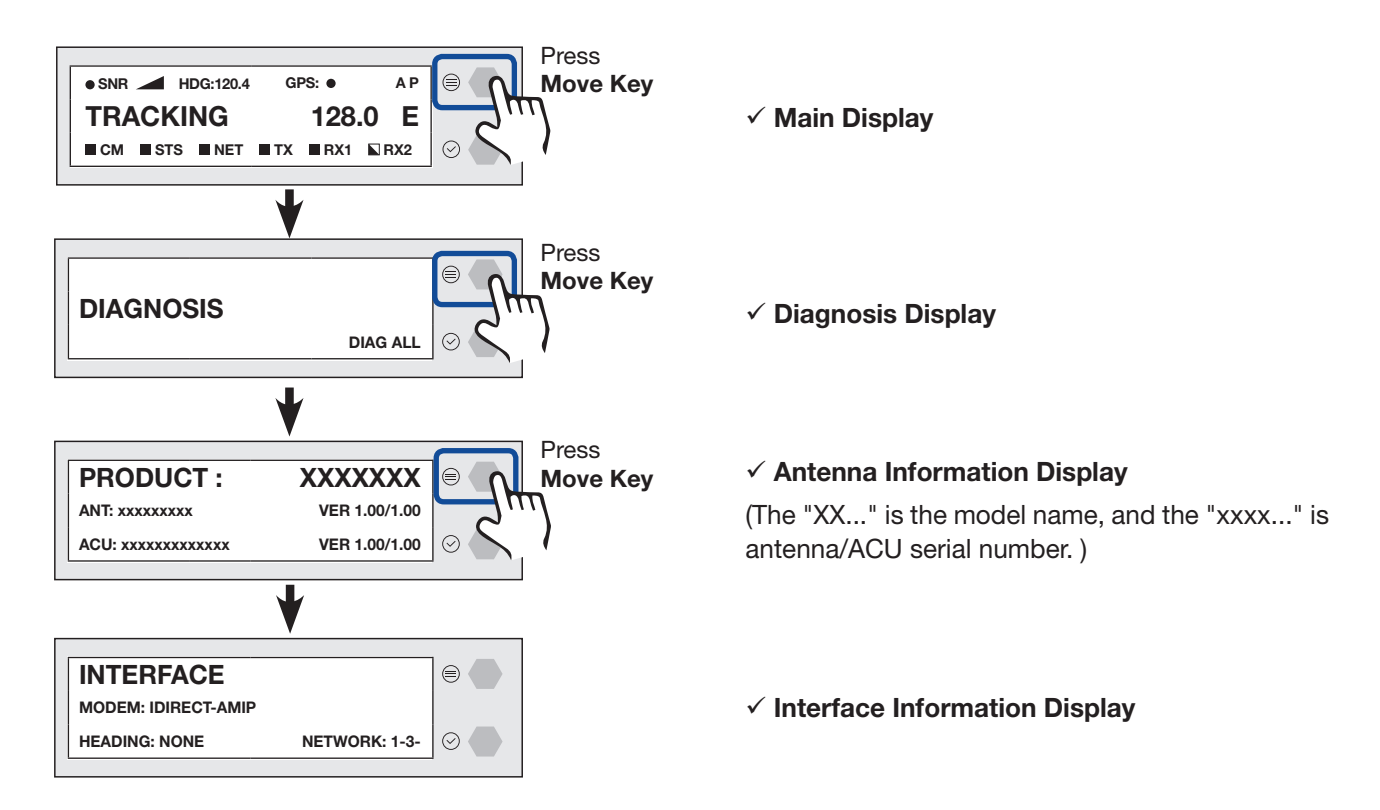

Refer to the Interface Information.

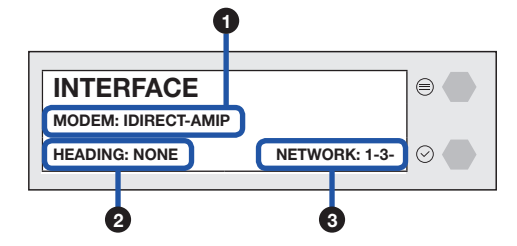

| No. | Item    | Description                                                                                                    |
|-----|---------|----------------------------------------------------------------------------------------------------|
| 1   | MODEM   | Displays the modem type in use. (IDIRECT-AMIP)                                                                                                    |
| 2   | HEADING | Displays the heading type in use (NONE, NMEA0183, STATIC, NMEA2000).                                                                                                    |
| 3   | NETWORK | <ul> <li>Displays the network connection status with the BDT.</li> <li>An example of network result: 1-3-</li> <li>'-': the network is not connected.</li> <li>'1~4': the number (1~4) of connected BDT port to network.</li> </ul> |

# **USB** Function

To use this function, a USB Memory Stick must be connected to the USB port (the right USB port on the fron of the BDT). The USB Function supports the four menus (LOG DOWNLOAD, FIRMWARE UPLOAD, BACKUP TO USB, RESTORE FROM USB). For detailed information about each function, refer to the next page.

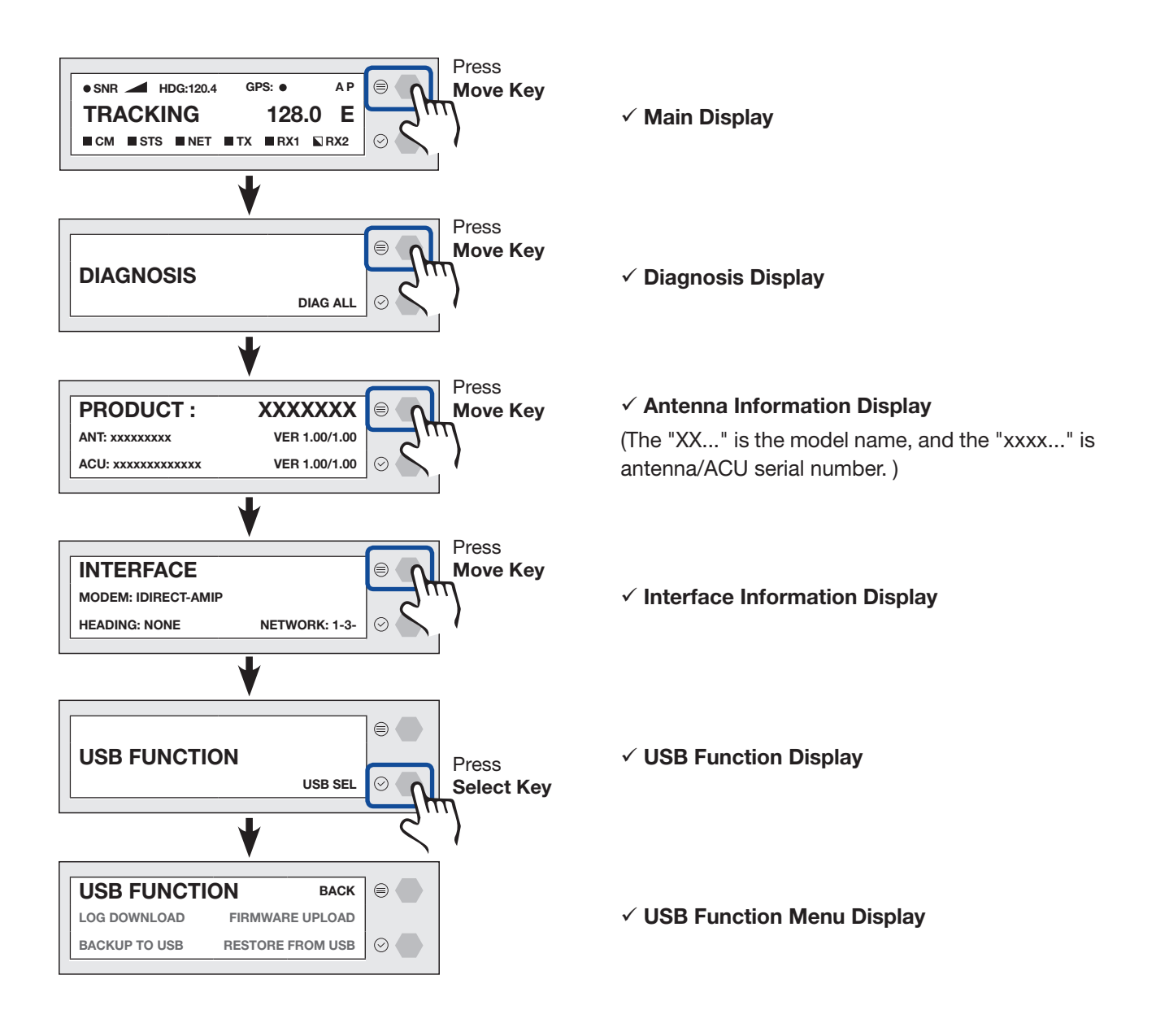

## LOG DOWNLOAD

Downloads all data logs to the USB memory stick

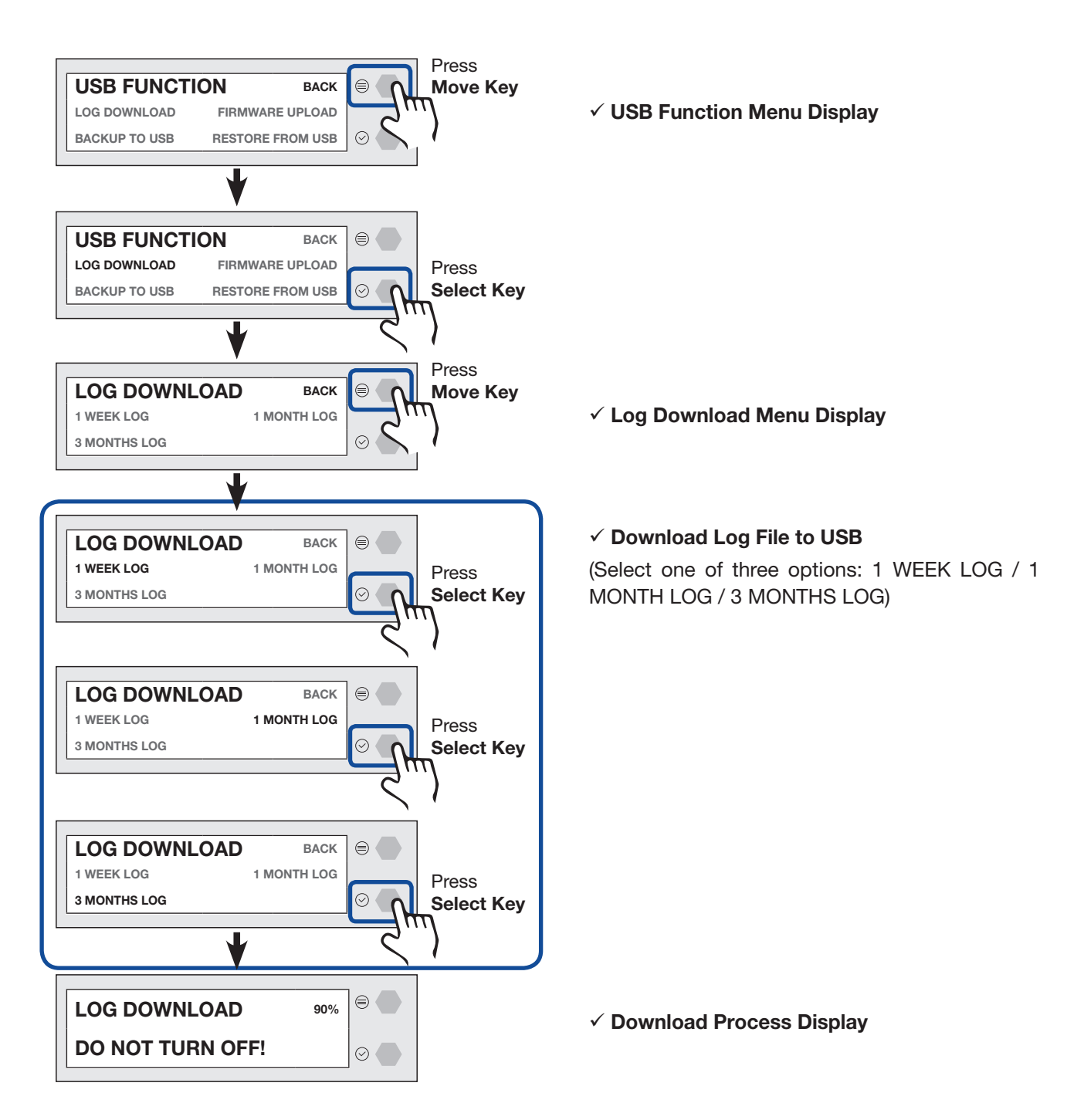

If there is not enough space on the USB memory stick, the "NOT ENOUGH SPACE" message will appear.

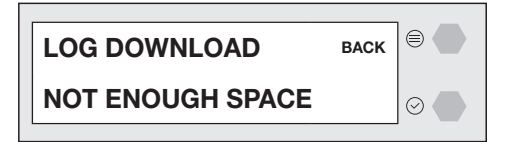

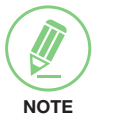

### NOTE

#### FIRMWARE UPLOAD

To use Firmware Upload function, you must follow the folder structure guide to configure the folders properly. It supports up to FAT32. The antenna system is upgraded with the FWP file in the designated folder of a USB memory stick.

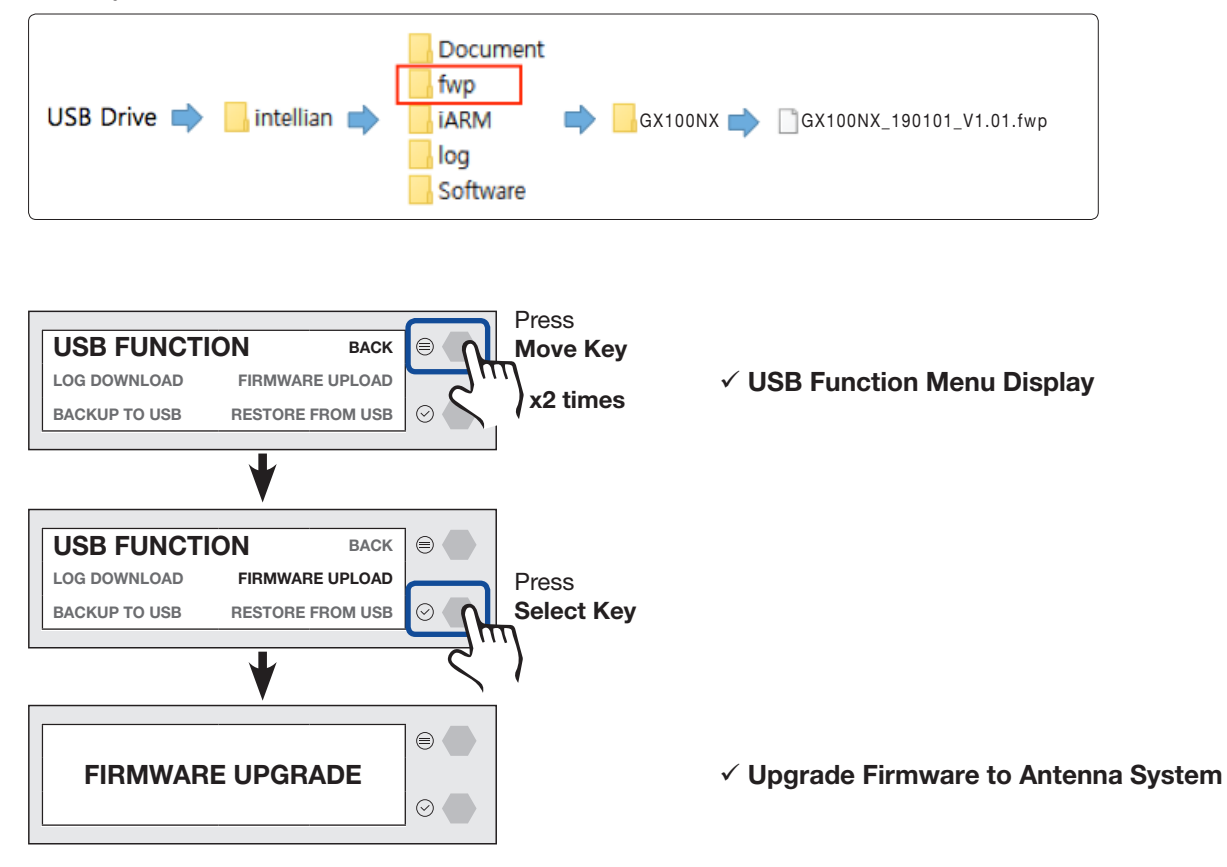

If the firmware file does not match the file format, the "INVALID FILE FORMAT" message will appear.

| INVALID     | BACK |         |
|-------------|------|---------|
| FILE FORMAT |      | $\odot$ |

If there is no firmware file on the USB memory stick, the "FILE NOT FOUND" message will appear.

| FILE      | BACK |         |
|-----------|------|---------|
| NOT FOUND |      | $\odot$ |

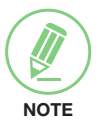

## NOTE

## **BACKUP TO USB**

Backs up the antenna setting files to the USB.

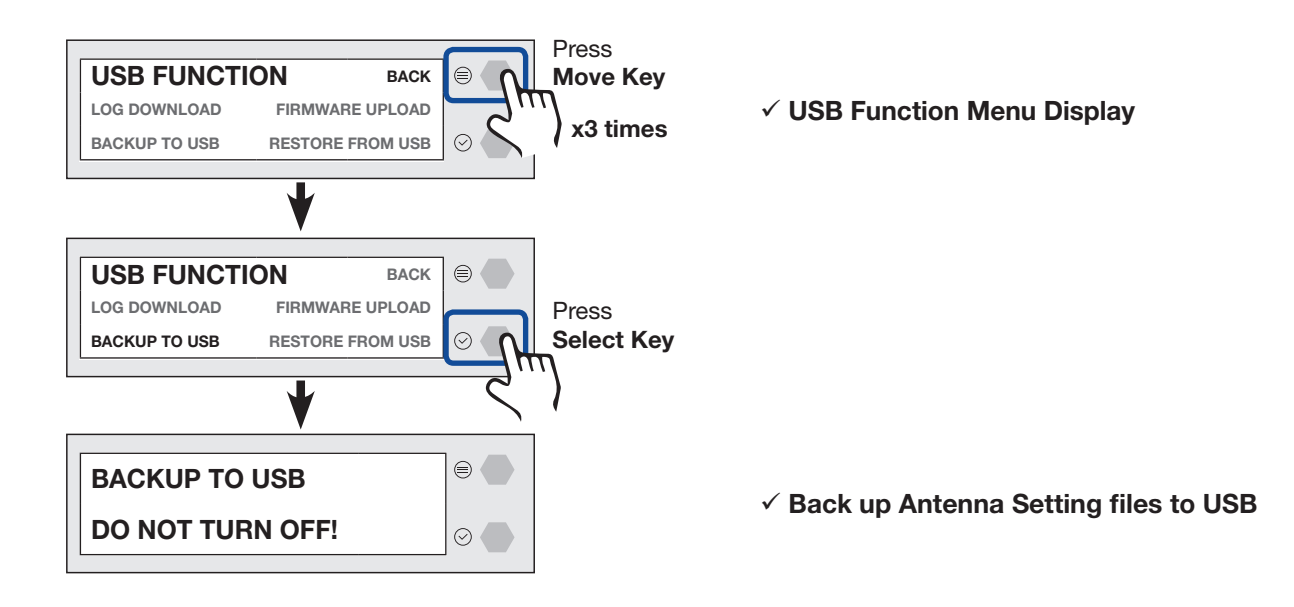

If there is not enough space on the USB memory stick, the "NOT ENOUGH SPACE" message will appear.

| BACK |         |
|------|---------|
|      | $\odot$ |
|      | BACK    |

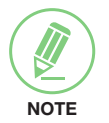

### NOTE

## **RESTORE FROM USB**

Restores the antenna setting by using the setting files saved in USB.

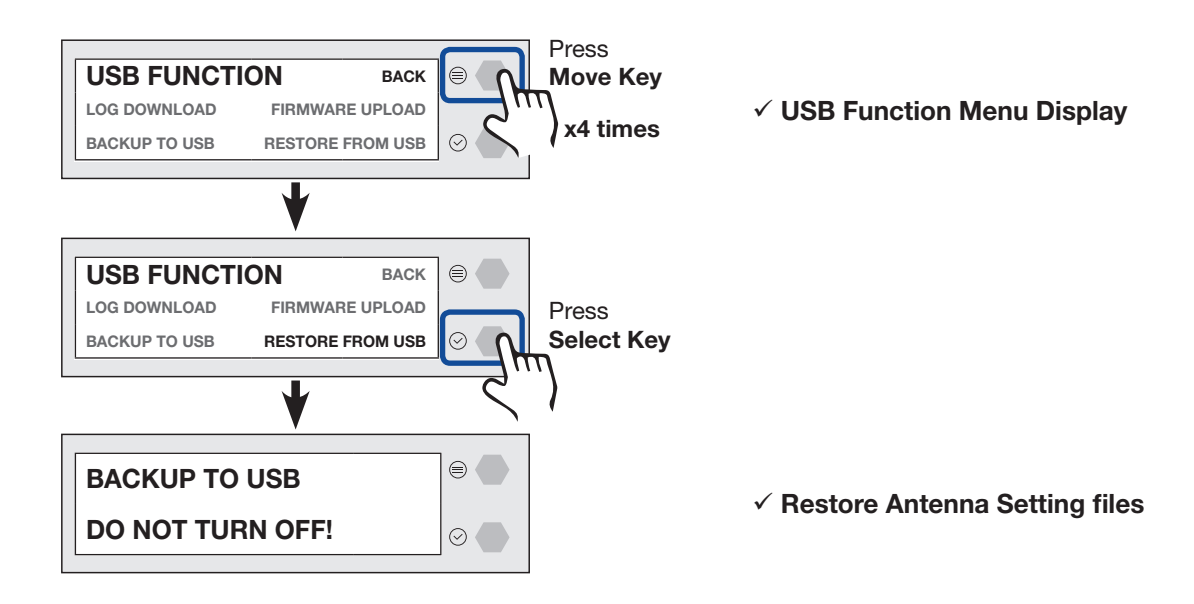

NOTE

# NOTE

# **Operating ACU (Optional)**

# Introduction

# Antenna Control Unit (ACU)

To use the Dual Antenna System (optional), the antenna system needs an additional Secondary ACU and antenna to support the Dual Antenna System operation.

The Antenna Control Unit (ACU) controls the various settings of the antenna.

| Antenna System Type            | Target Antenna                              |
|--------------------------------|---------------------------------------------|
| Dual Antenna System (optional) | Controls and manages the secondary antenna. |

# **ACU Front Panel**

The following figure shows the ACU's front panel.

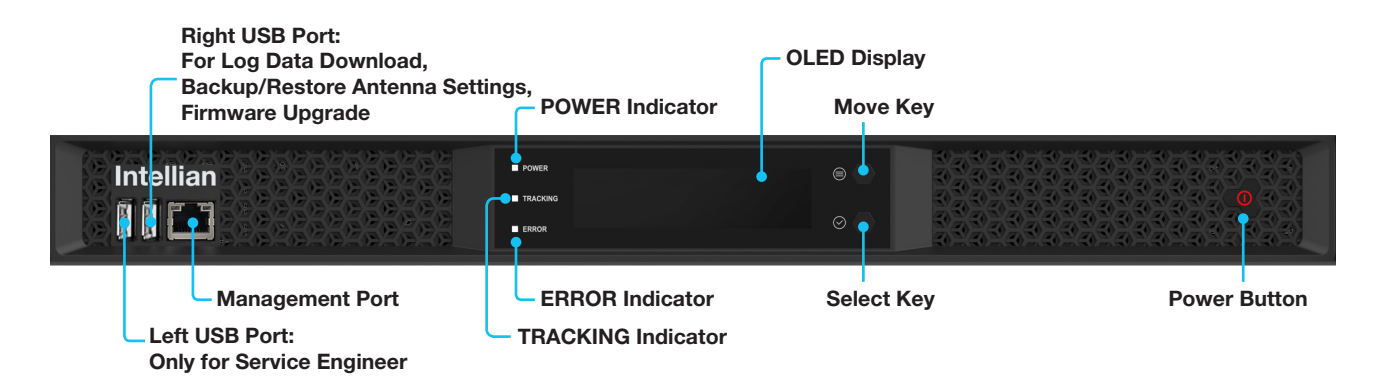

## Figure: Name of ACU Front Panel

The following table shows the function of each touch key.

| Touch key    | Function                     |
|--------------|------------------------------|
| Power Button | Power on/off the ACU.        |
| Move Key     | Moves to the desired screen. |
| Select Key   | Selects the desired screen.  |

The following table shows status indicators on the face of ACU.

| LED Display | Color        | Description                      |
|-------------|--------------|----------------------------------|
| POWER       | Steady Green | The ACU is powered on.           |
|             | Off          | The ACU is powered off.          |
| ERROR       | Steady Red   | The antenna is faulty.           |
| TRACKING    | Steady Green | The antenna is in tracking mode. |

# ACU Display Menu

The following figure shows the ACU display menu.

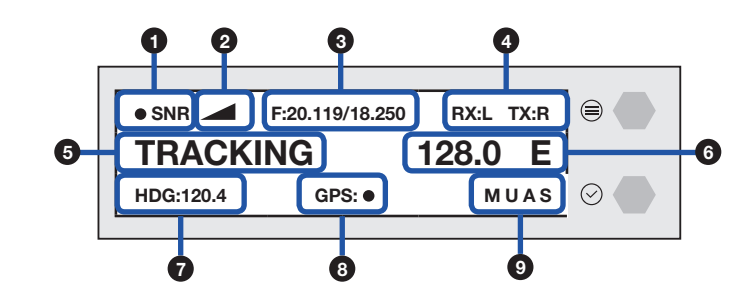

The following table shows the function of each touch key.

| No. | Item                                        | Description                                                                     |                                                                                                    |  |
|-----|---------------------------------------------|---------------------------------------------------------------------------------|----------------------------------------------------------------------------------------------------|--|
| 1   | Satellite Lock                              | Displays the satellite lock status.                                             |                                                                                                    |  |
| 2   | Signal Level                                | Displays the antenna signal level.                                              |                                                                                                    |  |
| 3   | Frequency Information<br>(Target/LNB Local) | Displays the frequency information (Target, LNB Local).                         |                                                                                                    |  |
| 4   | Polarization                                | Displays the Rx/Tx polarization (H: Horizontal, V: Vertical, L: LHCP, R: RHCP). |                                                                                                    |  |
| 5   | Antenna Status                              | Displays t                                                                      | he antenna status (TRACKING, SEARCH).                                                                                                    |  |
| 6   | Target Satellite                            | Displays t                                                                      | he target satellite (E: East, W: West).                                                                                                    |  |
| 7   | Heading Information                         | Displays h                                                                      | eading information (e.g. gyrocompass).                                                                                                    |  |
| 8   | GPS Lock                                    | Displays t                                                                      | he GPS lock status.                                                                                                    |  |
|     |                                             | Displays the antenna system status.                                             |                                                                                                    |  |
|     |                                             | Display                                                                         | This function is available when using the Dual Antenna System                                                                                                    |  |
|     |                                             | M                                                                               | Displays that the antenna system is in manual mode.                                                                                                    |  |
|     |                                             | U                                                                               | Displays that the antenna system is in progress firmware upgrades.                                                                                                    |  |
|     |                                             |                                                                                 | This function is available when using the Dual Antenna System.                                                                                                    |  |
| 9   | Antenna System Status                       | A                                                                               | Displays the antenna's active state. The active antenna (either primary or secondary antenna) is communicating (Tx/Rx) with a target satellite.<br>• A (Active): the active antenna is displayed on the screen.                                                                                                  |  |
|     |                                             |                                                                                 | This function is available when using the Dual Antenna System.                                                                                                    |  |
|     |                                             | S                                                                               | <ul> <li>Displays the antenna's role status.</li> <li>S (Secondary): the ACU is connected to the secondary role's antenna. The secondary antenna's role is on standby and ready to assume primary antenna role to provide better service in the event of tracking failure or low signal level status.</li> </ul> |  |

# Startup

With the system is installed and power is applied, the ACU display will show the following sequence.

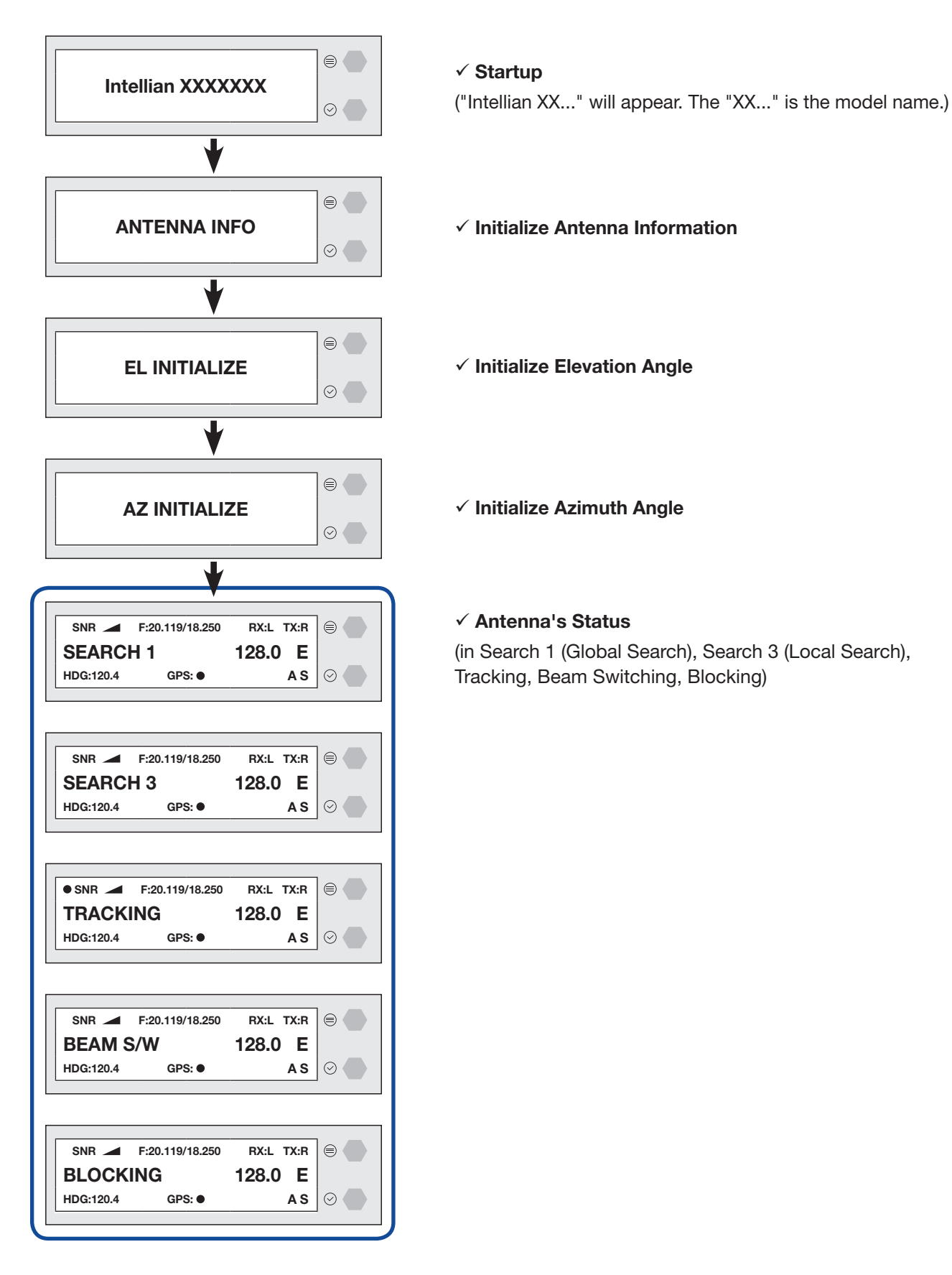

When the antenna is controlled by AptusNX, the ACU displays the control mode status.

| REBOOT     |                  |
|------------|------------------|
| ANTENNA    | $\odot \bigcirc$ |
|            |                  |
|            |                  |
| SETUP MODE | $\odot$          |
|            |                  |
| TEST MODE  |                  |
|            | $\odot$          |

✓ Control Mode Status(in Reboot Mode, Setup Mode, Test Mode)

If the antenna is not communicating with ACU, the "COMMUNICATION ERROR" message will appear.

| $\odot$ |
|---------|
|         |

# Diagnosis

Executes antenna Diagnosis test and shows the real-time diagnosis result.

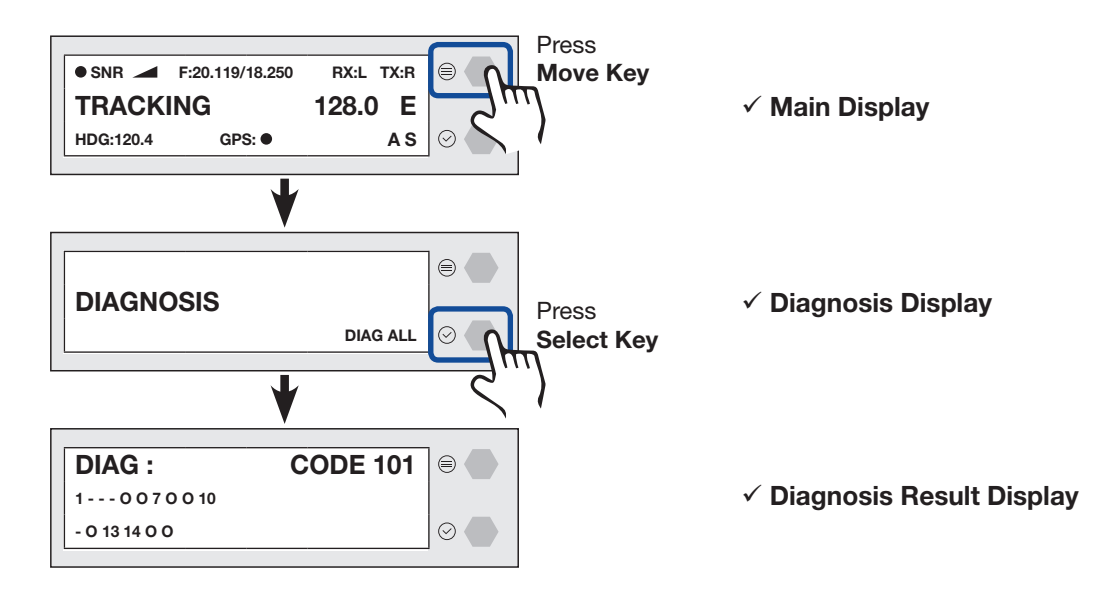

Refer to the diagnosis codes for the test results.

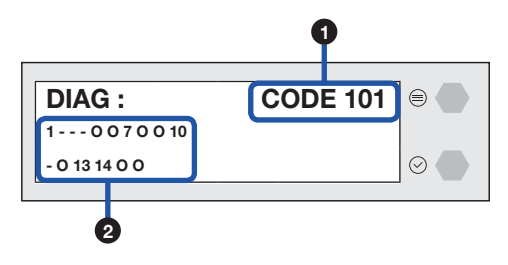

| No. | Item             | Description                  |                                                          |  |
|-----|------------------|------------------------------|----------------------------------------------------------|--|
|     |                  | Displays the diagnosis code. |                                                          |  |
|     |                  | Code                         | Test                                                     |  |
|     |                  | 101                          | The data communication between the antenna and the       |  |
|     |                  |                              | ACU is tested.                                           |  |
|     |                  | 102                          | The azimuth axis is tested.                              |  |
|     |                  | 103                          | The elevation axis is tested.                            |  |
|     |                  | 104                          | The cross-level axis is tested.                          |  |
|     |                  | 105                          | Not Available                                            |  |
|     |                  | 106                          | Not Available                                            |  |
| 1   | Diagnosis Code   | 107                          | The rate sensor is tested.                               |  |
|     |                  | 108                          | Not Available                                            |  |
|     |                  | 109                          | Not Available                                            |  |
|     |                  | 110                          | The LNB / NBD is tested.                                 |  |
|     |                  | 111                          | The LNB pol motor is tested.                             |  |
|     |                  | 112                          | Not Available                                            |  |
|     |                  | 113                          | The antenna power is tested.                             |  |
|     |                  | 114                          | The ACU power is tested.                                 |  |
|     |                  | 115                          | Not Available                                            |  |
|     |                  | 116                          | The home sensor is tested.                               |  |
|     |                  |                              |                                                          |  |
|     |                  | • An ex                      | ample of diagnosis result:                               |  |
|     | Diagnosis Result | 1-01                         | - 0 0 7 0 0 10 - Diagnosis Result of Code 101~110        |  |
|     |                  |                              |                                                          |  |
| 2   |                  | - · - · :<br>Code            | 102 103 104 and 111 were passed                          |  |
|     |                  | - Last                       | 1 or 2 digits of diagnosis code : The test was failed.   |  |
|     |                  | Code                         | 101, 107, 110, 113 and 114 were failed.                  |  |
|     |                  | - '0':                       | The test was not performed.                              |  |
|     |                  | Code                         | 105, 106, 108, 109, 112, 115 and 116 were not performed. |  |
# Antenna Information

Displays the Antenna/ACU serial number, PCU/STAB/ACU/iARM Version of the product.

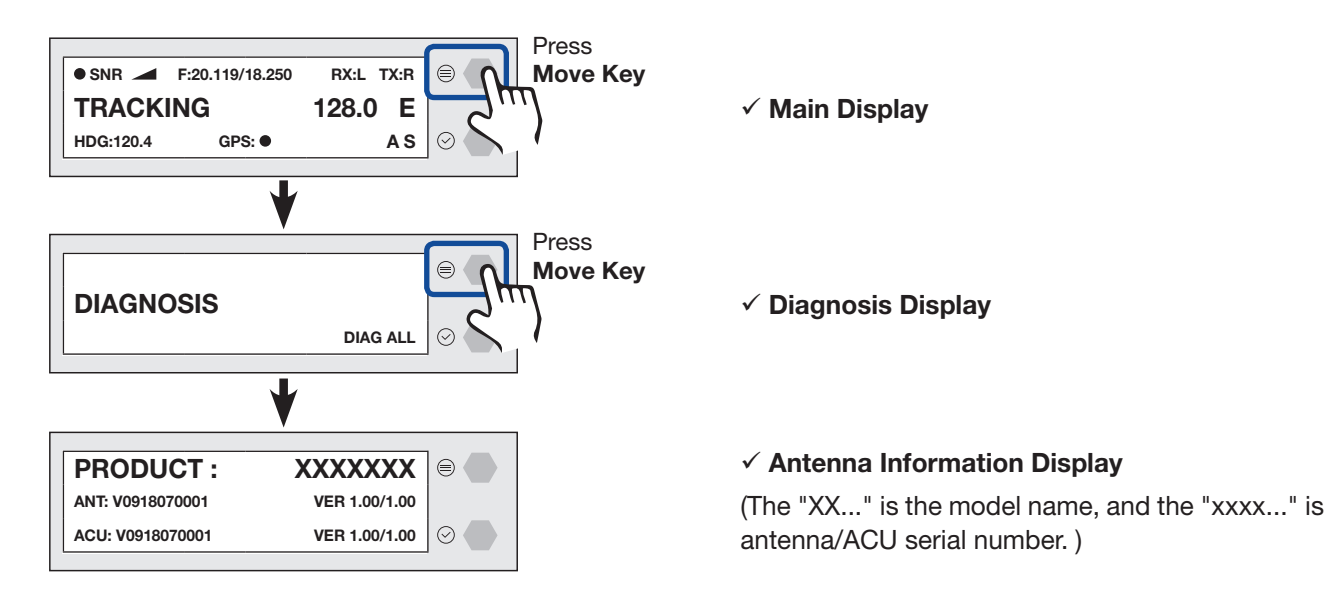

Refer to the Antenna Information display.

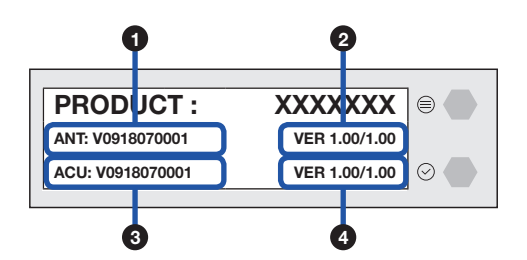

| No. | Item                  | Description                                                                                  |  |  |  |  |
|-----|-----------------------|----------------------------------------------------------------------------------------------|--|--|--|--|
| 1   | Antenna Serial Number | Displays the Antenna serial number. The serial number is displayed depending on the product. |  |  |  |  |
| 2   | PCU Version/          | Displays the PCU version / Stabilizer version.                                               |  |  |  |  |
|     | STAB Version          |                                                                                              |  |  |  |  |
| 3   | ACU Serial Number     | Displays the ACU serial number. The serial number is displayed depending on the product.     |  |  |  |  |
|     | ACU Version/          | Displays the ACLLystrian / iADM yarajan                                                      |  |  |  |  |
| 4   | iARM Version          | Displays the ACO version / IARIVI version.                                                   |  |  |  |  |

# **Interface Information**

Displays the modem/heading type in use and the network connection status.

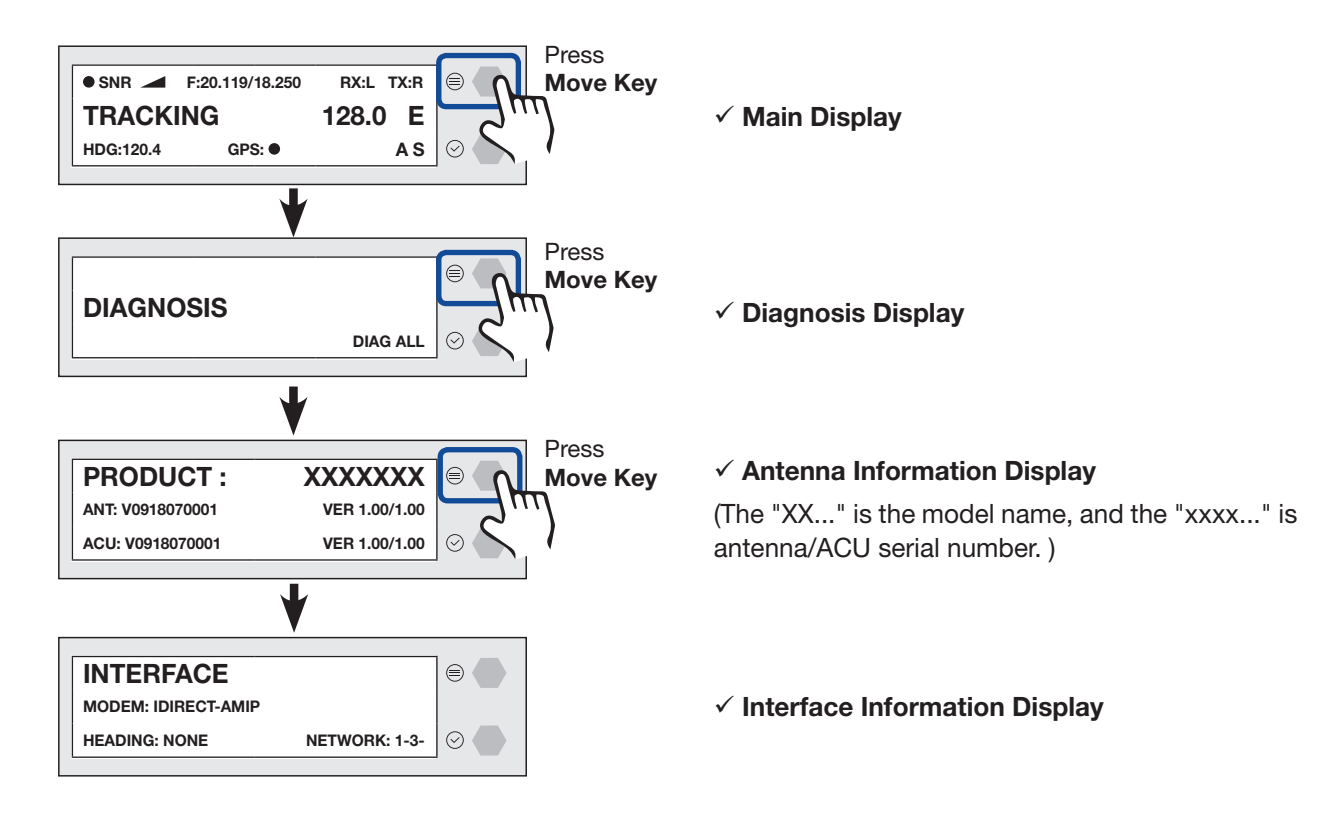

Refer to the Interface Information.

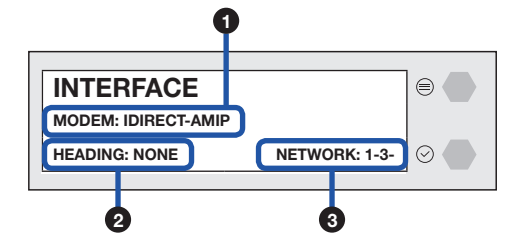

| No. | Item    | Description                                                                                                    |
|-----|---------|----------------------------------------------------------------------------------------------------|
| 1   | MODEM   | Displays the modem type in use. (IDIRECT-AMIP)                                                                                                    |
| 2   | HEADING | Displays the heading type in use (NONE, NMEA0183, STATIC, NMEA2000).                                                                                                    |
| 3   | NETWORK | <ul> <li>Displays the network connection status with the ACU.</li> <li>An example of network result: 1-3-</li> <li>'-': the network is not connected.</li> <li>'1~4': the number (1~4) of connected ACU port to network.</li> </ul> |

# **USB** Function

To use this function, a USB Memory Stick must be connected to the USB port (the right USB port on the front of the ACU). The USB Function supports the four menus (LOG DOWNLOAD, FIRMWARE UPLOAD, BACKUP TO USB, RESTORE FROM USB). For detailed information about each function, refer to the next page.

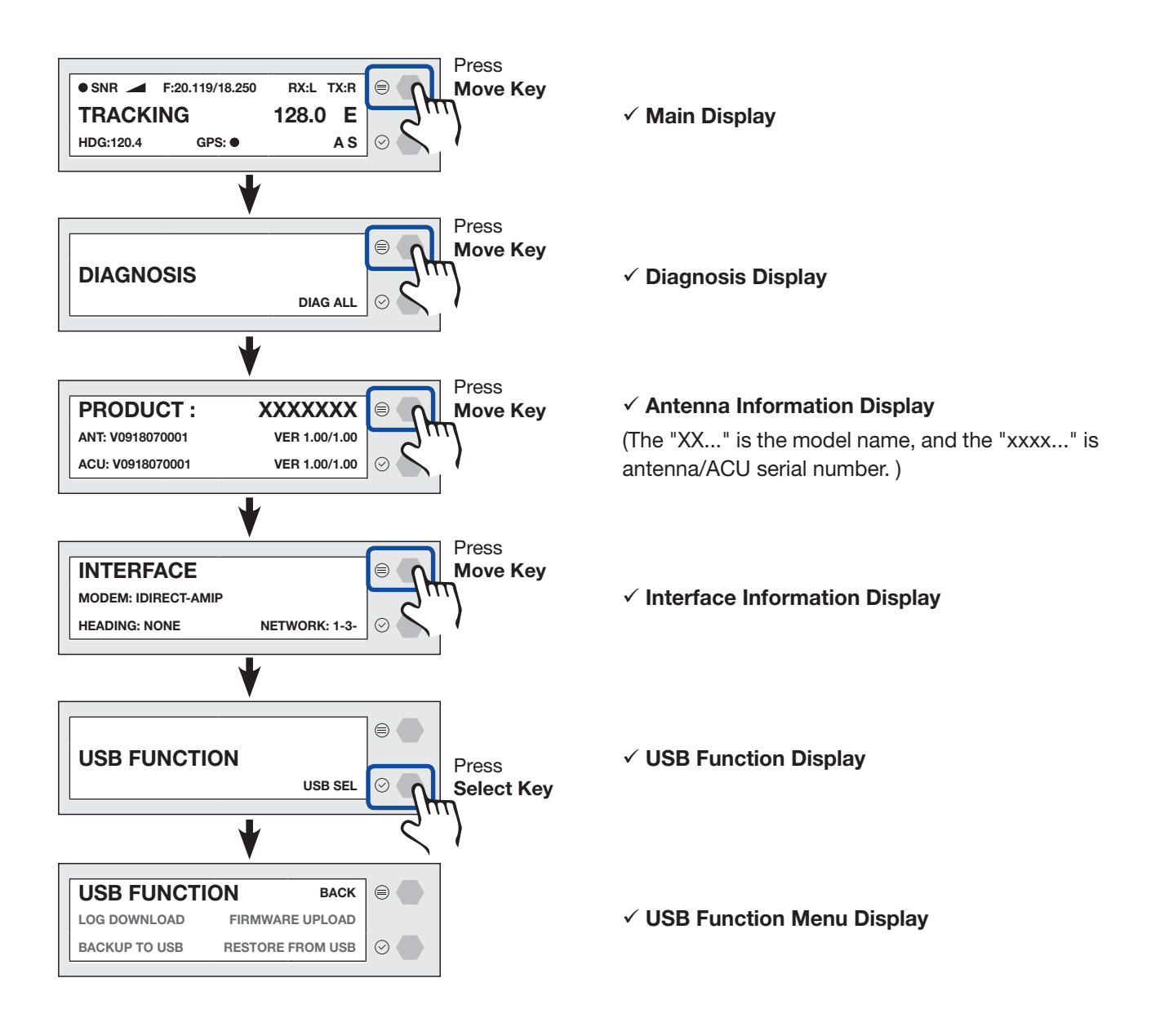

#### LOG DOWNLOAD

Downloads all data logs to the USB memory stick

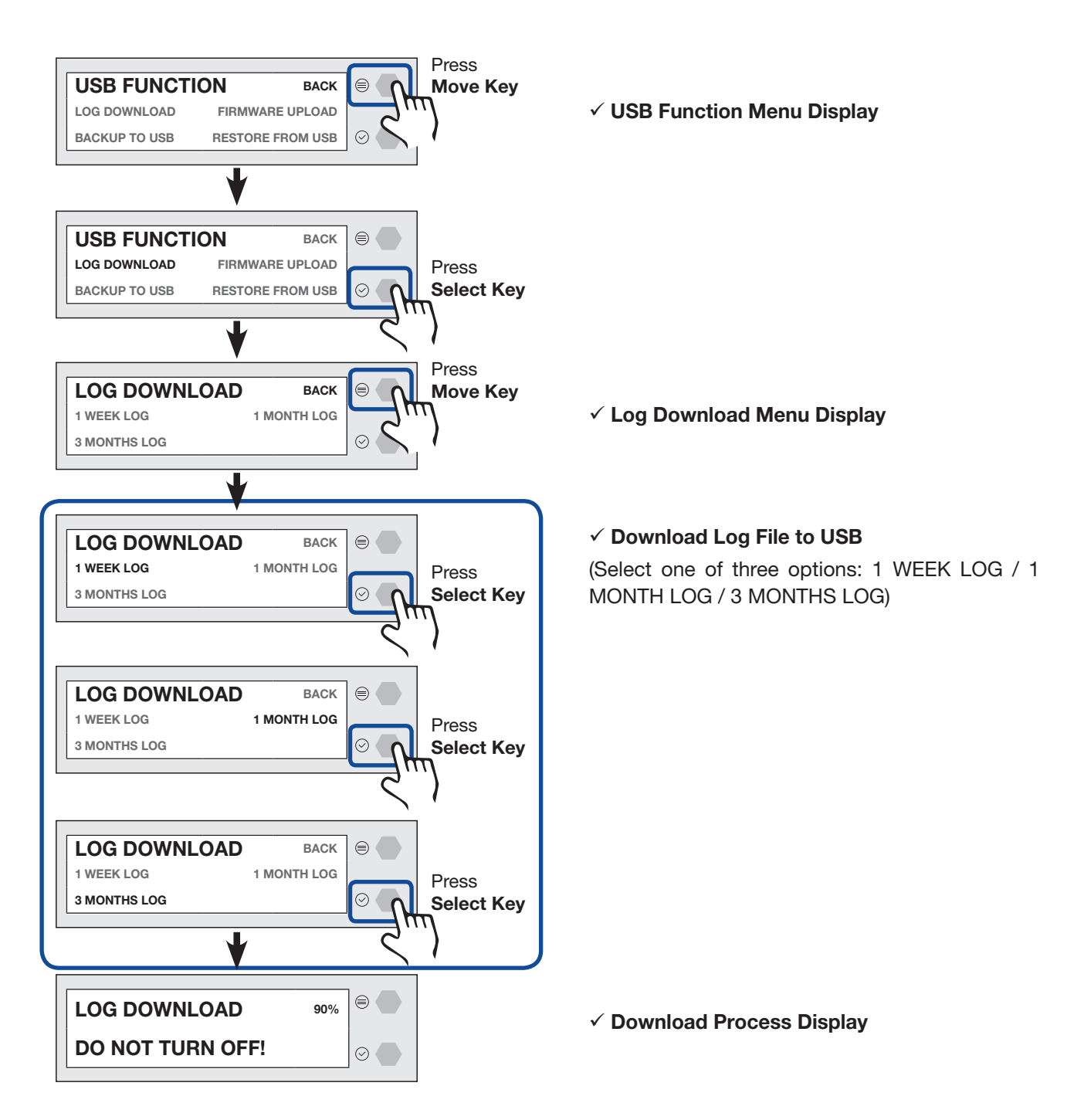

If there is not enough space on the USB memory stick, the "NOT ENOUGH SPACE" message will appear.

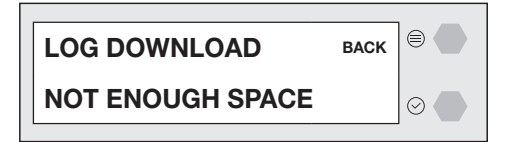

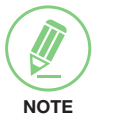

#### NOTE

#### FIRMWARE UPLOAD

To use Firmware Upload function, you must follow the folder structure guide to configure the folders properly. It supports up to FAT32. The antenna system is upgraded with the FWP file in the designated folder of a USB memory stick.

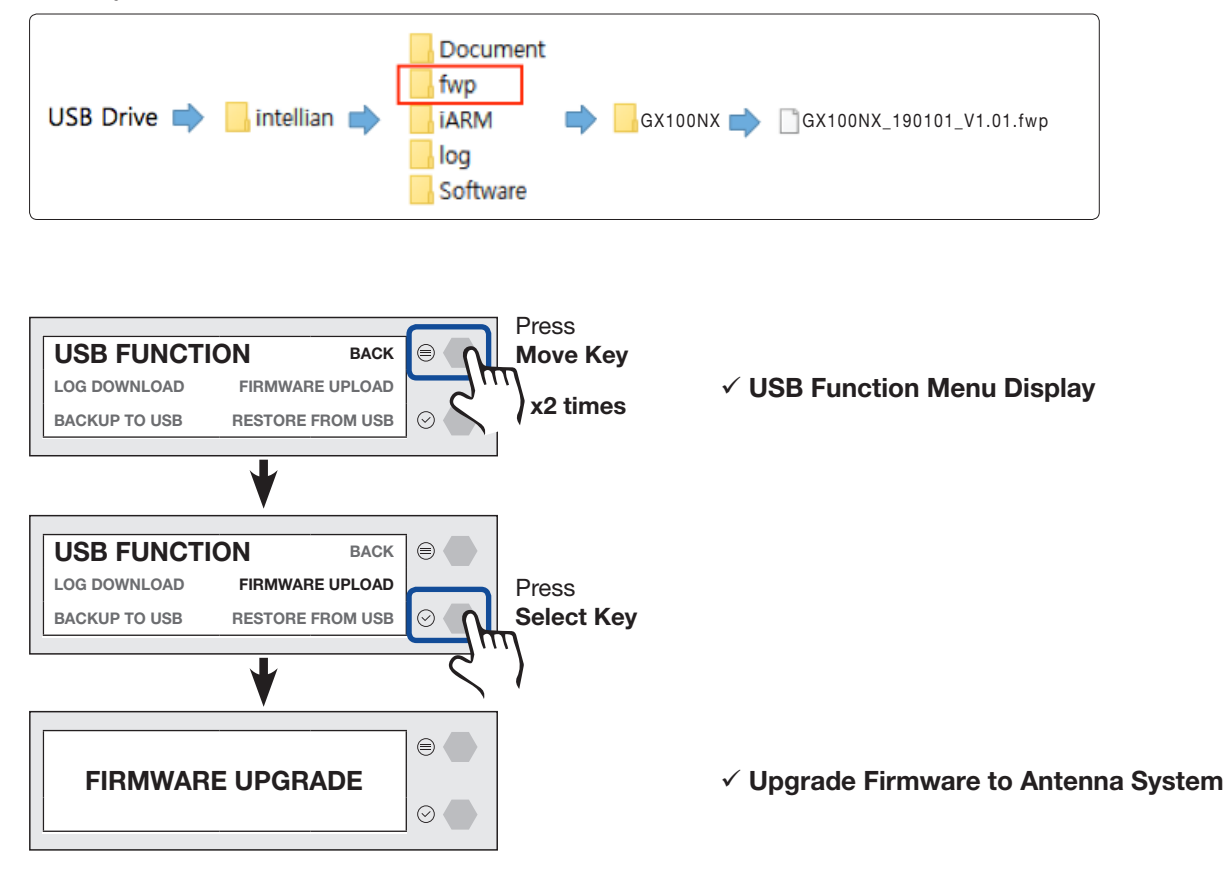

If the firmware file does not match the file format, the "INVALID FILE FORMAT" message will appear.

| INVALID     | BACK |         |
|-------------|------|---------|
| FILE FORMAT |      | $\odot$ |

If there is no firmware file on the USB memory stick, the "FILE NOT FOUND" message will appear.

| FILE      | BACK |         |
|-----------|------|---------|
| NOT FOUND |      | $\odot$ |

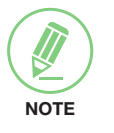

#### NOTE

#### **BACKUP TO USB**

Backs up the antenna setting files to the USB.

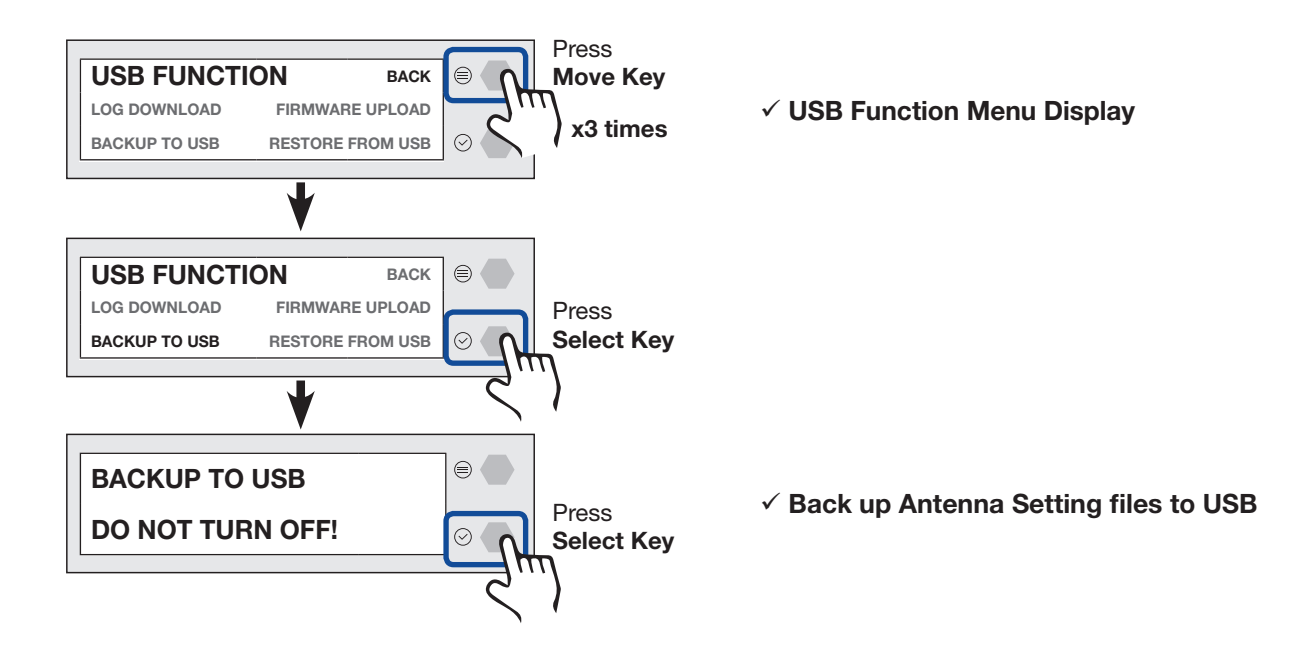

If there is not enough space on the USB memory stick, the "NOT ENOUGH SPACE" message will appear.

| BACK |         |  |
|------|---------|--|
|      | $\odot$ |  |
| E    | BACK    |  |

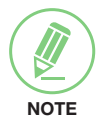

#### NOTE

#### **RESTORE FROM USB**

Restores the antenna setting by using the setting files saved in USB.

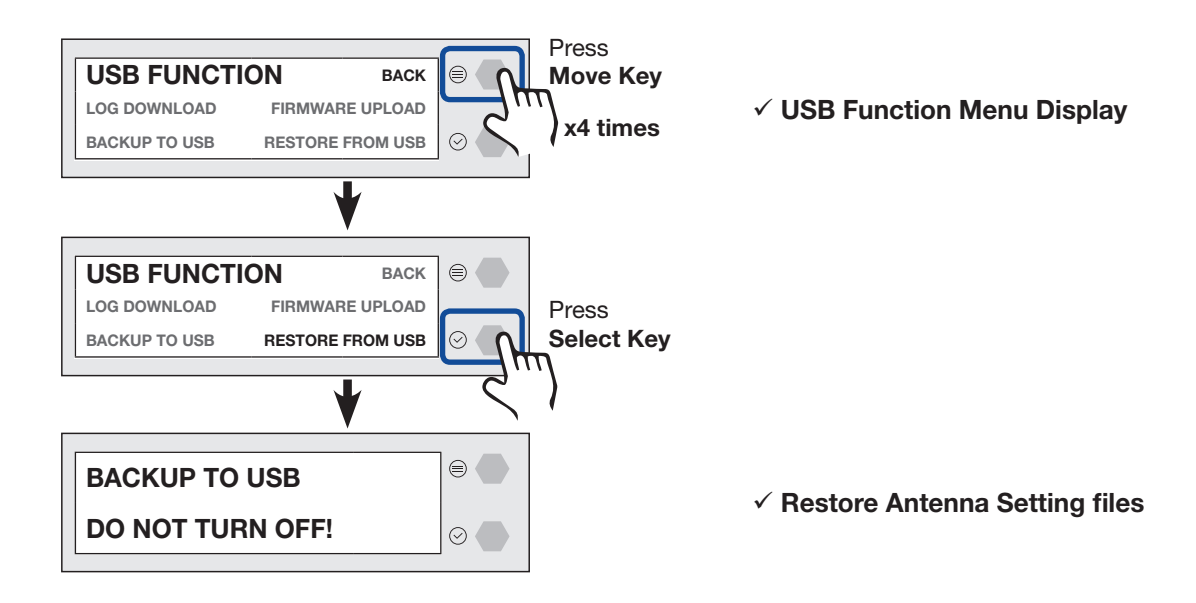

NOTE

### NOTE

# Using AptusNX

# Introduction

With embedded AptusNX software, the antenna can be monitored, controlled, and diagnosed remotely from anywhere, anytime through TCP/IP protocol. This not only can save time but also save the cost generated from the hundreds of routine maintenance activities such as operating firmware upgrades, tracking parameters resets, and system Diagnosis.

### How to access AptusNX for BDT

- 1. Connect an Ethernet cable from the Management LAN port on the front of the BDT to the LAN port of PC. This method is most recommended.
- 2. Enter the BDT's IP address (**192.168.2.1**) into your web browser's address bar to login into the BDT's internal HTML page, if this system has not been changed from the BDT's factory default.

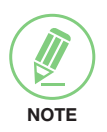

#### NOTE

AptusNX can be displayed on Internet Explorer 11 or later (Windows 7 or later), and is also compatible with Firefox, Microsoft Edge and Chrome web browsers.

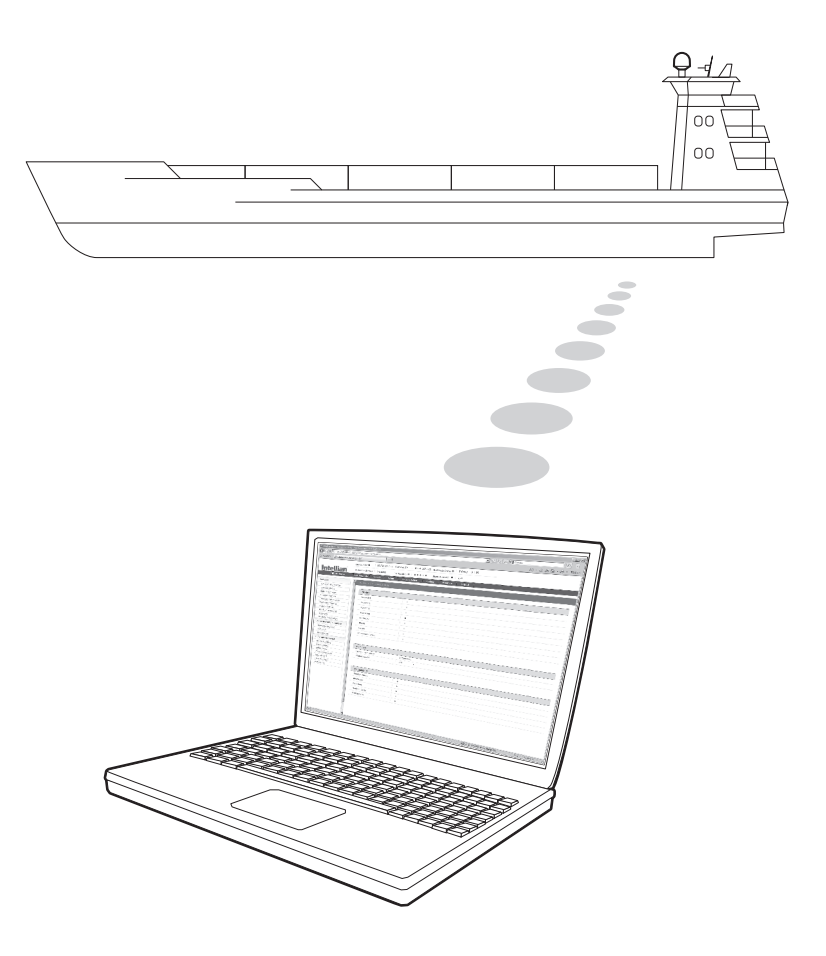

# Main Page

# Page Login

The Intellian software Aptus provides a different user level access to ensure safe operation of the system. Depending on the user level, a limited range or a full range of functions can be accessed and operational.

1. Log into the BDT by typing in User Name and Password information. If this system has not been changed from the factory default:

| User Type       | User ID | Password                                      | Access Authority                                   |
|-----------------|---------|-----------------------------------------------|----------------------------------------------------|
| intellian       |         | 12345678                                      | Supports all menus for monitoring and setting.     |
| Admin           | aantain | 12345678                                      | Supports all menus for monitoring and setting.     |
|                 | captain |                                               | Can control and manage user permission separately. |
| Only some menus |         | Only some menus for monitoring are supported. |                                                    |
| User            | guesi   | guesi                                         | (Dashboard, Tools, Troubleshooting)                |

| Login                    |  |
|--------------------------|--|
| User ID<br>Enter your ID |  |
| Password                 |  |
| Login                    |  |

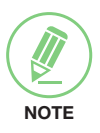

#### NOTE

After entering with the default password, the user must change the default password to a new password for security.

# **Top Menus**

Once you log in, the following information and menus are displayed.

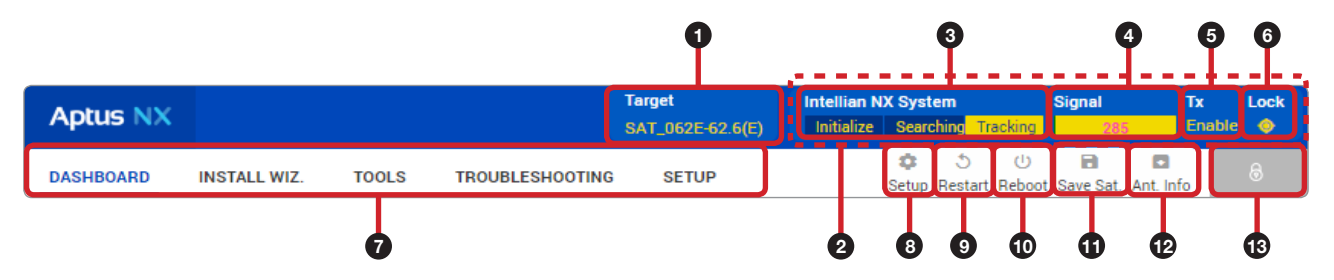

| No.  | Item                        | Description                                                                                                    |                                                                                                    |                                                                                                    |  |                       |
|------|-----------------------------|----------------------------------------------------------------------------------------------------|----------------------------------------------------------------------------------------------------|----------------------------------------------------------------------------------------------------|--|-----------------------|
| 1    | Target Satellite            | Displays the r                                                                                                    | name of the targeted satellite.                                                                                                    |                                                                                                    |  |                       |
| 2    | Quick Status<br>Screen Area | When clicking<br>"Quick Status<br>each status o<br>Pointing, Moo<br>Black: disable                                                                                                    | this top menu area (marked as<br>Screen" appears. You can qu<br>of the four items (Enable Moc<br>lem Lock) through the screen (<br>e). | red dots), the<br>nickly monitor<br>de, Blockage,<br>(Blue: enable,<br>(Clue: enable,<br>(Clue: enable,)<br>(Clue: enable, |  |                       |
| 3    | Antenna Status<br>Info      | <ul> <li>Displays the antenna status through a yellow indicator in the SETUP mode.</li> <li>Initialize: the antenna system is initialized.</li> <li>Searching: the antenna is searching the target satellite.</li> <li>Tracking: the antenna is tracking the target satellite.</li> </ul> |                                                                                                    |                                                                                                    |  |                       |
| 4    | Signal Level                | Displays the c                                                                                                    | current signal level.                                                                                                    |                                                                                                    |  |                       |
| 5    | Tx Status                   | Displays whet                                                                                                    | her or not the antenna is able                                                                                                    | to transmit data.                                                                                                    |  |                       |
| 6    | Lock                        | Displays whet                                                                                                    | her or not the satellite is locke                                                                                                    | d.                                                                                                    |  |                       |
| 7    | Main Menu                   | SelectstheMainMenu(DASHBOARD, INSTALLWIZ, TOOLS, TROUBLESHOOTING, SETUP). Each main menu offers side menus on the left of the screen.                                                                                                    |                                                                                                    |                                                                                                    |  |                       |
|      | Setup                       | Enters the setup mode to modify settings. The following functions are available only in setup mode.                                                                                                    |                                                                                                    |                                                                                                    |  |                       |
|      |                             | Main Menu                                                                                                    | Side Menu                                                                                                    | Function                                                                                                    |  |                       |
|      |                             | SETUP                                                                                                    | Antenna                                                                                                    | Antenna Angle                                                                                                    |  |                       |
|      |                             |                                                                                                    |                                                                                                    |                                                                                                    |  | Dish Scan Range Check |
| (8)  |                             |                                                                                                    |                                                                                                    | Sensor Calibration                                                                                                    |  |                       |
|      |                             |                                                                                                    |                                                                                                    | <ul> <li>Rate Sensor Bias</li> </ul>                                                                                       |  |                       |
|      |                             |                                                                                                    |                                                                                                    | Antenna Mode                                                                                                    |  |                       |
|      |                             |                                                                                                    |                                                                                                    | Set Idle Mode                                                                                                    |  |                       |
|      |                             |                                                                                                    | Backup & Restore Setting                                                                                                    | Antenna Restore                                                                                                    |  |                       |
| 9    | Restart                     | Restarts the a                                                                                                    | intenna system.                                                                                                    |                                                                                                    |  |                       |
| 10   | Reboot                      | Reboots the Setup mode.                                                                                                    | he antenna system to become the normal mode when operating in le.                                                                      |                                                                                                    |  |                       |
| (11) | Save Sat.                   | Saves bow of                                                                                                    | fset.                                                                                                    |                                                                                                    |  |                       |
| (12) | Ant. Info                   | Obtains curre                                                                                                    | nt antenna information.                                                                                                    |                                                                                                    |  |                       |
| (13) | Account Button              | Select the "Account" button and enter the user management menu. The "Account" and the "Logout" menu will appear. Select the "Account" menu to manage your account details and select the "Logout" menu to log out of the AptusNX web page.                                                |                                                                                                    |                                                                                                    |  |                       |

# Account Menu

- 1. Select the "Account" button and enter the user management menu.
- 2. The "Account", "System", "User Mgr.", and "Logout" menu options will appear. Select one of the first three options to manage or control details, or select the "Logout" menu to log out of the AptusNX web page.

| DASHBOARD | INSTALL WIZ. | TOOLS | TROUBLESHOOTING | SETUP | Setup    | 5<br>Restart | ()<br>Reboot | Save Sat. | Ant. Info | 6         | ]0 |
|-----------|--------------|-------|-----------------|-------|----------|--------------|--------------|-----------|-----------|-----------|----|
|           |              |       |                 |       | <b>^</b> | 5            | (h)          |           | _         |           |    |
| DASHBOARD | INSTALL WIZ. | TOOLS | TROUBLESHOOTING | SETUP | Setup    | Restart      | Reboot       | Save Sat. | :         | Account   | 2  |
|           |              |       |                 |       |          |              |              |           | ī         | System    |    |
|           |              |       |                 |       |          |              |              |           | *         | User Mgr. |    |
|           |              |       |                 |       |          |              |              |           | €         | Logout    | J  |

# Account

| Account                    |            |        |
|----------------------------|------------|--------|
| Change Password            | 0          |        |
| Current User ID            | intellian  |        |
| User ID                    | intellian  |        |
| Current Resourced          |            | 6      |
| Current Password           |            | ~      |
| New Password               |            | Q      |
| Confirm New Passwor        | d          | Q      |
|                            | Change Pas | sword  |
| 3 Session                  |            |        |
| Allow Guest<br>Connections | Disable    | Enable |
| Idle Session Timeout       | 30         |        |
| Console Timeout            | 10         |        |
|                            | Cancel     | Apply  |

| No. | Item               | Description                                                                                                    |
|-----|--------------------|----------------------------------------------------------------------------------------------------|
| 1   | Account            | Updates your password and sets timeout.                                                                                                    |
| 2   | Change<br>Password | <ul> <li>You can change your password.</li> <li>Current User ID: displays your user ID.</li> <li>User ID: enter the current user ID.</li> <li>Current Password: enter the current password.</li> <li>New Password: enter the new password.</li> <li>Confirm New Password: re-enter the new password to verify that it was entered correctly.</li> <li>Click the "Change Password" button to change to the new password. At the next login, the new password is required.</li> </ul> |
| 3   | Session            | <ul> <li>You can set guest connection and timeout.</li> <li>Allow Guest Connections: sets up the guest access option (Disable / Enable).</li> <li>Idle Session Timeout: sets the Idle timeout.</li> <li>Console Timeout: sets the console timeout.</li> <li>Click the "Apply" button to apply the settings to the system.</li> </ul>                                                                                                    |

# Registration

| Registartion                      |                                                                               |
|-----------------------------------|-------------------------------------------------------------------------------|
|                                   |                                                                               |
| For better customer<br>Thank you. | r service, please register your product information and customer information. |
|                                   |                                                                               |
| 2 Product                         |                                                                               |
| Antenna                           | V5-85-U1JW                                                                    |
| Serial Number                     | V0918070001                                                                   |
|                                   |                                                                               |
| 3 Vessel                          |                                                                               |
| Has IMO Number                    | Yes No                                                                        |
| IMO Number                        |                                                                               |
|                                   |                                                                               |
| 4 Service Provider                |                                                                               |
| Service Provider 1                |                                                                               |
| Service Provider 2                |                                                                               |
| Service Provider 3                |                                                                               |
|                                   |                                                                               |

| No. | Item             | Description                                                                                                    |
|-----|------------------|----------------------------------------------------------------------------------------------------|
| 1   | Registration     | Enters product registration information for the convenient use of a product. Click                                                                                                    |
|     |                  | the Register (Opdate) button to apply the settings to the system.                                                                                                    |
|     |                  | Displays the antenna information.                                                                                                    |
| (2) | Product          | Antenna: displays the antenna name.                                                                                                    |
|     |                  | <ul> <li>Serial Number: displays the antenna serial number.</li> </ul>                                                                                                    |
| 3   | Vessel           | Enters the vessel information. There are two options whether using the IMO number or not. When you have the IMO number select the "Yes" button and enter the IMO Number. When you do not have the IMO number select the "No" button and enter the Ship Name, Type, and Owner information. |
|     |                  | <ul><li>Has IMO Number: selects whether using the IMO number or not.</li><li>IMO Number: enters the IMO number.</li></ul>                                                                                                    |
|     |                  | Enters the service provider information.                                                                                                    |
| 4   | Service Provider | • Service Provider 1/2/3: enters the name of the service provider.                                                                                                    |

### System

| ccount       | System                  |                  | Print |
|--------------|-------------------------|------------------|-------|
| Registration |                         |                  |       |
|              | Antenna Information     |                  |       |
| system       | Antenna Size            | 100 cm / 41 inch |       |
| Jser Mgr.    | Antenna Voltage         | 45.4V            |       |
|              | ACU Voltage             | 23.4V            |       |
|              | Temperature             | 13.9°C           |       |
|              | Antenna Product         | V5-11G-U1TC      |       |
|              | ACU Product             | VP-T84G1         |       |
|              | Antenna Serial Number   | 12345678         |       |
|              | ACU Serial Number       | PVP19030001      |       |
|              | System Polarization     | none             |       |
|              | System Band             | Ka Band          |       |
| 3            | S/W Version Information | n                |       |
| r i          | ACU Main                | v1.00            |       |
|              | Antenna PCU             | v1.00            |       |
|              | Antenna Stabilizer      | v1.00            |       |
|              | Antenna Skew            | v1.00            |       |
|              | Antenna Stacker         | v1.00            |       |
|              |                         |                  |       |
|              | ACU Display             | v1.00            |       |
|              | Lib Ver                 | v1.00            |       |
| 4            | Network Information     |                  |       |
|              | Control IP              | 192.168.2.1      |       |
|              | Current IP              | 10.1.101.174     |       |
|              | Idle Session Timeout    | 29:18            |       |
|              | Date                    | 2019-04-08       |       |
|              | Time                    | 12:53:51         |       |
|              | Wifi                    | Off              |       |

| No. | Item                       | Description                                                                           |
|-----|----------------------------|---------------------------------------------------------------------------------------|
| 1   | System                     | Displays system information such as the antenna, S/W version, and network IP address. |
| 2   | Antenna<br>Information     | Displays antenna information.                                                         |
| 3   | S/W Version<br>Information | Displays S/W version information.                                                     |
| 4   | Network<br>Information     | Displays network information.                                                         |

### **User Manager**

| Account        | User Manager                                     |                     |
|----------------|--------------------------------------------------|---------------------|
| Registration   |                                                  | 2 Add User          |
| System         | 3 ID Description                                 | Controls            |
|                | alluser                                          | <b>\$</b> () \$     |
| User Mgr.      | fakeguest                                        | ¢ 🖗 🖬               |
|                | firsthalf                                        | 🌣 😌 🖻               |
|                | secondhalf                                       | 🌣 😯 🖬               |
|                | user1                                            | 🌣 😌 🖻               |
|                |                                                  |                     |
|                |                                                  |                     |
| DASHBOARD INST | INSTALL WIZ.                                     | Save Sat, Ant, Info |
|                | ✓ wizard                                         |                     |
| Account        |                                                  |                     |
| Registration   | ENVI legrada                                     |                     |
| Svetom         | Satellite Library Spacetrum S Graph              | Add User            |
| Cystom         | Satellite Library Cospectituin Contaph           |                     |
| User Mgr.      | TROUBLESHOOTING                                  |                     |
|                | Diagnostic Antenna Log Antenna Event Log Support | * * *               |
|                | SETUP                                            |                     |
|                | Ship Antenna Satellite Network Modern            |                     |
|                | SNMP Sackup & Restore Mediator                   | ↔ v ⊔               |
|                |                                                  |                     |
|                |                                                  |                     |
|                | Account Registration System User Mgr.            |                     |
|                |                                                  |                     |
|                |                                                  |                     |
|                |                                                  |                     |
|                | Cancel Apply                                     |                     |

Editable User Permissions Menu

| No. | Item                    | Description                                                                                                    |
|-----|-------------------------|----------------------------------------------------------------------------------------------------|
| 1   | User Manager            | The captain with admin permissions can control and manage user permissions separately.                                                                                                    |
| 2   | Add User                | To add a new user, click the "Add User" button. The registration window will appear in the pop-up window. Enter the new user ID and password then click the "Add User" button.                                                                                                    |
| 3   | User Management<br>List | <ul> <li>Displays the user management state and can control and manage through the control buttons.</li> <li>ID: displays the registered user ID.</li> <li>Description: displays the user's description.</li> <li>Controls: each user can be controlled and managed by individual settings.</li> <li>User Setting: reset the user ID by clicking the "Update User" button, and changes the password by clicking the "Reset Password" button.</li> <li>Edit Menu Permission: choose user permissions by clicking the checkbox. After selecting the options, click the "Apply" button. The user can only access the selected menus.</li> <li>Delete User: deletes the user.</li> </ul> |

# Dashboard

The Dashboard menu is displayed as below to provide quick monitoring of the antenna status. The Dashboard helps you arrange panels on a single screen while providing you with a broad view of a variety of information at once. The dashboard contains multiple panels, which can easily customize the structure of your dashboard and arrange your panels in various ways to make them more readable and user-friendly.

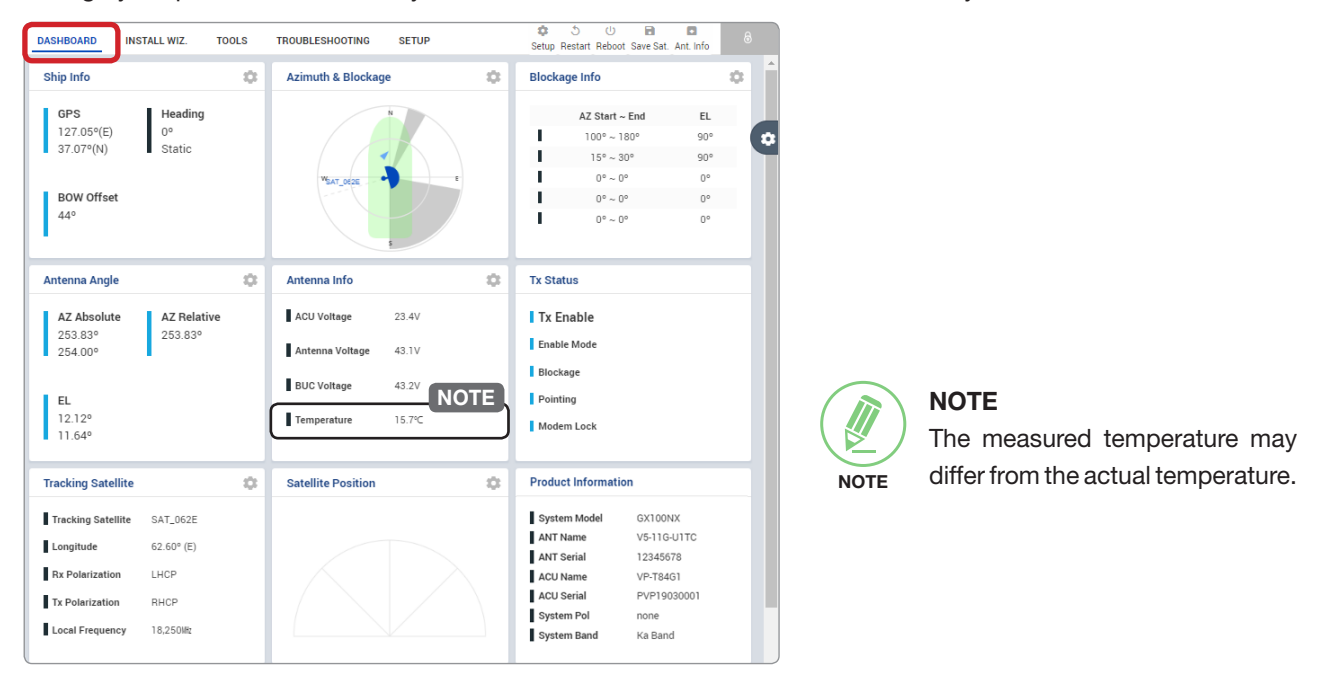

### How to Add & Remove Panels (Dashboard Setting)

#### **Adding Panels**

- 1. On the right side of the page, you will see the gear icon to edit your dashboard. To start editing, click on the gear icon.
- 2. Check the box of the panel that you wish to add to the dashboard.
- 3. Click the "Apply" button to apply the settings to the system.
- 4. Once the panel is added, it will be automatically placed at the bottom of the page.

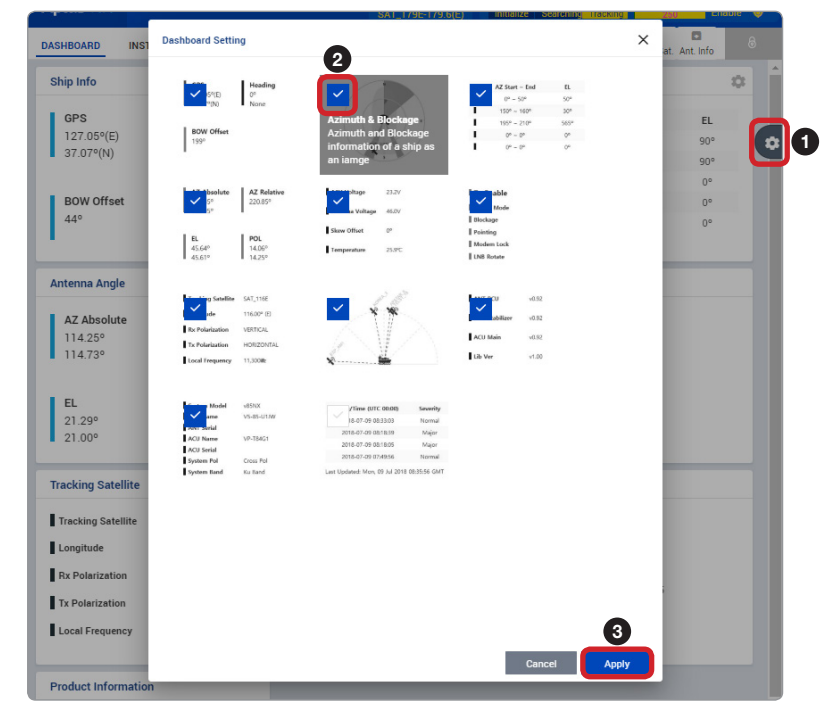

#### **Removing Panels**

- 1. On the right side of the page, you will see the gear icon to edit your dashboard. To start editing, click on the gear icon indicated by the red mark.
- 2. Uncheck the box of the panel that you wish to remove from the dashboard.
- 3. Click the "Apply" button to apply the settings to the system.

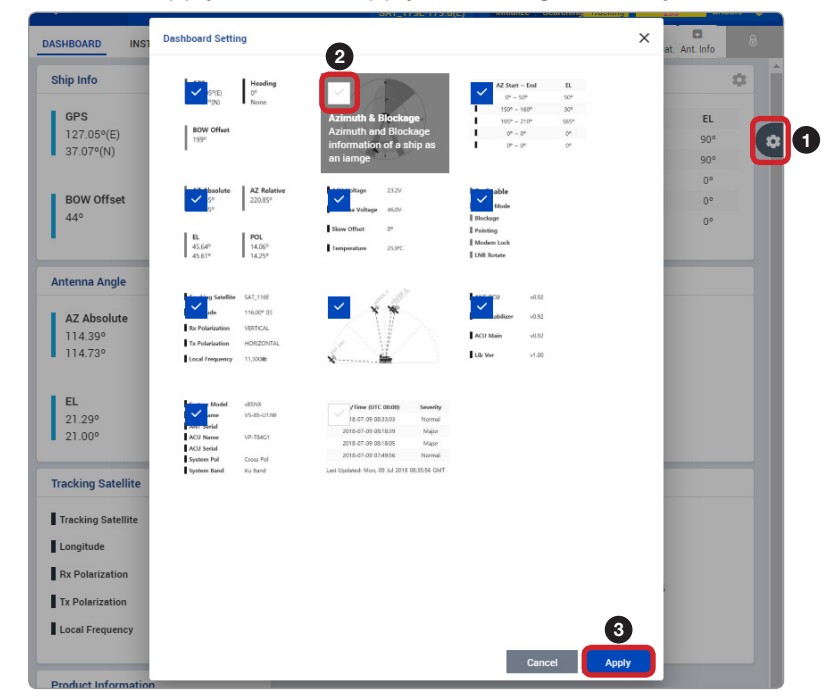

#### How to Arrange Dashboard Layout

You can customize the dashboard by rearranging panels as you wish.

1. Click and hold the left mouse button on a panel's title and then drag-and-drop in the desired position.

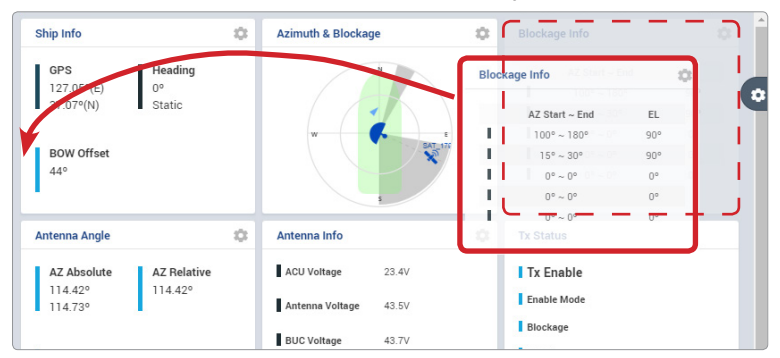

2. This time, the selected panel will be moved to the desired position. You can also move multiple panels into a customized layout in the same manner.

| Blockage Info                                                               | \$                          | Ship Info                                           | \$                      | Azimuth & Blockage |
|-----------------------------------------------------------------------------|-----------------------------|-----------------------------------------------------|-------------------------|--------------------|
| AZ Start - End<br>100° - 180°<br>15° - 30°<br>0° ~ 0°<br>0° ~ 0°<br>0° ~ 0° | EL<br>90°<br>0°<br>0°<br>0° | GPS<br>127.05°(E)<br>37.07°(N)<br>BOW Offset<br>44° | Heading<br>0°<br>Static |                    |
| Antenna Angle                                                               | 0                           | Antenna Info                                        | 0                       | Tx Status          |
| AZ Absolute AZ<br>114.27° 11<br>114.73°                                     | Relative<br>4.27°           | ACU Voltage<br>Antenna Voltage                      | 23.4V<br>43.4V          | Tx Enable          |
|                                                                             |                             | BUC Voltage                                         | 43.7V                   | Blockage           |

#### How to Use Shortcut Settings

Each panel on the dashboard provides a shortcut function. Using the "Shortcut" button on right side of the panel, you can easily access the detailed information and manage the each panel's settings.

1. Click the "Shortcut" button indicated by the red mark to open the setting page.

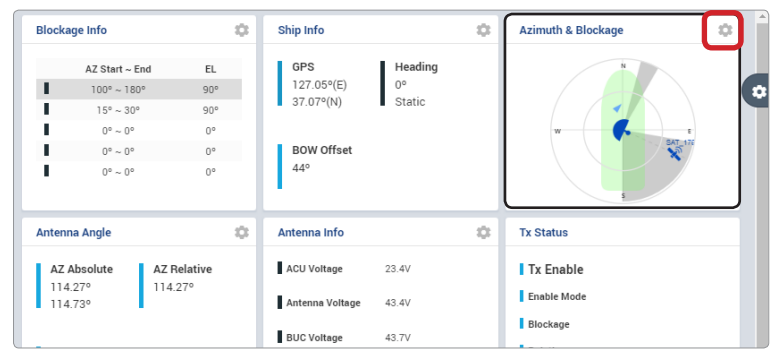

2. The setting page will appear on the individualized web page. You can check the detailed information and quickly apply settings that you wish.

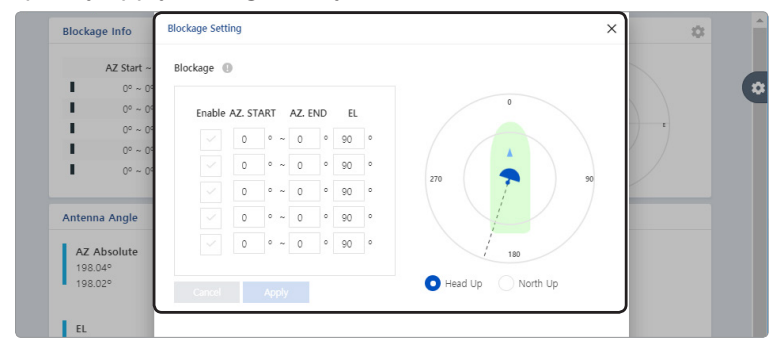

# **Install Wizard**

The description of this menu is written on the previous page. Refer to the "Starting Install Wizard" on page 48 for more details.

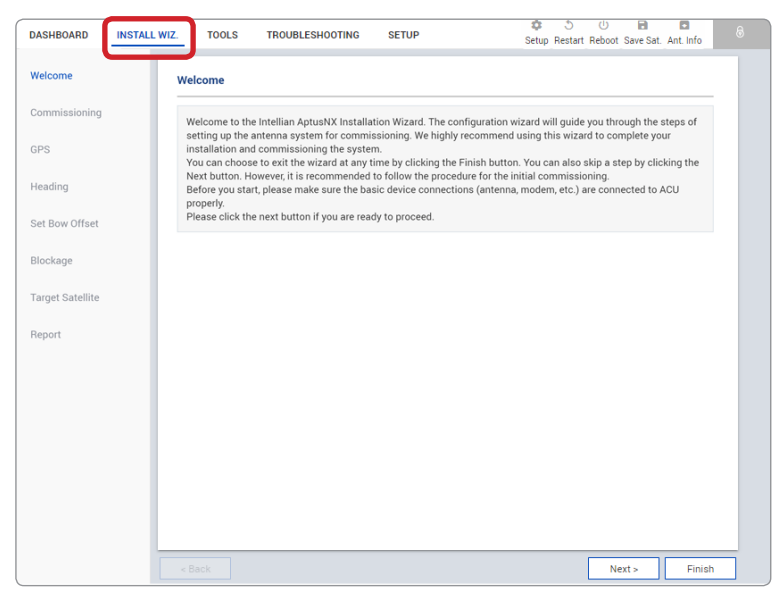

# **System Tools**

This menu sets and displays the F/W Upgrade, iARM Upgrade, iARM Save&Reboot, Satellite Library, and Graph function.

# Firmware Upgrade

| DASHBOARD         | INSTALL WIZ. | TOOLS                                                                                 | TROUBLESHOOTING                                      | SETUP                           | Setup   | ్ర<br>Restart | ()<br>Reboot | Save Sat. | Ant. Info |
|-------------------|--------------|---------------------------------------------------------------------------------------|------------------------------------------------------|---------------------------------|---------|---------------|--------------|-----------|-----------|
| W Upgrade         |              | Firmware Upgra                                                                        | ade                                                  |                                 |         |               |              |           |           |
| ARM Upgrade       | 0            | Current Version                                                                       | 0                                                    |                                 |         |               |              |           |           |
| ARM Save&Reboo    | t C          | Antenna STABILI<br>Antenna PCU                                                        | ZER                                                  | Stacker<br>ACU Display          |         | v1.00         |              |           |           |
| Satellite Library |              | ACU Main<br>Library                                                                   | v1.00<br>v1.00<br>v1.00                              |                                 |         | 11.00         |              |           |           |
| iraph             | 3            | New F/W Upgrad                                                                        | . 0                                                  |                                 |         |               |              |           |           |
|                   |              | Upgrade Method                                                                        | Manual Upgrade                                       | -                               |         |               |              |           |           |
|                   |              | Select the F/W fil                                                                    | e to upload                                          |                                 |         |               |              |           |           |
|                   |              | Browse                                                                                |                                                      |                                 |         |               |              | U         | pload     |
|                   | 4            | Rollback                                                                              |                                                      | 014                             |         |               |              |           |           |
|                   |              | Antenna STAR                                                                          | UI7ED ( )                                            | <ul> <li>Antenna STI</li> </ul> | BILIZED |               |              |           |           |
|                   |              | Antenna PCII                                                                          | V1.0                                                 | o Antenna PC                    | J       |               | ····v1.00    | )         |           |
|                   |              | Antennu roo.                                                                          |                                                      |                                 |         |               | V I 1/1      | /         |           |
|                   |              | ACU Main                                                                              | v1.0<br>v1.0                                         | 0 ACU Main                      |         |               | v1.00        | )         |           |
|                   |              | ACU Main                                                                              | v1.0<br>v1.0                                         | 0 ACU Main<br>Restore           |         |               | v1.00        | )         |           |
|                   |              | ACU Main<br>Restore                                                                   | v1.0<br>v1.0                                         | 0 ACU Main<br>Restore           |         |               | v1.00        | )         |           |
|                   |              | ACU Main<br>Restore<br>Factory<br>Antenna STABI                                       | v1.0<br>v1.0                                         | 0 ACU Main<br>Restore           |         |               | v1.00        | )         |           |
|                   |              | ACU Main<br>Restore<br>Factory<br>Antenna STABI<br>Antenna PCU                        | V1.0<br>V1.0<br>LIZER V1.0<br>V1.0                   | 0 ACU Main<br>Restore           |         |               | v1.00        | )         |           |
|                   |              | ACU Main<br>Restore<br>Factory<br>Antenna STABI<br>Antenna PCU<br>ACU Main            | V1.0<br>V1.0<br>V1.0<br>UIZER                        | 0 ACU Main<br>Restore           |         |               | v1.00        | )         |           |
|                   |              | ACU Main<br>Restore<br>Factory<br>Antenna STABI<br>Antenna PCU<br>ACU Main<br>Restore | v1.0<br>v1.0<br>v1.0<br>v1.0<br>v1.0<br>v1.0<br>v1.0 | 0 ACU Main<br>Restore           |         |               | ····v1.00    | )         |           |

| No. | Item                | Description                                                                                                    |
|-----|---------------------|----------------------------------------------------------------------------------------------------|
| 1   | Firmware<br>Upgrade | Displays current firmware versions and upgrades antenna firmware.                                                                                                    |
| 2   | Current Version     | Displays current firmware versions (Antenna STABILIZER, Antenna PCU, ACU Main, Library, Stacker, ACU Display)                                                                                                    |
| 3   | New F/W<br>Upgrade  | <ul> <li>Upgrades antenna firmware. The update may take a few minutes to complete.<br/>The upload time may vary due to a variety of factors such as the speeds of your<br/>network. Uploading an incorrect firmware file may cause serious damage to your<br/>antenna and BDT. Please check firmware version before uploading firmware.</li> <li>Upgrade Method: selects an upgrade method between "Manual Upgrade" or<br/>"Auto Upgrade".</li> </ul> |
|     |                     | <b>NOTE</b> : when using the "Manual Upgrade" method, refer to the following "Antenna Firmware Update (Manual Upgrade method) Procedures" page for more details.                                                                                                    |
| 4   | Rollback            | Displays previous/latest firmware package versions and rollback firmware to previous/latest version. Other function cannot be operated while rollback is in progress.                                                                                                    |

#### Antenna Firmware Upgrade (Manual Upgrade method) Procedures:

1. Choose "Manual Upgrade" from the pull-down menu of Upgrade Method. Browse and select the upgrade package file to upload. Click on the "Upload" button to transfer the Firmware package file ("\*.fwp") to iARM module.

| Jpgrade Method            | Manual Upgrade |         |
|---------------------------|----------------|---------|
| 2 ect the F/W file to upl | pad            | 3       |
|                           |                | Listant |

### NOTE

NOTE

When selecting the box "Ignore warnings during installation and force the installation to continue" before performing the upgrade, the warning messages do not appear during the upgrade.

2. The antenna firmware state will appear in the pop-up window. Check the current version and the new version. Click the "Start Upgrade" button.

| Туре        | Current Ver. | New Ver. |
|-------------|--------------|----------|
| STAB        | v1.03        | v1.02    |
| PCU         | v1.01        | v1.01    |
| ACU Main    | v1.04        | v1.03    |
| SKEW        | v1.01        | v1.00    |
| STACKER     | v1.02        | v1.00    |
| ACU Display | v1.00        | v1.00    |

3. During the upgrade process, the window will display process status.

| Please do not turn off the power during the upgrade. |              |          |         |  |
|------------------------------------------------------|--------------|----------|---------|--|
| Туре                                                 | Current Ver. | New Ver. | Result  |  |
| STAB                                                 | v1.03        | v1.03    | Success |  |
| PCU                                                  | v1.01        | v1.01    | Success |  |
| ACU Main                                             | v1.04        | v1.04    | 24 %    |  |
| SKEW                                                 | v1.01        | v1.01    | Ready   |  |
| STACKER                                              | v1.02        | v1.02    | Ready   |  |
| ACU Display                                          | v1.00        | v1.00    | Ready   |  |

4. If the firmware is successfully upgraded, it will display as the "Success". Click the "Ok" button to close the pop-up window.

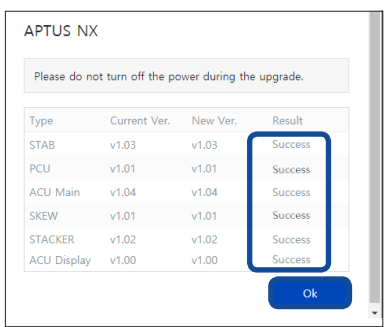

### iARM Upgrade

| iARM Upgrade        |                                                                  |
|---------------------|------------------------------------------------------------------|
| New JADM Circum     |                                                                  |
| Soloot the E/W file | ne e                                                             |
| -                   |                                                                  |
| Browse              | Start Upgr                                                       |
| ✓ Ignore warn       | ings during installation and force the installation to continue. |
| Bootstrap/Bootlos   | ader 🕕                                                           |
| Restation           | Main vi to                                                       |
| DUDISII dp          | Factory Default                                                  |
|                     | Main                                                             |
| Bootloader          | Factory Default v1 10                                            |
|                     | Active BootloaderMain                                            |
|                     | 0                                                                |
| Kernel/File System  | n 🕑                                                              |
| Sys0                | Kernel                                                           |
|                     | File Systemv1.13                                                 |
|                     | Activate                                                         |
| Sve1                | Kernel                                                           |
| -,                  | File Systemv1.13                                                 |
|                     | Activate                                                         |
|                     | Kennel                                                           |
| Factory Default     | File System                                                      |
|                     | ¥1.00                                                            |
|                     | Activate                                                         |
| Current Active      | Current PackageSys0                                              |
|                     |                                                                  |

| No. | Item                     | Description                                                                                                    |
|-----|--------------------------|----------------------------------------------------------------------------------------------------|
| 1   | iARM Upgrade             | Upgrades the firmware of iARM module.                                                                                                    |
| 2   | New iARM<br>Firmware     | Browse and select the iARM firmware file to upload and click "Start Upload" button. The update may take a few minutes to complete. The upload time may vary due to a variety of factors such as the speeds of your network. Uploading an incorrect firmware file may cause serious damage to your antenna and BDT. Please check firmware version before uploading firmware.                                                                                                    |
| 3   | Bootstrap/<br>Bootloader | <ul> <li>Displays current bootstrap and bootloader version.</li> <li>Bootstrap: displays the Bootstrap Version (Main, Factory Default).</li> <li>Bootloader: displays the Bootloader Version (Main, Factory Default, Active Bootloader)</li> </ul>                                                                                                    |
| 4   | Kernel/File<br>System    | <ul> <li>The BDT has three storage parts the Sys0, the Sys1 and the Factory Default.</li> <li>Selects the desired storage part and click the "Activate" button. Then perform the "iARM Save &amp; Reboot" on page 93 to apply the settings to the system.</li> <li>Sys0: displays the Sys0 version.</li> <li>Sys1: displays the Sys1 version.</li> <li>Factory Default: displays the Factory Default version.</li> <li>The "Current Active" displays activated storage part Information.</li> <li>Current Package: displays the activated storage part's name (Sys0, Sys1 or Factory Default).</li> <li>Kernel, File System: displays the activated storage part's file version.</li> </ul> |

#### iARM Upgrade Procedures:

1. Browse and select the iARM firmware file (.tgz) that you wish to upgrade. Click on "Start Update" button to update the iARM firmware. Wait until the page is loaded.

| New iARM Firmware                                                           |               |
|-----------------------------------------------------------------------------|---------------|
| 1 ect the F/W file to upload                                                | 2             |
| Browse                                                                      | Start Upgrade |
| Ignore warnings during installation and force the installation to continue. |               |
| NOTE                                                                        |               |

#### NOTE

When selecting the box "Ignore warnings during installation and force the installation to continue" before performing the upgrade, the warning messages do not appear during the upgrade.

2. Once the update starts, the update process will be displayed on the screen. It will take about two minutes to complete the firmware upgrade.

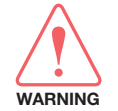

NOTE

#### WARNING

Do not turn off the device power if the firmware upgrade page is displayed. Failure to comply may lead to damage and/or malfunction of the system.

| ,                      |
|------------------------|
|                        |
| do not turn off device |

3. Once the upgrade is completed, the iARM module will automatically reboot in 10 seconds.

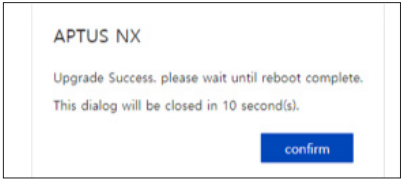

#### **iARM Save & Reboot**

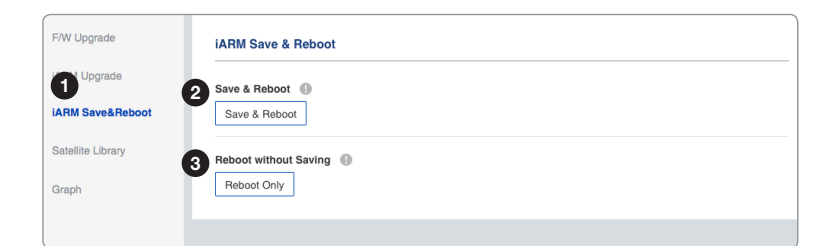

| No. | Item                     | Description                                                                                                    |
|-----|--------------------------|----------------------------------------------------------------------------------------------------|
| 1   | iARM Save &<br>Reboot    | Saves settings to the BDT and reboot or reboot the system without saving.                                                                                               |
| 2   | Save & Reboot            | Saves the modified settings, and reboots the iARM. All configuration changes made will be saved in the BDT and effective upon reboot. Click the "Save & Reboot" button. |
| 3   | Reboot without<br>Saving | Reboots the iARM without saving the modified settings. All configuration changes made will be lost upon reboot. Click the "Reboot Only" button.                         |

## **Satellite Library**

| Save&BReboot ISave&BReboot ISave&BReboot Ite Library Ite Library | Upgrade       |                      |            |          |                      |                      |
|----------------------------------------------------------------------------------------------------|---------------|----------------------|------------|----------|----------------------|----------------------|
| A Save&Reboot<br>NITE Library from ACU<br>INP_100E / 179 6E<br>AOR_105E / 179 6E<br>AOR_055W / 55W<br>COMS_3D / 128.19E<br>Common Information<br>Satellite Name<br>Longitude(°)<br>179.6<br>EAST *<br>Skew Offset<br>Identify<br>Modem Lock<br>DVB Lock<br>Rx Polarization<br>Frequency(MHz)<br>Symbol(KSps)<br>2000<br>NID<br>Verify Type<br>VB Lock<br>*<br>3<br>NID<br>VE Lock<br>*<br>3<br>NID<br>VE Lock<br>*<br>3<br>NID<br>VE Lock<br>*<br>3<br>NID<br>VE Lock<br>*                                                                                                    |               | 2 Satellite List ()  |            |          |                      |                      |
| POR_180E / 179 6E       ACR_055W / 55W         ph       COMS_3D / 128 19E         Image: Common Information       Satellite Name         Satellite Name       SAT_179E         Longitude(*)       179.6         EAST       Common Information         Satellite Name       SAT_179E         Longitude(*)       179.6         EAST       Common Information         Stellite Name       SAT_179E         Longitude(*)       179.6         EAST       Common Information         Stellite Name       SAT_179E         Longitude(*)       179.6         EAST       Common Information         Stew Offset       D         Identify       Modem Lock       DVB Lock         Tx Polarization       EHCP       T         Tx Polarization       Frequency(MHz)       19740         Symbol(KSpa)       20000       T         NID       0x 0001       T         Verify Type       DVB Lock       T         Box 0001       T       100000                                                                                                    | M Save&Reboot | IOR_062E / 62.5E     |            | -        | Get Library from ACU | Save to PC(Download) |
| AOR_DSSW / 55W<br>COMS_3D / 128.19E                                                                                                    |               | POR_180E / 179.6E    |            | - 1      | Get Library from PC  | Save to ACU          |
| coms_BD / 128.19E   Common Information Satellite Name SAT_179E Longitude(*) 179.6 EAST Skew Offset 0 Identify Modem Lock DVB Lock Rx Polarization IHCP Tx Polarization IHCP Tx Polarization Frequency(MHz) 5 OVB Information Frequency(MHz) 19740 Symbol(kSpa) 20000 NID 0 x 0001 Verify Type DVB Lock *   NID 0 x 0001 Verify Type 19000                                                                                                    |               | AOR_055W / 55W       |            |          |                      |                      |
| Common Information         Satellite Name       SAT_179E         Longitude(*)       179.6       EAST         Skew Offset       0         Identify       Modem Lock       DVB Lock         Rx Polarization       IHCP       *         Tx Polarization       IHCP       *         Symbol(kSps)       20000       NID       0x 0001         Verify Type       DVB Lock       *       *                                                                                                    | 'n            | COMS_3D / 128.19E    |            | -        |                      |                      |
| Common Information Satellite Name SAT_179E Longitude(*) 179.6 EAST UnderLook DVB Look RX Polarization HCP TX Polarization Frequency(MHz) 9740 Symbol(kSpe) 20000 NID 0x 0001 Verify Type DVB Look *   T3 Documents Description DVB Look DVB Look DVB | 6             |                      |            |          |                      | <b>`</b>             |
| Satellite Name SAT_179E<br>Longitude(*) 179.6 EAST *<br>Seew Offset 0<br>Identify Modem Lock DVB Lock<br>Rx Polarization HCP *<br>Tx Polarization RHCP *<br>Frequency(MHz) 19740<br>Symbol(kSps) 20000<br>NID 0x 0001<br>Verify Type DVB Lock *<br>3<br>NID 0x 0001<br>Verify Type DVB Lock *                                                                                                    |               | 4 Common Information |            |          |                      |                      |
| Longitude(*) 179.6 EAST *<br>Skew Offset 0<br>Identify Modem Lock DVB Lock<br>Rx Polarization RkCP *<br>Tx Polarization RkCP *<br>5 DVB Information<br>Frequency(MHz) 19740<br>Symbol(KSps) 20000<br>NID 0x 0001<br>Verify Type DVB Lock *                                                                                                    |               | Satellite Name       | SAT_179E   |          |                      |                      |
| Skew Offset 0<br>Identify Modem Lock DVB Lock<br>Rx Polarization LHCP V<br>Tx Polarization RHCP V<br>5 OVB Information<br>Frequency(MHz) 19740<br>Symbol(KSpe) 20000<br>NID 0x 0001<br>Verify Type DVB Lock V<br>3 NBD Information<br>Example Company State Table 20000                                                                                                    |               | Longitude(°)         | 179.6      |          | EAST 🔻               |                      |
| Identify     Modem Lock     DVB Lock       Rx Polarization     LHCP     Image: Comparison of the comparison of the co                                                                          |               | Skew Offset          | 0          |          |                      |                      |
| Rx Polarization     LHCP     *       Tx Polarization     RHCP     *       5     DVB Information     Frequency(MHz)       Symbol(KSpa)     20000       NID     0x 0001       Verify Type     DVB Lock       6     NB Information                                                                                                    |               | Identify             | Modem Lock | DVB Lock | ĸ                    |                      |
| Tx Polarization         RHCP:         *           5 DVB Information         Frequency(MHz)         19740           Symbol(KSps)         20000         NID           NID         0x 0001         Verify Type           Verify Type         DVB Lock *           6 NBD Information         100000                                                                                                    |               | Rx Polarization      | LHCP       | *        |                      |                      |
| 5         DVB Information         Frequency(MHz)         19740         3           Symbol(KSps)         20000         NID         0x 0001         9         10000         3           Verify Type         DVB Lock         To be an of the time of the time of                                                                                                    |               | Tx Polarization      | RHCP       | -        |                      |                      |
| Frequency(MHz)         19740           Symbol(kSps)         20000           ND         0x 0001           Verify Type         DVB Lock           To NBD Information         20000                                                                                                    |               | 5 DVB Information    |            |          |                      |                      |
| Symbol(KSps)         20000         3           NID         0x 0001         Verify Type         DVB Lock         *           6         NBD Information         1/00000         1/00000         1/00000                                                                                                    |               | Frequency(MHz)       | 19740      |          |                      | L                    |
| ND     0x 0001       Verify Type     DVB Lock       6     NBD Information                                                                                                    |               | Symbol(kSps)         | 20000      |          |                      | 3                    |
| Venfy Type DVB Lock    S NBD Information                                                                                                    |               | NID                  | 0x 0001    |          |                      |                      |
| 6 NBD Information                                                                                                    |               | Verify Type          | DVB Lock   | *        |                      |                      |
| 140000                                                                                                    |               | 6 NBD Information    |            |          |                      |                      |
| Frequency(KHZ_IF)                                                                                                    |               | Frequency(kHz_IF)    | 1490000    |          |                      |                      |
| Bandwidth(kHz) 31999                                                                                                    |               | Bandwidth(kHz)       | 31999      |          |                      |                      |
| Base Local(MHz) 18250                                                                                                    |               | Base Local(MHz)      | 18250      |          |                      |                      |

| No. | Item                     | Description                                                                                                    |
|-----|--------------------------|----------------------------------------------------------------------------------------------------|
| 1   | Satellite Library        | Sets the satellite library information.                                                                                                    |
| 2   | Satellite List           | <ul> <li>Reads or manages satellite information from the library.</li> <li>Get Library from ACU: obtains satellite library file from the BDT.</li> <li>Get Library from PC: obtains the satellite library file from the PC.</li> <li>Save to PC (Download): saves the current library file to the PC.</li> <li>Save to ACU: saves the current library file to the BDT.</li> </ul>                                                                                    |
| 3   | Satellite<br>Information | Select one of the satellites in the "Satellite List" then Click the "Load Satellite" button to load the satellite information.                                                                                                    |
| (4) | Common<br>Information    | <ul> <li>Displays selected satellite information.</li> <li>Satellite Name: displays the satellite name.</li> <li>Longitude(°): displays satellite orbit position.</li> <li>Skew Offset: this function is not available.</li> <li>Identify: displays the lock setting type (Modem Lock / DVB Lock) for satellite tracking.</li> <li>Rx Polarization: displays the current RX polarization.</li> <li>Tx Polarization: displays the current TX polarization.</li> </ul> |
| 5   | DVB Information          | This function is not available.                                                                                                    |
| 6   | NBD Information          | <ul> <li>Displays NBD mode's tracking information.</li> <li>Frequency (kHz_IF): sets the tracking frequency.</li> <li>Bandwidth (kHz): sets the detection bandwidth.</li> <li>Base Local (MHz): sets the base local.</li> </ul>                                                                                                    |

### Graph

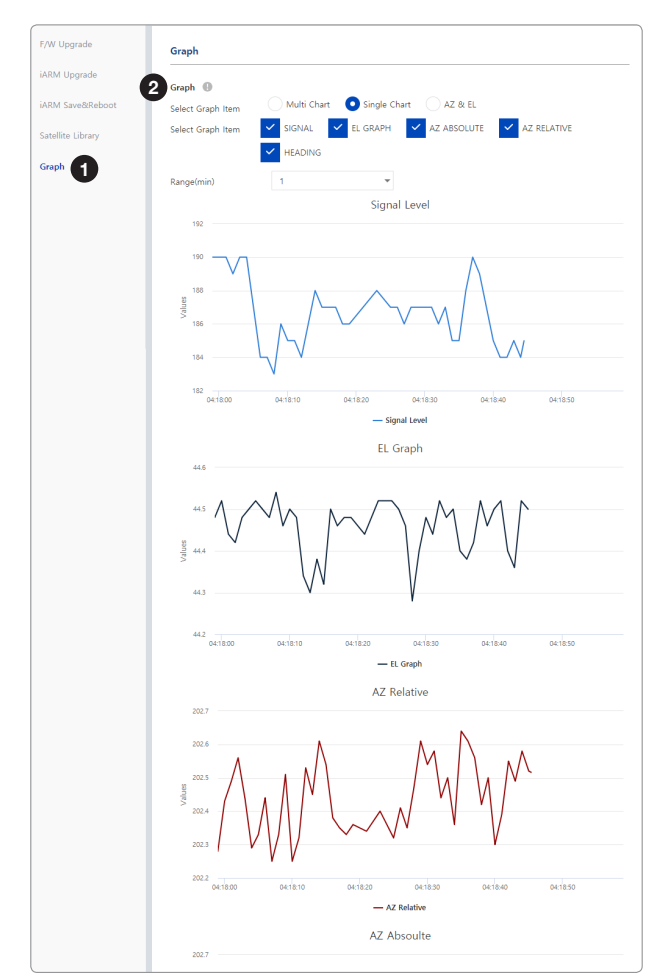

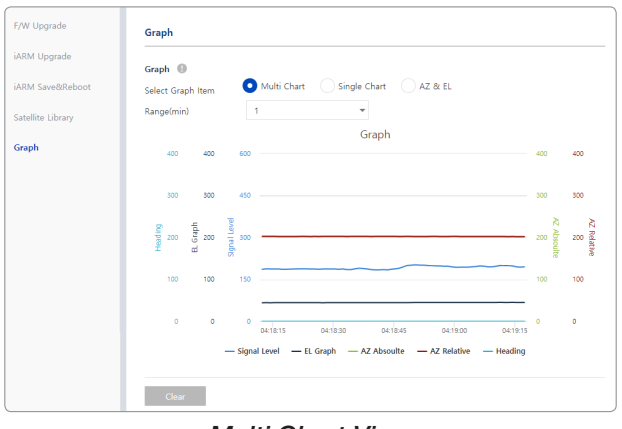

Multi Chart View

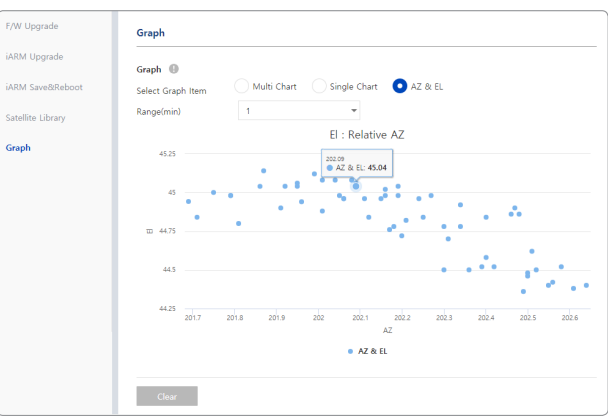

Single Chart View

AZ & EL View

| No. | Item  | Description                                                                                                    |
|-----|-------|----------------------------------------------------------------------------------------------------|
| 1   | Graph | This view provides information on the Signal Level, EL Graph, AZ Absolute, AZ Relative, Heading in the Multi Chart, Single Chart or AZ & EL formats.                                                                                                    |
| 2   | Graph | <ul> <li>Sets detailed options for the graph.</li> <li>Select Graph Item: shows the graphs of only the checked item(s) in the Multi Chart, Single Chart or AZ &amp; EL formats.</li> <li>Multi Chart: displays multiple graph Items in one graph View.</li> <li>Single Chart: displays the checked graph Item in each graph View.</li> <li>AZ &amp; EL: displays the AZ / EL angle value in one graph View.</li> <li>Range(min): displays the data for the set time.</li> <li>By clicking the "Clear" button, the existing displayed graph is cleared and a new graph is displayed.</li> </ul> |

# System Troubleshooting

This menu sets and displays the Diagnosis, Antenna Log, Antenna Event Log and Support function.

### Diagnosis

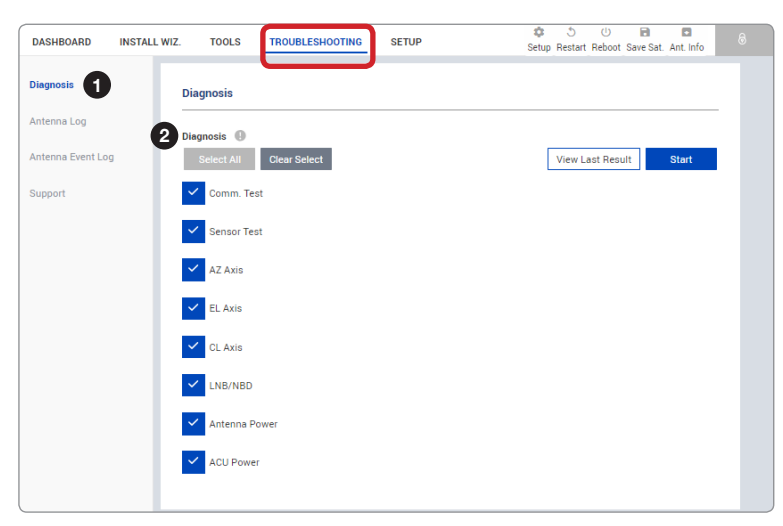

| No. | Item      | Description                                                                                                    |  |  |
|-----|-----------|----------------------------------------------------------------------------------------------------|--|--|
| 1   | Diagnosis | Executes antenna diagnosis test to check the antenna status.                                                                                                    |  |  |
| (2) | Diagnosis | <ul> <li>Select the checkbox (full diagnosis test or single diagnosis test) before modifying the settings.</li> <li>Select All: select to run a full diagnosis test.</li> <li>Clear Select: select to run a single diagnosis test.</li> <li>View Last Result: displays the recently saved diagnosis result.</li> <li>Start: executes the diagnosis test.</li> </ul> |  |  |

#### **Diagnosis Procedures:**

1. Select the checkbox (full diagnosis test or single diagnosis test) before modifying the settings. Click on the "Start" button to run the diagnostic test.

| DASHBOARD INSTAL  | L WIZ. TOOLS TROUBLESHOOTING SETUP | なうび 日 日<br>Setup Restart Reboot Save Sat. Ant. Info |
|-------------------|------------------------------------|-----------------------------------------------------|
| Diegnosis         | Diagnosis                          |                                                     |
| Antenna Log       | Diegnosis ()                       | 2                                                   |
| Antenna Event Log | Select All Clear Select            | View Last Result Start                              |
| Support           | Comm. Test                         |                                                     |
|                   | Sensor Test                        |                                                     |
|                   | AZ Axis                            |                                                     |
|                   | EL Axis                            |                                                     |
|                   | CL Axis                            |                                                     |
|                   | LNB/NBD                            |                                                     |
|                   | Antenna Power                      |                                                     |
|                   | ACU Power                          |                                                     |

2. Once the diagnosis starts, the page will indicate test status. It should take a few minutes to complete the test.

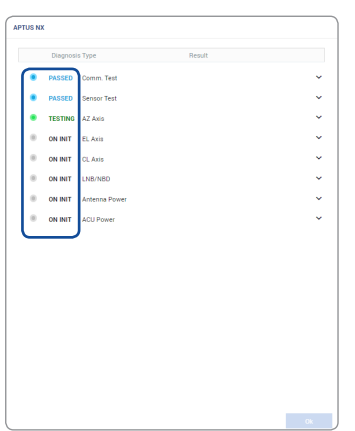

3. After the diagnosis is completed the system shows the diagnosis results of each item. You can save the results to the BDT by clicking the "Save Result" button and print this page by clicking the "Print" button. To remove the result, click the "Clear Diagnosis" button.

| gnosis | Save Result View Last Result Diear Disgnosis Print                            | - |
|--------|-------------------------------------------------------------------------------|---|
| •      | PASSED Comm. Test                                                             |   |
| •      | PASSED Sensor Test                                                            | 1 |
|        | SPI Comm Test                                                                 |   |
|        | [Passed]                                                                      |   |
|        | Output Range Test - Tilt EL                                                   |   |
|        | [Passed] value: 326-334 / threshold: -900-900                                 |   |
|        | Output Hange Test - Tilt CL<br>IPasseri value: 41-13 ( threshold: 400-900     |   |
|        | Output Range Test - gyro AZ<br>[Passed] volue: -41 -28 / threshold: -15001500 |   |
|        | Output Range Test - gyro EL<br>[Passed] value: -11-5 / threshold: -1500-1500  |   |
|        | Output Range Test - gyro DL<br>(Passed) value: -927 / threshold: -15001500    |   |
|        | Bias Range Test                                                               |   |
| +      | [Passed] AZ: -19 / EL: 44 / CL: 14 (AZ: 0 / EL: 0 / CL: 0)                    | _ |
| •      | PASSED AZ Axis                                                                |   |
| •      | PASSED EL Axis                                                                | 1 |
| •      | PASSED CL Axis                                                                | 1 |
| ±.     | DISCED INDINOD                                                                |   |
| •      | PAGGED LINDYNDD                                                               |   |

4. When you want to check the recently saved diagnosis results, click the "View Last Report" button. The pop-up page of the diagnosis results, including the save date and time, will appear. You can print this page by clicking the "Print" button.

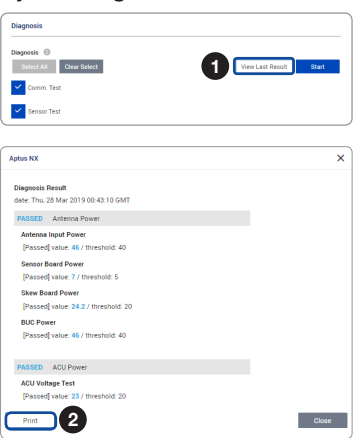

# Antenna Log

| sis          | Antenna Log       |                            |                       |            |      |
|--------------|-------------------|----------------------------|-----------------------|------------|------|
| a Log 🚺      | 2 GPS Log Option  | 0                          |                       |            |      |
| na Event Log | Turn On           | Off                        | On                    |            |      |
| rt           | 3 Antenna Log Dow | nioad 🕕                    |                       |            |      |
|              | Duration          | 4/5/2019                   | Ē                     | 4/5/2019   |      |
|              |                   | <ul> <li>Includ</li> </ul> | de Backup/Report File | ✓ Compress |      |
|              |                   | Start Down                 | nload                 |            |      |
|              | 4 Antenna F/W Log |                            |                       |            |      |
|              | Date/Time (UTC    | 00:00)                     | STAB                  | PCU        | Main |
|              | Thu, 04 Apr 201   | 07:23:49                   | 0.91                  | 0.91       | 9.15 |

| No. | Item                    | Description                                                                                                    |
|-----|-------------------------|----------------------------------------------------------------------------------------------------|
| 1   | Antenna Log             | Displays the antenna log data.                                                                                                    |
| 2   | GPS Log Option          | Turns on/off the GPS log download option. Click the "Apply" button to apply the settings to the system.                                                                                                    |
| 3   | Antenna Log<br>Download | Any log data within three months can be downloaded. Select the duration on the calendar view that you want to show. Then click the "Start Download" button.                                                                                 |
|     |                         | <b>NOTE</b> : when selecting the box "Include Backup/Report File" before downloading, the Backup/Report File will download together. When selecting the box "Compress" before downloading, log files are downloaded in a compressed format. |
| 4   | Antenna F/W Log         | Displays log information about firmware upgrade.                                                                                                    |

# Antenna Event Log

|                | Antenna Event Log    |            |          |            |                       |                                    |
|----------------|----------------------|------------|----------|------------|-----------------------|------------------------------------|
| na Log         | 2 Query Filter       |            |          |            |                       |                                    |
| enna Event Log | Severity             | Normal     |          | •          |                       |                                    |
| ipport         | Category             | All        |          | •          |                       |                                    |
|                | Time Frame           | Last 1 0   | Day      | *          |                       |                                    |
|                | Duration             | 4/5/20     | 19       | Ċ          | 4/5/2019              |                                    |
|                | Tracking Method      | O Desc     | ending ( | Ascendin   | g                     |                                    |
|                |                      | Query E    | vent Log |            |                       |                                    |
|                | 3 Event Log          |            |          |            |                       |                                    |
|                | Date/Time (UTC 00:00 | ) Severity | Category | Log        |                       |                                    |
|                | 2019-04-05 00:44:12  | Normal     | Access   | Remote Mor | nitor Login through W | EB from 10.1.103.39 using ID guest |

| No. | Item                 | Description                                                                                                    |
|-----|----------------------|----------------------------------------------------------------------------------------------------|
| 1   | Antenna Event<br>Log | Displays the antenna system and user log information by setting urgency level.                                                                                                    |
| 2   | Query Filter         | <ul> <li>Sets the log message option to display the event log.</li> <li>Severity: sets the urgency level.</li> <li>Category: sets the target that caused the message.</li> <li>Time Frame: sets the time limit that you want to show.</li> <li>Duration: sets the duration on the calendar view that you want to show.</li> <li>Tracking Method: sets the sorting type (Descending / Ascending).</li> <li>Click the "Query Event Log" button to apply the settings to the system.</li> </ul> |
| 3   | Event Log            | Displays event log information.                                                                                                    |

# Support

| gnosis         | Support                                                                                        |   |
|----------------|------------------------------------------------------------------------------------------------|---|
| enna Log       | Amual and Help                                                                                 |   |
| enna Event Log | View Manual Support Desk                                                                       |   |
| port 1         | 3 FAQ                                                                                          |   |
|                | Where can I find information on Intellian APTUS software?                                      | ~ |
|                | Does Intellian offer Satellite TV (TVR0) systems for reception in Ka-band?                     | ~ |
|                | What are the power requirements for an i-Series antenna, ACU or MIM?                           | ~ |
|                | Can I use the existing cables I have installed on my boat to connect the TVRO antenna and ACU? | ~ |
|                | Which products are compatible with Dual TVRO Mediator?                                         | ~ |
|                | What parts do I need to convert a v100 w/ Mini NJRC 8W to a Mini NJRC 16W?                     | ~ |
|                | What is the local oscillator (LO) stability of the Intellian Global PLL LNB?                   | , |
|                | The LO stability of the Intellian Global PLL LNB is $\pm 10$ kHz ( $\pm 1$ ppm).               |   |

| No. | Item            | Description                                                                                                    |
|-----|-----------------|----------------------------------------------------------------------------------------------------|
| 1   | Support         | Supports the manual web page, support desk and FAQ list.                                                                                                    |
| 2   | Manual and Help | <ul> <li>Shows the manual web page and support desk information.</li> <li>View Manual: click the "View Manual" button to open the manual web page.</li> <li>Support Desk: click the "Support Desk" button to open Intellian's contact details for support.</li> </ul> |
| 3   | FAQ             | Provides answers to frequently asked questions about the product.                                                                                                    |

# **System Setting**

This menu sets and displays the Ship, Antenna, Satellite, Network, Modem Info, SNMP, Backup & Restore and Mediator function.

# Ship Setting

| DASHBOARD INSTALL W | IZ. TOOLS TROUBL      | ESHOOTING | SETUP       |                      | Setup F | ර ්<br>Restart Reboot : | Save Sat. Ant. Info | 8 |
|---------------------|-----------------------|-----------|-------------|----------------------|---------|-------------------------|---------------------|---|
| Ship 1              | Ship                  |           |             |                      |         |                         |                     |   |
| Antenna 2           | gps 🔒                 |           |             |                      |         |                         |                     | - |
| Satellite           | Longitude(°)          | 127.05    |             | EAST                 | -       |                         |                     |   |
| Network             | Latitude(°)           | 37.07     |             | NORTH                | •       |                         |                     |   |
| Aodem Info          |                       | Cancel    | Apply       |                      |         |                         |                     |   |
| ackup & Restore     | Heading Device        |           |             |                      |         |                         |                     |   |
| fediator            | Current Device        | Static    | *           |                      |         |                         |                     |   |
|                     |                       | Cancel    | Apply       |                      |         |                         |                     |   |
|                     | Heading(°)            | 0         |             |                      |         |                         |                     |   |
|                     |                       | Cancel    | Apply       |                      |         |                         |                     |   |
| 4                   | BOW Offset            |           |             |                      |         |                         |                     |   |
|                     | Current Bow Offset(°) | 44        |             |                      |         |                         |                     |   |
|                     |                       | Cancel    | Apply       |                      |         |                         |                     |   |
| 5                   | Blockage              |           |             | 5110                 |         |                         |                     |   |
|                     | 179.6 BLK             |           | AZ. START - | 180 -                | 90 -    |                         |                     |   |
|                     | ✓ 560                 |           | 160 0       | 20 -                 | 90 -    |                         |                     |   |
|                     | 300                   |           |             | 0 0                  | 0       |                         |                     |   |
|                     |                       |           |             | 0 0                  | 0 0     |                         |                     |   |
|                     |                       |           | 0°          | 0 .                  | 0 -     |                         |                     |   |
|                     |                       |           | 0 0         | 0 0                  | 0 0     |                         |                     |   |
|                     | Cancel Apply          |           |             |                      |         |                         |                     |   |
|                     |                       |           |             |                      |         |                         |                     |   |
|                     |                       |           |             |                      |         |                         |                     |   |
|                     |                       |           |             |                      |         |                         |                     |   |
|                     |                       | 270       |             | <b>V</b> <sup></sup> | 90      |                         |                     |   |
|                     |                       |           |             |                      | ×       |                         |                     |   |
|                     |                       |           |             |                      |         |                         |                     |   |
|                     |                       |           |             | 180                  |         |                         |                     |   |

| No. | Item | Description                                                                                                    |
|-----|------|----------------------------------------------------------------------------------------------------|
| 1   | Ship | Sets the ship information and block zone.                                                                                                    |
| (2) | GPS  | <ul> <li>Sets the GPS position of the vessel for searching for a satellite. Check the GPS status connected to the antenna system. The indicator left of the help button shows the GPS status. Please confirm the GPS indicator is Blue (blinking). (Blue (blinking): the system received a correct GPS input. Black: the system has not received a GPS input. You can enter the GPS value manually to set the GPS position.)</li> <li>Longitude(°): sets Longitude information (East / West).</li> <li>Latitude(°): sets Latitude information (North / South).</li> <li>Click the "Apply" button to apply the settings to the system.</li> </ul> |

| No. | Item           | Description                                                                                                    |
|-----|----------------|----------------------------------------------------------------------------------------------------|
| 3   | Heading Device | <ul> <li>Sets the ship's heading device. Choose the device type from the "Current Device" drop-down list. The indicator left of the help button shows the device connection status. (Blue: a ship's heading device is connected. Black: a ship's heading device is not connected.)</li> <li>Current Device: select the heading device (None, NMEA, NMEA 2000, Static).</li> <li>Baud Rate: select the band rate (4800, 9600, 19200, 38400). It must be set when "NMEA" is selected on the "Current Device" list.</li> <li>Sentence: displays the sentence information. When "NMEA" is selected on the "Current Device" list, this item appears.</li> <li>Heading(°): enter the heading information.</li> <li>Click the "Apply" button to apply the settings to the system.</li> </ul> |
| 4   | BOW Offset     | <ul> <li>For setting bow offset, you need to select a satellite which is trackable in satellite library information. When the antenna tracks the selected satellite, bow offset will be set up automatically.</li> <li>Current Bow Offset(°): enter the Bow Offset Range: 0 – 360°.</li> <li>Click the "Apply" button to apply the settings to the system.</li> </ul>                                                                                                    |
| (5) | Blockage       | It is important to set up the blockage zones for Intellian VSAT. The BDT can be programmed with relative azimuth and elevation sectors to create up to five zones where transmit power could endanger personnel who are frequently in that area or blockage exists. Several indications are provided when the antenna is within one of these zones. A transmit inhibit output from the BDT will disable/mute the modem transmission within zones set in this steps The AZ. The START is where the relative azimuth starts and AZ. END is where the relative azimuth ends (Range: 0 - 360°). EL is where the elevation blockage starts (Range 0 - 90°). Click the "Apply" button to apply the settings to the system.                                                                  |

# **Antenna Setting**

|                  |                        |                    |                     |           | 1    |               |                 |
|------------------|------------------------|--------------------|---------------------|-----------|------|---------------|-----------------|
| Ship             | Antenna Setting        |                    |                     |           |      |               |                 |
| Antenna 1        | 2 Antenna Angle 🔘      |                    |                     |           |      |               |                 |
| Satellite        | Relative Azimuth       | 57.79°             |                     |           |      |               |                 |
|                  | Absolute Azimuth       | 57 709 / 114 739   | 5                   | 0         |      |               |                 |
| Network          | Eleveties              | 45 299 / 21 009    | 5                   |           |      |               |                 |
| Modem Info       | Elevation              | 40.20 / 21.00      | •                   |           |      |               |                 |
| Backup & Restore | Tracking / Searching P | arameter           |                     |           |      |               |                 |
| Mediator         | 3 Thresholds Setting   |                    |                     |           |      |               |                 |
|                  | Detect Level           | 40                 |                     |           |      |               |                 |
|                  | Tracking Level         | 20                 |                     |           |      |               |                 |
|                  | Tx Enable              | 50                 |                     |           |      |               |                 |
|                  | 4 Search Parameter     |                    |                     |           |      |               |                 |
|                  | Wait Time(sec)         | 5                  |                     |           |      |               |                 |
|                  |                        | 0 ~ 300sec         |                     |           |      |               |                 |
|                  | Search Step(°)         | 0.5<br>Search1 Sea | rch2 Search3        |           |      |               |                 |
|                  | Azimuth(°)             | 400 6              | 3                   |           |      |               |                 |
|                  |                        | Search1 Sea        | rch2 Search3        |           |      |               |                 |
|                  | Elevation(°)           | 8 6                | 4                   |           |      |               |                 |
|                  |                        | Cancel             | Apply               |           |      |               |                 |
|                  | 5 Conical Range        |                    |                     |           |      |               |                 |
|                  | Azimuth 10             | 0 100              |                     |           |      |               |                 |
|                  | Elevation 81           | 0 80               |                     |           |      |               |                 |
|                  |                        | Cancel             | Apply               |           |      |               |                 |
|                  | 6 Conical Range Check  | 0                  |                     |           |      |               |                 |
|                  | Switch Activation      | O Off On           |                     |           |      |               |                 |
|                  |                        | Cancel             | Apply               |           |      |               |                 |
|                  |                        | AZ                 | EL                  |           |      |               |                 |
|                  |                        | No Data            | 1                   |           |      |               |                 |
|                  | 7 Sensor Calibration   |                    |                     |           |      |               |                 |
|                  | El Adjust              |                    |                     |           |      |               |                 |
|                  | El Adjust(°)           | 0                  |                     |           |      |               |                 |
|                  |                        | Cancel             | Apply               |           |      |               |                 |
|                  | 8 Tilt Sensor Bias 🌒   |                    |                     |           |      |               |                 |
|                  |                        | Ready              |                     |           |      |               |                 |
|                  | EL                     | 0                  | 1                   |           |      |               |                 |
|                  | CL                     | 0                  | 1                   |           |      |               |                 |
|                  | 9 Rate Sensor Bias     |                    |                     |           |      |               |                 |
|                  | Azimuth                | 0                  |                     |           |      |               |                 |
|                  | Elevation              | 0                  |                     |           |      | NOTE          |                 |
|                  | Cross-level            | 0                  |                     |           |      |               | 0 5: "          |
|                  |                        | Cancel             | Set RateSensor Bias |           |      | The "Set Rat  | e Sensor Blas"  |
|                  |                        | Rate Sensor Calil  | bration Save Ser    | nsor Bias |      | function mus  | st be used by   |
|                  |                        |                    |                     |           | NOTE | experienced e | engineers only. |
|                  | 10 Antenna Mode 🕕      |                    |                     |           |      | -             |                 |
|                  | Set Idle Mode          | Reboot             |                     |           |      |               |                 |
|                  |                        |                    |                     |           |      |               |                 |

| No. | Item            | Description                                                                                                    |
|-----|-----------------|----------------------------------------------------------------------------------------------------|
|     |                 | Sets current antenna position and search parameters.                                                                                                    |
| 1   | Antenna Setting | These parameters should only be changed by an authorized service technician.<br>Improper setting of these parameters will render your system inoperable. |

| No.        | Item             | Description                                                                                                 |
|------------|------------------|----------------------------------------------------------------------------------------------------|
|            |                  | Enter "Setup Mode" to modify settings.                                                                      |
|            |                  | Sets current antenna position. You can move the antenna's azimuth and elevation                             |
| _          |                  | position by using the arrows or inputting a value to find the desired satellite                             |
| 2          | Antenna Angle    | manually.                                                                                                   |
|            |                  | Relative Azimuth: displays the antenna relative azimuth angle.                                              |
|            |                  | Absolute Azimuth: sets the antenna absolute azimuth angle.                                                  |
|            |                  | Elevation: sets the elevation angle.                                                                        |
|            |                  | Sets current detect level threshold and tracking level threshold.                                           |
|            | Thresholds       | Detect Level: sets the current detect level threshold.                                                      |
| (3)        | Setting          | Iracking Level: sets the current tracking level threshold.     The Frankley acts the TV analysis threshold. |
|            |                  | • IX Eliable. Sets the IX eliable threshold.                                                                |
|            |                  | Click the Apply button to apply the settings to the system.                                                 |
|            |                  | Sets the time-out, search step and search range.                                                            |
|            |                  | signal level drops below the pre-defined threshold value.                                                   |
|            | Caarab           | <ul> <li>Search Step(°): sets increment step size.</li> </ul>                                               |
| 4          | Parameter        | • Search1/3: sets Search 1 & 3 search range. Search is conducted in a two-axis                              |
|            |                  | pattern consisting of alternate movements in azimuth and elevation to form an                               |
|            |                  | <ul> <li>Search2: this is reserved for future use</li> </ul>                                                |
|            |                  | Click the "Apply" button to apply the settings to the system                                                |
|            |                  | The relative force of the motors controlling azimuth and elevation. Sets the conical                        |
| (5)        | Conical Bange    | range while the antenna is in tracking mode.                                                                |
|            |                  | Click the "Apply" button to apply the settings to the system.                                               |
|            |                  | Enter "Setup Mode" to modify settings.                                                                      |
|            |                  | Monitors the Azimuth and the elevation value when the conical range is modified                             |
| 6          | Conical Range    | <ul> <li>Switch Activation: choose whether to use the switch activation function or not.</li> </ul>         |
|            | Спеск            | (On / Off)                                                                                                  |
|            |                  | Click the "Apply" button to apply the settings to the system.                                               |
|            |                  | Enter "Setup Mode" to modify settings.                                                                      |
|            | Sensor           | Adjusts the elevation to offset the angle difference between the mechanical                                 |
| $\bigcirc$ | Calibration      | elevation angle and actual elevation angle.                                                                 |
|            |                  | Click the "Apply" button to apply the settings to the system.                                               |
|            |                  | NOTE: The tilt values of the elevation and cross-level axes were calibrated to the                          |
|            |                  | optimal condition at the factory prior to shipment. However, when the antenna                               |
|            |                  | MCU unit or fixed sensor unit is replaced, the elevation and the cross-level axes                           |
|            |                  | must be checked by adjusting tilt and rate sensor value. Refer to the replacement                           |
|            |                  | manual for detailed procedures. The separate device (e.g. level indicator) for                              |
|            |                  | manual adjustment is not provided by Intellian.                                                             |
| (8)        | Lift Sensor Bias | Enter "Setup Mode" to modify settings.                                                                      |
|            |                  | Maintain the elevation and the cross-level axes in order to keep the pedestal                               |
|            |                  | parallel to the norizon.                                                                                    |
|            |                  | <ul> <li>FL/CL: select "FL"/"CL" and click the Lip and Down arrow keys to adjust the</li> </ul>             |
|            |                  | elevation and cross-level.                                                                                  |
|            |                  | Click the "Restart" button on the top menu to restarts the antenna system.                                  |
| L          | l.               |                                                                                                    |

| No. | Item             | Description                                                                                                    |
|-----|------------------|----------------------------------------------------------------------------------------------------|
|     |                  | <b>NOTE</b> : The rate values of the azimuth, elevation, and cross-level axes were calibrated to the optimal condition at the factory prior to shipment. If the additional rate adjustment is required, make sure that the antenna is placed on a rigid and flat platform. During the calibration process, the antenna must avoid any motion as it can affect the antenna's performance.<br>Enter "Setup Mode" to modify settings manually.                                                                                                    |
| ٩   | Rate Sensor Bias | <ul> <li>Calibrates DC voltage output from the three rate sensors used to sense antenna motion in azimuth, elevation and cross-level axes. These are used to sense antenna motion that corresponds to the ship's motion (roll, pitch, and yaw) for stabilizing the pedestal. The DC voltage output from each of the rate sensors may vary by an amount which is directly proportional to the direction and rate of motion induced on it.</li> <li>Rate Sensor Calibration: click the "Rate Sensor Calibration" button to calibrate the rate sensor automatically. The indicator left of the help button shows the rate sensor calibration status. (Black: the calibration is ready to start. Blue: the calibration is completed. Red: the calibration is failed. Green: the calibration is in process.)</li> <li>Save Sensor Bias: click the "Save Sensor Bias" button to save the calibrated value of the rate sensor to the system.</li> </ul> |
| 10  | Antenna Mode     | <ul> <li>Sets the motor to idle mode to check the antenna's balance.</li> <li>Set Idle Mode: Enter "Setup Mode" to modify settings. Releases the elevation and cross-level motor.</li> <li>Reboot: reboots the system.</li> </ul>                                                                                                    |

# **Tracking Satellite Setting**

|           | Tracking Satellite Set   | ting              |        | Library |
|-----------|--------------------------|-------------------|--------|---------|
|           |                          |                   |        |         |
| •         | 2 Satellite Information  |                   |        |         |
| U         | Satellite Name           | SAT_179E          |        |         |
|           | Longitude(°)             | 179.6             | EAST * |         |
| Info      | Local Frequency(MHz)     | 18250             | -      |         |
| & Restore | RX Polarization          | LHCP              | *      |         |
|           | TX Polarization          | RHCP              | -      |         |
| r         |                          |                   |        |         |
|           | BD Information           |                   |        |         |
|           | Frequency(kHz_IF)        | 1490000           |        |         |
|           | Reserved Parameter       | 31999             |        |         |
|           |                          | Cancel Apply      | ,      |         |
|           | 4 Modem Lock Use for Ver | ification         |        |         |
|           | Modem Verify             | On Off            |        |         |
|           | wodeni veniy             | • • • • • • • • • |        |         |

| No. | Item                               | Description                                                                                                    |
|-----|------------------------------------|----------------------------------------------------------------------------------------------------|
| 1   | Tracking Satellite Setting         | Sets the current tracking satellite settings.                                                                                                    |
| 2   | Satellite<br>Information           | <ul> <li>Sets the current tracking satellite settings.</li> <li>Satellite Name: sets the satellite name.</li> <li>Longitude(°): sets the satellite orbit position.</li> <li>Skew Offset(°): sets the skew offset.</li> <li>Local Frequency (MHz): sets the local frequency.</li> <li>RX Polarization: sets the current RX polarization.</li> <li>TX Polarization: sets the current TX polarization.</li> <li>Click the "Apply" button to apply the settings to the system.</li> </ul> |
| 3   | NBD Information                    | <ul> <li>Sets NBD mode's tracking information.</li> <li>Frequency (kHz_IF): sets the tracking frequency.</li> <li>Reserved Parameter(kHz): sets the reserved parameter.</li> <li>Click the "Apply" button to apply the settings to the system.</li> </ul>                                                                                                    |
| 4   | Modem Lock Use<br>for Verification | <ul> <li>Verifies modem lock status (modem lock function: active/inactive).</li> <li>Modem Verify: choose whether to use the modem lock function or not. (On / Off)</li> <li>Click the "Apply" button to apply the settings to the system.</li> </ul>                                                                                                    |

### **Network Configuration**

This function is available after performing the "iARM Save & Reboot" on page 93.

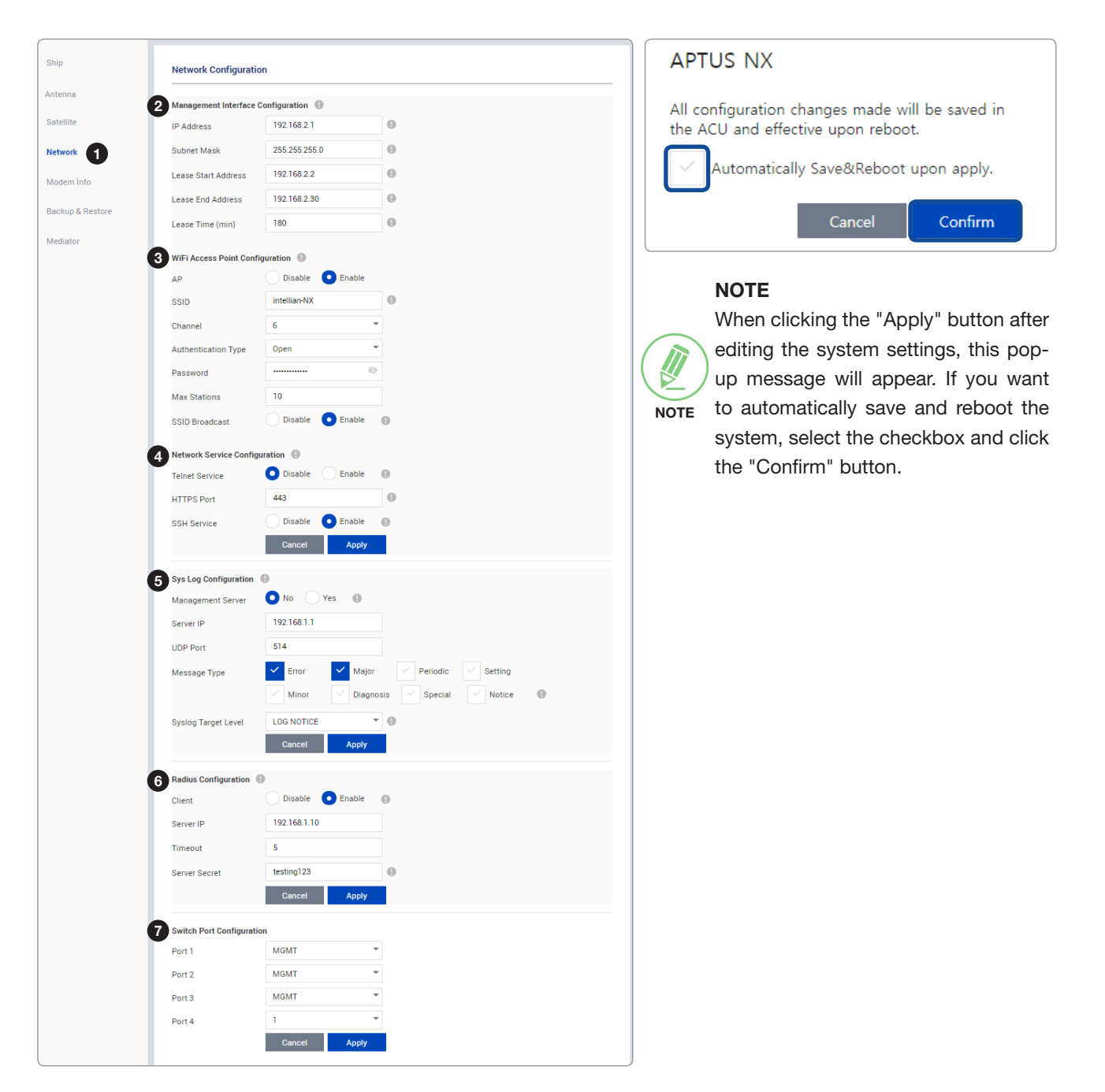

| No. | Item                                     | Description                                                                                                    |
|-----|------------------------------------------|----------------------------------------------------------------------------------------------------|
| 1   | Network<br>Configuration                 | Sets the BDT's Internal IP address and ports.                                                                                                    |
| 2   | Management<br>Interface<br>Configuration | <ul> <li>Sets the Management Port's network configuration. The Management Port is located on the BDT front panel.</li> <li>IP Address: sets the network IP address (Factory default: 192.168.2.1).</li> <li>Subnet Mask: sets the subnet mask (Factory default: 255.255.255.0).</li> <li>Lease Start Address: sets the lease IP address start range.</li> <li>Lease End Address: sets the lease IP address update time.</li> <li>Click the "Apply" button to apply the settings to the system.</li> </ul> |

| No. | Item                                   | Description                                                                                                    |
|-----|----------------------------------------|----------------------------------------------------------------------------------------------------|
| 3   | Wi-Fi<br>Access Point<br>Configuration | <ul> <li>Sets the Wi-Fi access point configuration.</li> <li>AP: sets the AP status (Disable / Enable).</li> <li>SSID: the SSID is the network name shared among all devices in a wireless network. The SSID must be identical for all devices in the wireless network. It is case-sensitive and must not exceed 32 alphanumeric characters, which may be any keyboard character. Make sure this setting is the same for all devices in your wireless network.</li> <li>Channel: selects an appropriate channel from the list provided to correspond with your network settings. All devices in your wireless network must use the same channel in order to function correctly. Try to avoid conflicts with other wireless networks by choosing a channel where the upper and lower three channels are not in use.</li> <li>Authentication Type: the module supports an authentication mode that the 802.11 device uses when it authenticates and associates with an access point or IBSS cell.</li> <li>Password: sets the Wi-Fi access password.</li> <li>Max Stations: sets the max stations.</li> <li>Disable SSID Broadcast: sets the disable SSID broadcast status (Disable / Enable).</li> <li>Click the "Apply" button to apply the settings to the system.</li> </ul> |
| 4   | Network Service<br>Configuration       | <ul> <li>Sets the network service configuration</li> <li>Telnet Service: sets the telnet service (Disable / Enable).</li> <li>HTTPS Port: sets the HTTPS port number.</li> <li>SSH Service: sets the SSH service status (Disable / Enable).</li> <li>Click the "Apply" button to apply the settings to the system.</li> </ul>                                                                                                    |
| (5) | Sys Log<br>Configuration               | <ul> <li>Sets the system log configuration. Antenna sends log messages according to the emergency level. Enabling this function sends the message to your management server.</li> <li>Management Server: sets the management server status (No / Yes).</li> <li>Server IP: sets the management server IP address.</li> <li>UDP Port: sets the management port.</li> <li>Message Type: selects message type (Intellian message level) to send to the management server (Lower number indicates higher emergency).</li> <li>Syslog Target Level: if you select this target level, the management server receives a log message equal to or less than this level.</li> <li>Click the "Apply" button to apply the settings to the system.</li> </ul>                                                                                                    |
| 6   | Radius<br>Configuration                | <ul> <li>This menu is used when the network administrator needs to authorize user connections using Radius server.</li> <li>Client: sets the Radius authentication (Disable / Enable).</li> <li>Server IP: sets the Radius server IP Address.</li> <li>Timeout: sets the Timeout value in seconds for the authentication process.</li> <li>Server Secret: sets the Pass-Phase. This should be matched between server and BDT.</li> <li>Click the "Apply" button to apply the settings to the system.</li> </ul>                                                                                                    |
| 7   | Switch Port<br>Configuration           | <ul> <li>Sets the switch port (LAN port) mode, which is located in the rear of the BDT.</li> <li>Port 1/2/3/4: each port can select the MGMT (Modem Management Port (VLAN 1)) or the number (1 ~ 5) to which VLAN Port ID controlled by the modem.</li> <li>Click the "Apply" button to apply the settings to the system.</li> </ul>                                                                                                    |

## Modem Info

| 2 LED St       | atus           |                 |     |
|----------------|----------------|-----------------|-----|
| NET            |                |                 |     |
| TX             | 15             |                 |     |
| RX1            |                |                 |     |
| RX2            |                |                 |     |
| Satallit       | a Status       |                 | a   |
| Info U Satenit |                | 145             | 0   |
| & Restore      | E I SNR (dB)   | 14.5            |     |
| Receive        | e 2 SNR (dB)   | -100            |     |
| or Madam       | Interfece      |                 | a   |
| H Moden        | -              | VELODITY.       | G   |
| Moden          | 1 Туре         | VELOCITY        |     |
| Serial M       | io.            | 43761           |     |
| S/W Ve         | ersion         | 1.6.1.4         |     |
|                |                | Modem Reboot    |     |
|                |                |                 |     |
| 5 Commi        | ssioning       |                 | G   |
| Status         |                | CALIBRATED      |     |
| Progre         | ss             |                 | 100 |
|                |                | Ptort Disc      | 100 |
|                |                | Start           |     |
| 6 VLAN C       | Configuration  |                 | C   |
| -              | 3808           | 3027 1          |     |
|                |                |                 |     |
| IP Inter       | face           |                 |     |
| IP Add         | ess            | 10.98.2.33      |     |
| Subnet         | Mask           | 255.255.255.248 |     |
| DHCP           | Config         |                 |     |
| DHCP           | Mode           |                 |     |
| Lease          | Range Start    |                 |     |
| Lease          | Range End      |                 |     |
| Lease          | Time           |                 |     |
| Lease          | DUCD           |                 |     |
| Primar         | Y DHCP         |                 |     |
| Second         | Iary DHCP      |                 |     |
| Default        | Gateway        |                 |     |
| DHCP           | Jache Config   |                 |     |
| Local D        | INS Name       | ins             |     |
| Local II       | P Address      | 192.168.1.6     |     |
| Primar         | y DNS Name     | -               |     |
| Primar         | y IP Address   |                 |     |
|                |                |                 |     |
| Canone         | 1arv LINK Name |                 |     |
| Second         | ary DNS Name   |                 |     |
| No. | Item                  | Description                                                                                                    |                                                                                                    |                                                                                                    |  |  |  |
|-----|-----------------------|----------------------------------------------------------------------------------------------------|----------------------------------------------------------------------------------------------------|----------------------------------------------------------------------------------------------------|--|--|--|
|     | Modem Info            | Below D                                                                                                    | eck Terminal (BD1                                                                                                    | ) includes built in Satellite Modem.                                                                       |  |  |  |
|     |                       | Displays the modem's operating status and information.                                                                                                    |                                                                                                    |                                                                                                    |  |  |  |
|     |                       | Each inc                                                                                                    | licator is displaye                                                                                                    | d modem's operating status as colors.                                                                      |  |  |  |
|     |                       | Item                                                                                                    | LED Display                                                                                                    | Description                                                                                                |  |  |  |
|     |                       |                                                                                                    | Steady Green                                                                                                    | The modem is connected to a target satellite and acquired a network.                                       |  |  |  |
|     |                       |                                                                                                    | Flashing Green                                                                                                    | The modem is acquiring a network.                                                                          |  |  |  |
|     |                       |                                                                                                    | Steady Yellow                                                                                                    | The modem network is in abnormal conditions.                                                               |  |  |  |
|     |                       |                                                                                                    | Off                                                                                                    | The modem is not connected to a target satellite and not acquired a network.                               |  |  |  |
|     |                       |                                                                                                    | Steady Green                                                                                                    | The modem is in normal operating conditions.                                                               |  |  |  |
|     |                       | Status                                                                                                    | Flashing Green                                                                                                    | The modem is in booting                                                                                    |  |  |  |
| (2) | LED Status            | Status                                                                                                    | Steady Red                                                                                                    | The modem has a serious fault or failure in software, hardware, or configuration.                          |  |  |  |
|     |                       | ТХ                                                                                                    | Steady Green                                                                                                    | The modem Tx services are active.                                                                          |  |  |  |
|     |                       |                                                                                                    | Steady Yellow                                                                                                    | The modem Tx is in abnormal conditions.                                                                    |  |  |  |
|     |                       |                                                                                                    | Off                                                                                                    | The modem Tx services are not active.                                                                      |  |  |  |
|     |                       | RX1                                                                                                    | Steady Green                                                                                                    | The modem Rx 1 services are active.                                                                        |  |  |  |
|     |                       |                                                                                                    | Steady Yellow                                                                                                    | The modem Rx 1 is in abnormal conditions.                                                                  |  |  |  |
|     |                       |                                                                                                    | Off                                                                                                    | The modem Rx 1 services are not active.                                                                    |  |  |  |
|     |                       | RX2                                                                                                    | Steady Yellow                                                                                                    | The modem Rx 2 services are active.                                                                        |  |  |  |
|     |                       |                                                                                                    | Off                                                                                                    | The modem Rx 2 services are not active.                                                                    |  |  |  |
|     |                       |                                                                                                    |                                                                                                    |                                                                                                    |  |  |  |
| (3) | Satellite Status      | Displays                                                                                                    | the receive 1/2 S                                                                                                    | SNR(dB) of the satellite.                                                                                  |  |  |  |
| 4   | Modem<br>Information  | Displays <ul> <li>Mode</li> </ul>                                                                                                    | modem informat<br>em Reboot: Sets                                                                                                    | ion (Modem Type, Serial Number, Software Version).<br>the modem reboot.                                    |  |  |  |
|     |                       | Performs the commissioning test to calibrate the modem to receive the optima signal. The RF uplink frequency, the BUC LO frequency, the TX frequency, and the attenuator will calibrate automatically. |                                                                                                    |                                                                                                    |  |  |  |
| 5   | Commissioning         | <ul> <li>Statu</li> <li>Start,<br/>autor</li> </ul>                                                                                                    | <ul> <li>Status: Displays the current commissioning test status.</li> <li>Start/Stop: Click the 'Start' button to perform the commissioning test automatically.</li> </ul> |                                                                                                    |  |  |  |
|     |                       | CONNECT                                                                                                    | Ensure that the<br>ion of the GX tern                                                                                                    | commissioning test is performed after the first-time ninal, the BDT/cable replacement. or band conversion. |  |  |  |
| 6   | VLAN<br>Configuration | Displays                                                                                                    | the assigned po                                                                                                    | rt and information.                                                                                        |  |  |  |

#### **Backup & Restore Setting**

| 9                                                                               |                                               |          |
|---------------------------------------------------------------------------------|-----------------------------------------------|----------|
| Antenna Backup                                                                  | 0                                             |          |
| Backup to                                                                       | 🗌 ACU 💽 PC                                    |          |
|                                                                                 | Backup                                        |          |
| Antenna Restore                                                                 | 0                                             |          |
| Restore From                                                                    | ACU OPC                                       |          |
| Browse                                                                          |                                               | Destore  |
|                                                                                 |                                               | Restor   |
| 3 iARM Backup &<br>IARM Backup 9                                                | Restore                                       | incaute  |
| 3 iARM Backup &<br>IARM Backup @<br>Backup to                                   | Restore                                       | incaure. |
| 3 iARM Backup &<br>IARM Backup @<br>Backup to                                   | Flash O PC<br>Beckup                          | i Catori |
| 3 iARM Backup &<br>IARM Backup @<br>Backup to                                   | Restore<br>Flash O PC<br>Backup               | IC200    |
| 3 iARM Backup &<br>IARM Backup @<br>Backup to<br>IARM Restore @<br>Restore from | Restore<br>Flash O PC<br>Backup<br>Flash O PC |          |

| No. | Item                        | Description                                                                                                    |
|-----|-----------------------------|----------------------------------------------------------------------------------------------------|
| 1   | Backup &<br>Restore Setting | Backs up & Restores the antenna setting files and the iARM files.                                                                                                    |
| 2   | Antenna Backup<br>& Restore | <ul> <li>Antenna Backup: Backs up antenna setting files to BDT or PC. Click the "Backup" button to apply the settings to the system.</li> <li>Antenna Restore: Enter "Setup Mode" to modify settings. Restores the antenna setting by using the setting files saved from BDT or PC. Click the "Restore" button to apply the settings to the system.</li> </ul>              |
| 3   | iARM Backup &<br>Restore    | <ul> <li>iARM Backup: Backs up iARM files to Flash (internal BDT) or PC. Click the "Backup" button to apply the settings to the system.</li> <li>iARM Restore: Restores the iARM files by using the setting files saved from Flash (internal BDT) or PC. Click the "Restore" button to apply the settings to the system then the iARM will automatically reboot.</li> </ul> |

#### Mediator Setting (Optional: For Dual Antenna System)

This function is available when using Dual Antenna System.

| Aptus NX        |             | Intellian NX System<br>SETUP                                                                         | Signal                                                                                                    | Tx Lock<br>Disable 🔿 | NX ADS Se | scondary<br>Searching T | Sig<br>acking    | nel To           | x Loo<br>nable 🍕 |
|-----------------|-------------|----------------------------------------------------------------------------------------------------|----------------------------------------------------------------------------------------------------|----------------------|-----------|-------------------------|------------------|------------------|------------------|
| DASHBOARD       | INSTALL WIZ | Z. TOOLS                                                                                             | TROUBLESHOOTING                                                                                                    | SETUP                | s         | ර ර<br>ietup Restart    | ()<br>Reboot Sav | e Sat. Ant. Info | 8                |
| hip             |             | Mediator Setting                                                                                     |                                                                                                    |                      |           |                         |                  |                  |                  |
| ntenna          |             | Madiator                                                                                             |                                                                                                    |                      |           |                         |                  |                  |                  |
| atellite        | 2           | Use Mediator                                                                                         | Yes                                                                                                    | - 0                  |           |                         |                  |                  |                  |
| letwork         |             |                                                                                                    | Cancel                                                                                                    | Apply                |           |                         |                  |                  |                  |
| lodem Info      | 3           | Antenna Active                                                                                       |                                                                                                    |                      |           | ר                       |                  |                  |                  |
| ackup & Restore |             | Antenna Active                                                                                       | 💽 Auto 📃 I                                                                                                    | Primary Secon        | dary      |                         |                  |                  |                  |
|                 |             |                                                                                                    | Cancel                                                                                                    | Apply                |           |                         |                  |                  |                  |
|                 |             |                                                                                                    |                                                                                                    |                      |           | ί                       |                  |                  |                  |
|                 | 4           | Antenna Description                                                                                  | n 🛛                                                                                                    |                      |           |                         |                  |                  |                  |
|                 |             | Primary                                                                                              | ex) Bight Side Ant                                                                                                    | em                   |           |                         |                  |                  |                  |
|                 |             | Secondary                                                                                            | NX Slave                                                                                                    |                      |           |                         |                  |                  |                  |
|                 | L           | ,                                                                                                    | ex) Left Side Ant.                                                                                                    |                      |           | J                       |                  |                  |                  |
|                 | 5           | Switching Threshol                                                                                   | d 📵                                                                                                    |                      |           |                         |                  |                  |                  |
|                 | T           | Signal Level                                                                                         | 30                                                                                                    |                      |           |                         |                  |                  |                  |
|                 |             |                                                                                                    |                                                                                                    |                      |           |                         |                  |                  |                  |
|                 |             |                                                                                                    | Defatul: 30                                                                                                    |                      |           |                         |                  |                  |                  |
|                 |             | Switching Time(sec                                                                                   | Defatul: 30<br>5<br>Defatul: 5                                                                                                 |                      |           |                         |                  |                  |                  |
|                 |             | Switching Time(sec                                                                                   | Defatul: 30<br>5<br>Defatul: 5                                                                                                 |                      |           |                         |                  |                  |                  |
|                 |             | Switching Time(sec                                                                                   | Defatul: 30<br>5<br>Defatul: 5                                                                                                 |                      |           |                         |                  |                  |                  |
|                 | 6           | Switching Time(sec                                                                                   | Defatul: 30<br>5<br>Defatul: 5<br>secondary antenna                                                                            |                      |           |                         |                  |                  |                  |
|                 | 6           | Switching Time(sec<br>Network to connect<br>Primary Server IP                                        | Defatul: 30<br>5<br>Defatul: 5<br>: secondary antenna                                                                          |                      |           |                         |                  |                  |                  |
|                 | 6           | Switching Time(sec<br>Network to connect<br>Primary Server IP<br>Primary Server POR                  | Defatul: 30<br>5<br>Defatul: 5<br>* secondary antenna (1)<br>192.168.205.3                                                     |                      |           |                         |                  |                  |                  |
|                 | 6           | Switching Time(sec<br>Network to connect<br>Primary Server IP<br>Primary Server POR<br>IP            | Defatul: 30<br>5<br>Defatul: 5<br>secondary antenna ()<br>192.168.205.3<br>192.168.205.3                                       |                      |           |                         |                  |                  |                  |
|                 | 6           | Switching Time(sec<br>Network to connect<br>Primary Server IP<br>Primary Server POR<br>IP<br>Netmask | Defatul: 30<br>5<br>Defatul: 5<br>3<br>3<br>5<br>192.168.205.3<br>192.168.205.3<br>192.168.205.3<br>192.168.205.3<br>255.255.5 |                      |           |                         |                  |                  |                  |

|                     |                              |                    |           | -          |            |                |              |                | -         |       |
|---------------------|------------------------------|--------------------|-----------|------------|------------|----------------|--------------|----------------|-----------|-------|
| Aptus NX            | Intellian NX System<br>SETUP | Signal 0           | Disable 🗘 | Initialize | Second     | ary<br>hing Tr | acking       | Signal         | Enabl     | E ock |
| DASHBOARD INSTALL W | IZ. TOOLS TROU               | BLESHOOTING        | SETUP     |            | ¢<br>Setup | ్ర<br>Restart  | ()<br>Reboot | B<br>Save Sat. | Ant. Info | 8     |
| Ship                | Mediator Setting             |                    |           |            |            |                |              |                |           |       |
| Antenna             | Mediator                     |                    |           |            |            |                |              |                |           |       |
| Satellite           | Use Mediator                 | Yes                | *         | 0          |            |                |              |                |           |       |
| Network             |                              | Cancel             | Apply     |            | _          |                |              |                |           |       |
| Modem Info          | Antenna Description Primary  | NX_Slave           |           |            |            |                |              |                |           |       |
| Backup & Restore    | Secondary                    | ex) Right Side Ant |           |            |            |                |              |                |           |       |
| Mediator            | Switching Threshold          | Cent side Anit.    |           |            |            |                |              |                |           |       |
|                     | Signal Level                 | 30<br>Defatul: 30  |           |            |            |                |              |                |           |       |
|                     | Switching Time(sec)          | 5<br>Defatul: 5    |           |            |            |                |              |                |           |       |
|                     |                              |                    | (         |            |            |                |              |                |           |       |
|                     | Network to connect se        | condary antenna    | 0         |            |            |                |              |                |           |       |
|                     | Primary Server IP            | 192.168.205.1      |           |            |            |                |              |                |           |       |
|                     | Primary Server PORT          | 50205              |           |            |            |                |              |                |           |       |
|                     | IP                           | 192.168.205.2      |           |            |            |                |              |                |           |       |
|                     | Netmask                      | 255.255.255.0      |           |            |            |                |              |                |           |       |
|                     |                              | Cancel             | Annlu     |            |            |                |              |                |           |       |

Primary Antenna's AptusNX View

Secondary Antenna's AptusNX View

| No. | Item             | Description                                                                                                    |
|-----|------------------|----------------------------------------------------------------------------------------------------|
| 1   | Mediator Setting | Intellian's new BDT has embedded Dual Antenna Mediator function, which can be<br>utilized to switch between two Intellian VSAT antenna systems simultaneously. When<br>one antenna is blocked by obstacles or has suddenly lost service, another antenna<br>will immediately provide fail-safe operation to maintain the highest levels of system<br>performance and reliability.                                                                                                    |
| 2   | Mediator         | <ul> <li>Sets whether or not to use the dual antenna mediator function.</li> <li>Yes: enable the mediator function to use the Dual Antenna System. The submenu is shown for detailed function settings.</li> <li>No: disable the mediator function.</li> <li>Click the "Apply" button to apply the settings to the system. Then perform the "Apply" button to apply the settings to the system. Then perform the "Apply" button to apply the settings to the system. Then perform the "Apply" button to apply the settings to the system.</li> </ul>                      |
|     |                  | IARIVI Save & Report on page 93.                                                                                                    |
|     |                  | Role's BDT and Secondary Role's ACU are connected to the system.                                                                                                    |
| 3   | Antenna Active   | <ul> <li>Sets the method for selecting the active antenna. The active antenna (either primary or secondary antenna) is communicating (Tx/Rx) with a satellite.</li> <li>Auto: this method is recommended. Automatically switch-over to the primary or secondary antenna which is no blockages and no errors.</li> <li>Primary: manually switch-over to the primary antenna which is connected to the primary role's BDT and the gyrocompass.</li> <li>Secondary: manually switch-over to the secondary antenna which is connected to the secondary role's ACU.</li> </ul> |
|     |                  | Click the "Apply" button to apply the settings to the system.                                                                                                    |

| No.                                 | Item                                          | Description                                                                                                    |
|-------------------------------------|-----------------------------------------------|----------------------------------------------------------------------------------------------------|
|                                     |                                               | This menu is differently shown in the Primary Antenna's AptusNX and the Secondary Antenna's AptusNX.                                                                                                    |
|                                     | Antenna<br>Description                        | To clearly distinguish the primary antenna and the secondary antenna, enter a description to each antenna.                                                                                                    |
| 4                                   |                                               | <ul> <li>Primary: you can enter the description in the primary antenna's AptusNX (Editable). This menu is not shown in the secondary antenna's AptusNX.</li> <li>Secondary: you can enter the description in secondary antenna's AptusNX (Editable). This menu is only verified in the primary antenna's AptusNX (Readonly).</li> </ul>                                                                                                    |
|                                     |                                               | Click the "Apply" button to apply the settings to the system. Then perform the "iARM Save & Reboot" on page 93.                                                                                                    |
|                                     |                                               | When two antennas are in Tracking mode and have no blockage, the allowable value will apply for the automatic switching.                                                                                                    |
| <sup>5</sup> Switching<br>Threshold | Switching<br>Threshold                        | <ul> <li>Signal Level: if the signal level is less than the set value, the active antenna is automatically switched (Default: 30).</li> <li>Switching Time (sec): if the signal value difference between the active antenna and inactive antenna is more than the set value which is set in the "Signal Level" menu and the difference is maintained for a set time, the active antenna is automatically switched. Set the switching time value (Default: 5).</li> </ul>                                                                                                    |
|                                     |                                               | Click the "Apply" button to apply the settings to the system. Then perform the "iARM Save & Reboot" on page 93.                                                                                                    |
| 6                                   | Network<br>to connect<br>secondary<br>antenna | <ul> <li>Sets the primary antenna's network information to transmit to the secondary antenna.</li> <li>Primary Server IP: enters the server IP address (Default: 192.168.205.1).</li> <li>Primary Server PORT: sets a server port number for the primary antenna (master) and the secondary antenna, which must be the same number (Default: 50205).</li> <li>IP: when the antenna role is primary, enter the same IP address with the "Primary Server IP". When the antenna role is secondary, enter a different IP address from the "Primary Server IP"; however, it must be assigned to the same network class as the primary (Default: 192.168.205.1).</li> <li>Netmask: the primary and secondary netmasks must be the same (Default: 255.255.255.0).</li> <li>Click the "Apply" button to apply the settings to the system. Then perform the "iARM Save &amp; Reboot" on page 93.</li> </ul> |

# **Specification**

### **Technical Specification**

| Antenna System                    |                      |                                                                   |  |  |  |  |  |
|-----------------------------------|----------------------|-------------------------------------------------------------------|--|--|--|--|--|
| Antenna Radome                    | Height               | 1454 mm (57.44")                                                  |  |  |  |  |  |
| Antenna Radome                    | Diameter             | Ø1379 mm (54.29")                                                 |  |  |  |  |  |
| Antenna Reflector Diameter        |                      | Ø1050 mm (41.33")                                                 |  |  |  |  |  |
| Antenna Unit Weight (with Radome) |                      | 113 kg (249.12 lbs)                                               |  |  |  |  |  |
| Platform                          |                      | 3-axis: Azimuth, Elevation, Cross-level                           |  |  |  |  |  |
| Destriction                       |                      | 3-axis Velocity Mode Servo Control:                               |  |  |  |  |  |
| Positioning                       |                      | Azimuth, Elevation, Cross-Level                                   |  |  |  |  |  |
| Azimuth Range                     |                      | Unlimited                                                         |  |  |  |  |  |
| Elevation Range                   |                      | -20° to +115°                                                     |  |  |  |  |  |
| Cross-level Range                 | e                    | Up to ±37°                                                        |  |  |  |  |  |
| Stabilization Accu                | iracy                | 0.2° peak mispointing @max ship motion condition                  |  |  |  |  |  |
| Motor Brake Syst                  | em                   | Dynamic Brake                                                     |  |  |  |  |  |
|                                   | Roll                 | ±25° at 6 second                                                  |  |  |  |  |  |
|                                   | Pitch                | ±15° at 6 second                                                  |  |  |  |  |  |
| Ship's motion                     | Yaw                  | ±8° at 6 second                                                   |  |  |  |  |  |
|                                   | Turning Rate         | Up to 12°/sec & 5°/sec <sup>2</sup>                               |  |  |  |  |  |
|                                   | Frequency            | 19.2 GHz ~ 20.2 GHz Ka-band                                       |  |  |  |  |  |
| RX Gain                           |                      | 44 dBi @ 19.7 GHz (with radome)                                   |  |  |  |  |  |
|                                   | Frequency            | 29 GHz ~ 30 GHz Ka-band                                           |  |  |  |  |  |
| Tx                                | Gain                 | 47.7 dBi @ 29.5 GHz (with radome)                                 |  |  |  |  |  |
|                                   |                      | 1 x 50 Ohm N-type female connector                                |  |  |  |  |  |
|                                   |                      | TX/RX: 10 MHz, 50 MHz, 400 MHz, 433 MHz                           |  |  |  |  |  |
| Above Deck IFL T                  | ermination           | L-band (950 MHz ~ 2150 MHz)                                       |  |  |  |  |  |
|                                   |                      | DC power to BLIC & pedestal (and LNB)                             |  |  |  |  |  |
| G/T over Bx Banc                  | e at Elevation Angle |                                                                   |  |  |  |  |  |
| Min 30 deg                        |                      | Min. 20.1 dB/K @ 19.7 GHz (with radome)                           |  |  |  |  |  |
| Polarization                      |                      | Circular (By: LHCP Ty: BHCP)                                      |  |  |  |  |  |
| BUC                               |                      | 5 W (standard) 10 W (optional)                                    |  |  |  |  |  |
|                                   |                      | Single 50 $\Omega$ coax cable for Rx. Tx. FSK Reference and Power |  |  |  |  |  |
| BDT to ADU Cabl                   | e (Antenna Cable)    | from BDT to ADU                                                   |  |  |  |  |  |
| Input power                       |                      | 48 V DC (max 300 W) through Single RF Cable                       |  |  |  |  |  |
| Below Deck Terr                   | nial (BDT)           |                                                                   |  |  |  |  |  |
| BDT Size                          |                      | 431 mm x 411 mm x 44.3 mm                                         |  |  |  |  |  |
| BDT Weight                        |                      | 5.7 kg                                                            |  |  |  |  |  |
| Display                           |                      | 256 x 64 Graphic OLED                                             |  |  |  |  |  |
| Key                               |                      | Two Push Keys                                                     |  |  |  |  |  |
| LED Indicator                     |                      | Three LEDs for Power, Tracking and Error                          |  |  |  |  |  |
| USB Port                          |                      | 2ea (front panel), 1ea (rear panel, for Wi-Fi dongle)             |  |  |  |  |  |
| Ship's Gyrocomp                   | ass Interface        | NMEA 2000, NMEA 0183                                              |  |  |  |  |  |
| Serial Interface                  |                      | Console RS-232C (57600bps 8, N, 1)                                |  |  |  |  |  |

| Ethernet port                                                  | RJ 45 (4ea), I CP/IP connection                       |  |  |  |  |  |
|----------------------------------------------------------------|-------------------------------------------------------|--|--|--|--|--|
| Mediator Interface                                             | Embedded in BDT                                       |  |  |  |  |  |
| Input power                                                    | 100 ~ 240 V AC, 50 ~ 60 Hz, 3 A                       |  |  |  |  |  |
| Antenna Control Unit (ACU) (Optional: For Dual Antenna System) |                                                       |  |  |  |  |  |
| ACU Size                                                       | 431 mm x 350 mm x 44.3 mm                             |  |  |  |  |  |
| ACU Weight                                                     | 5.2 kg                                                |  |  |  |  |  |
| Display                                                        | 256 x 64 Graphic OLED                                 |  |  |  |  |  |
| Кеу                                                            | Two Push Keys                                         |  |  |  |  |  |
| LED Indicator                                                  | Three LEDs for Power, Tracking and Error              |  |  |  |  |  |
| USB Port                                                       | 2ea (front panel), 1ea (rear panel, for Wi-Fi dongle) |  |  |  |  |  |
| Ship's Gyrocompass Interface                                   | NMEA 2000, NMEA 0183 (GYRO)                           |  |  |  |  |  |
| GPS                                                            | NMEA Out                                              |  |  |  |  |  |
| Serial Interface                                               | RS-232C (57600 bps 8, N, 1)                           |  |  |  |  |  |
| Ethernet port                                                  | RJ 45 (4 ea), TCP/IP connection                       |  |  |  |  |  |
| Input power                                                    | 100 ~ 240 V AC, 50 ~ 60 Hz, 3 A                       |  |  |  |  |  |

### **Environmental Specification**

| Test                 | Intellian Standard                                                                              |                                                                     |  |  |  |  |
|----------------------|-------------------------------------------------------------------------------------------------|---------------------------------------------------------------------|--|--|--|--|
|                      | Operational                                                                                     | IEC-60945 (-25 °C to +55 °C, Power On)                              |  |  |  |  |
| Temperature<br>(ADE) | Survival                                                                                        | IEC-60945 (-40 °C to +80 °C, Powered On and a non functional state) |  |  |  |  |
|                      | Storage                                                                                         | IEC-60945 (-40 °C to +85 °C, Power off)                             |  |  |  |  |
| Tamana awatu wa      | Operational                                                                                     | IEC-60945 (-15 °C to +55 °C)                                        |  |  |  |  |
|                      | Survival                                                                                        | IEC-60945 (-25 °C to +70 °C)                                        |  |  |  |  |
|                      | Storage                                                                                         | IEC-60945 (-40 °C to +85 °C)                                        |  |  |  |  |
| Wind                 | 56 m/sec (125 mph)                                                                              |                                                                     |  |  |  |  |
|                      | IEC-60068-2-30                                                                                  |                                                                     |  |  |  |  |
| Humidity             | Upper test Temp: +40 °C (-3), Humidity 98 %                                                     |                                                                     |  |  |  |  |
|                      | Lower test Temp.: +15 °C (+3), Humidity 71 % ~ 78 %                                             |                                                                     |  |  |  |  |
|                      | Operational                                                                                     | IEC-60945                                                           |  |  |  |  |
| Vibration            | Sunival                                                                                         | IEC-60721-3-6 Class 6M3                                             |  |  |  |  |
|                      |                                                                                                 | DNV Standard No. 2.4, Class C                                       |  |  |  |  |
|                      | Operational                                                                                     | IEC-60068-2-27 Method Ea 20g, 7ms                                   |  |  |  |  |
| Shock                | Survival (Transient)                                                                            | IEC-60721-3-6 Class 6M3 type II 30g, 6ms                            |  |  |  |  |
|                      | Survival (Bump)                                                                                 | IEC-60068-2-29 Method Eb 25g, 6ms                                   |  |  |  |  |
| Salt mist            | Saline solution : 5 ±1 % NaCl                                                                   |                                                                     |  |  |  |  |
| Sait mist            | Storage period: 7 Days (I                                                                       | EC-60945)                                                           |  |  |  |  |
| Waterproofing        | IPX6 (IEC-60529)                                                                                |                                                                     |  |  |  |  |
| Solar                | IEC 60945-Annex B.                                                                              |                                                                     |  |  |  |  |
| 501a1                | Operational +32 °C air temperature with the addition of 670 Watt/m <sup>2</sup> solar radiation |                                                                     |  |  |  |  |

## Warranty

#### Warranty Policy

This product is warranted by Intellian Technologies Inc., to be free from defects in materials and workmanship for a period of THREE (3) YEARS on parts and TWO (2) YEARS on labor performed at Intellian Technologies, Inc. service center from the purchased date of the product.

Intellian Technologies, Inc. warranty does not apply to product that has been damaged and subjected to accident, abuse, misuse, non-authorized modification, incorrect and/or non-authorized service, or to a product on which the serial number has been altered, mutilated or removed.

It is required to present a copy of the purchase receipt issued by Intellian Technologies, Inc. that indicates the date of purchase for after-sales service under the warranty period. In case of failure to present the purchase receipt, the warranty period will begin 30 days after the manufacturing production date of the product purchased.

Any product which is proven to be defective in materials or workmanship, Intellian Technologies, Inc. will (at its sole option) repair or replace during the warranty period in accordance with this warranty. All products returned to Intellian Technologies, Inc. under the warranty period must be accompanied by a return material authorization (RMA) number issued by the dealer/distributor from Intellian Technologies, Inc. and a copy of the purchase receipt as a proof of purchased date, prior to shipment. Alternatively, you may bring the product to an authorized Intellian Technologies, Inc. dealer/distributor for repair.

## **Appendix A**

#### **Using Dual Antenna System (Optional)**

Intellian's new BDT has embedded Dual Antenna Mediator function, which can be utilized to switch between two Intellian VSAT antenna systems simultaneously. When one antenna is blocked by obstacles or has suddenly lost service, another antenna will immediately provide fail-safe operation to maintain the highest levels of system performance and reliability. It ensures always-on broadband service by reducing the out of service time.

To use the Dual Antenna System, make sure that the antenna system components are properly installed. Refer to the "Dual Antenna System Configuration (Optional)" on page 39 for more details.

Access the AptusNX (**IP Address: 192.168.2.1**) to manage and control the Dual Antenna System. You can check the status of Dual Antenna System via AptusNX. The information for two antennas (Primary and Secondary Antenna) is displayed on the Top Menu and the three panels (Dual Antenna Status, Primary Antenna and Secondary Antenna) is displayed on the dashboard screen.

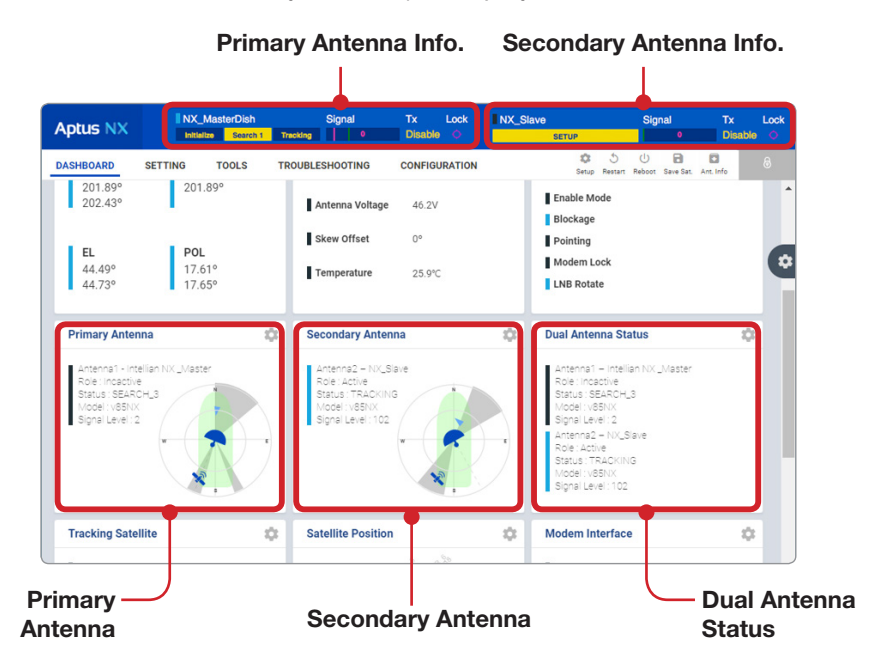

To control and manage the Dual Antenna System, go to the "SETUP"  $\rightarrow$  "Mediator" menu. Refer to the "Mediator Setting (For Dual Antenna System)" on page 111 for more details. Also using the "Shortcut" button on right side of the panel at the "DASHBOARD" menu, you can easily access the settings page.

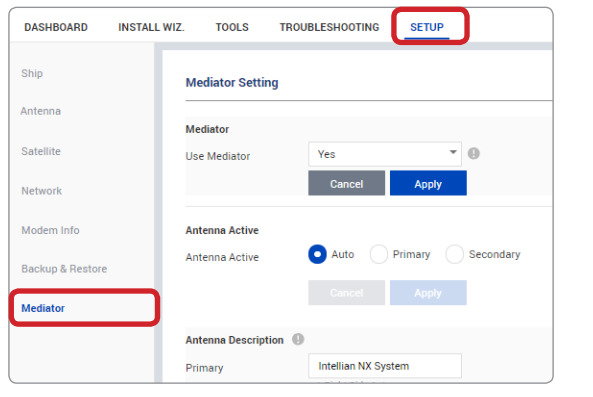

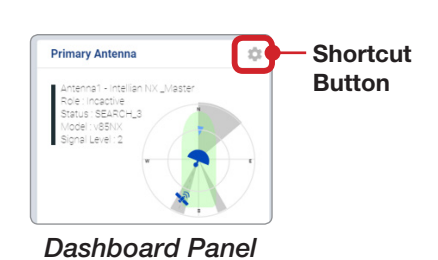

Mediator Setting Menu

# **Appendix B**

#### Performing One Touch Comissioning

Ensure to perform One Touch Comissioning after the first-time connection of the GX terminal and the BDT, after cable replacement or band conversion. Take the following steps for One Touch Comissioning.

1. Connect an Ethernet cable from the Management LAN port on the front of the BDT to the LAN port of PC.

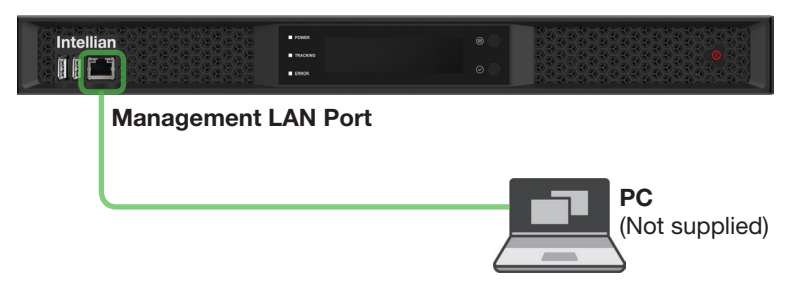

- 2. Use the following IP address to access iDirect webpage.
- Default IP: 192.168.1.1
- 3. Login to the iDirect modem page using the below.
- ID: admin
- PW: iDirect123! (or P@55w0rd!)
- 4. Click "Commissioning", then the "Commissioning One Touch Commissioning" page will appear.

| IDIRECT                   |                                 | N 🍯                                                 | 5445 N 61 62                                    | TSMP Fas                                              |                        |                   |
|---------------------------|---------------------------------|-----------------------------------------------------|-------------------------------------------------|-------------------------------------------------------|------------------------|-------------------|
| Abourd Details ~ Co       | nemissioning + Administration + |                                                     |                                                 |                                                       |                        |                   |
| System Status             |                                 | The terminal is currently not in network. Please st | tart the commissioning wizard if the terminal h | asn't been commissioned yet.                          | Start wizard           |                   |
| sk Status                 |                                 | Receiver SNR (prim                                  | nary)                                           |                                                       | Take me to             |                   |
| Network Status            | GSC_TX_LOCKED                   |                                                     |                                                 |                                                       | View Satellite Details |                   |
| Satellite Receiver        | Locked                          | 0                                                   |                                                 | View Terminal Details     View current LAN throughput |                        |                   |
| Satellite Transmitter     | UNMUTED                         | 0 15                                                |                                                 |                                                       |                        |                   |
| Receive SNR               | 15.75 @                         | 14.5 11.17.00                                       | 11.17.30 11.17.20 11.17.30                      | 11:1740 11:1730                                       |                        |                   |
| rminal Information        |                                 | Device Status                                       |                                                 |                                                       | Terminal Events        |                   |
| March 18 and              |                                 | distant.                                            |                                                 |                                                       | Up Time                | Description       |
| model type                | CIC/31(146)                     | 00000                                               | • 201 %                                         | 85                                                    | 11sec                  | MODEM_POST_PASSED |
| Terminal Type             | 1023                            | Memory Use                                          | 34.57 %                                         | ba                                                    |                        |                   |
| Serial Number             | 43761                           | Temperature                                         | 45 ×                                            | ba                                                    |                        |                   |
| Software Version          | VELOCITY - 1.6.1.4 86           |                                                     |                                                 |                                                       |                        |                   |
| Terminal Provisioning Key | CQARV4METKTRA                   |                                                     |                                                 |                                                       |                        |                   |

- 5. Click "Start" button and monitor the progress of One Touch Commissioning.
- 6. When One Touch Commissioning is completed the "One Touch Commissioning Successfully Completed!" message is displayed.

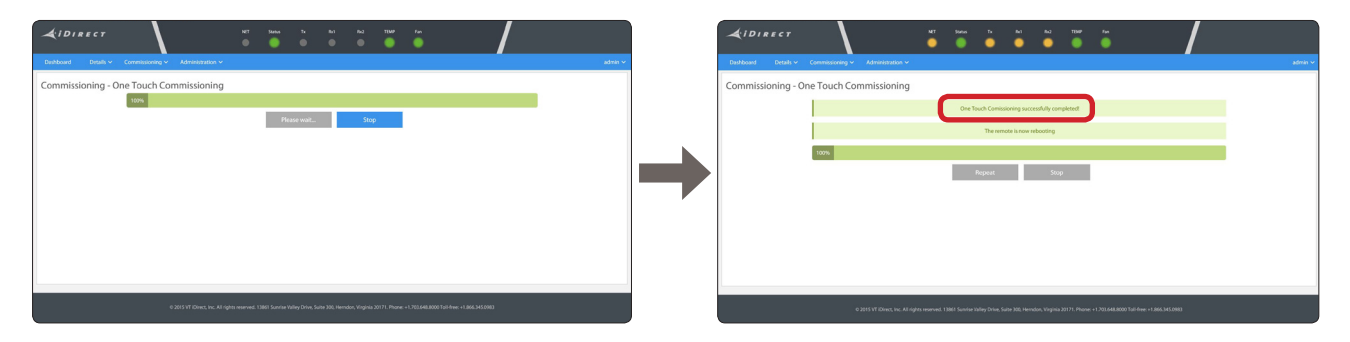